# User Guide & Training Course -Cligg

้คู่มือการใช้งานโปรแกรมและหลักสูตรอบรมพื้นฐาน

# Professional Embroidery Softwar

# What's inside

- 🕐 รูปแบบการปักเสื้อนักเรียนและมาตรฐานการคิดราคางานปัก (Page 2-4)
- 🕐 การติดตั้งโปรแกรม I-Cliqq การใส่ License และ Font Code (Page 5-8)
- 🕐 แนะนำโปธแกธมไอคลิก แนะนำเครื่องมือมาตธฐานและคีย์ลัดที่ควธรู้ (Page 9-11)
- 🕐 เกร็ดความรู้ของโปรแกรม I-Cliqq (Page 12-13)
- 🕐 <u>ร</u>ูปแบบฟอนต์ภาษาไทยและภาษาอังกฤษในโปรแกรม I-Cliqq (Page 14-15)
- 🕐 หลักสูตรการอบรมสร้างลายปักมาตรฐาน Course A และ Course B (Page 16-32)

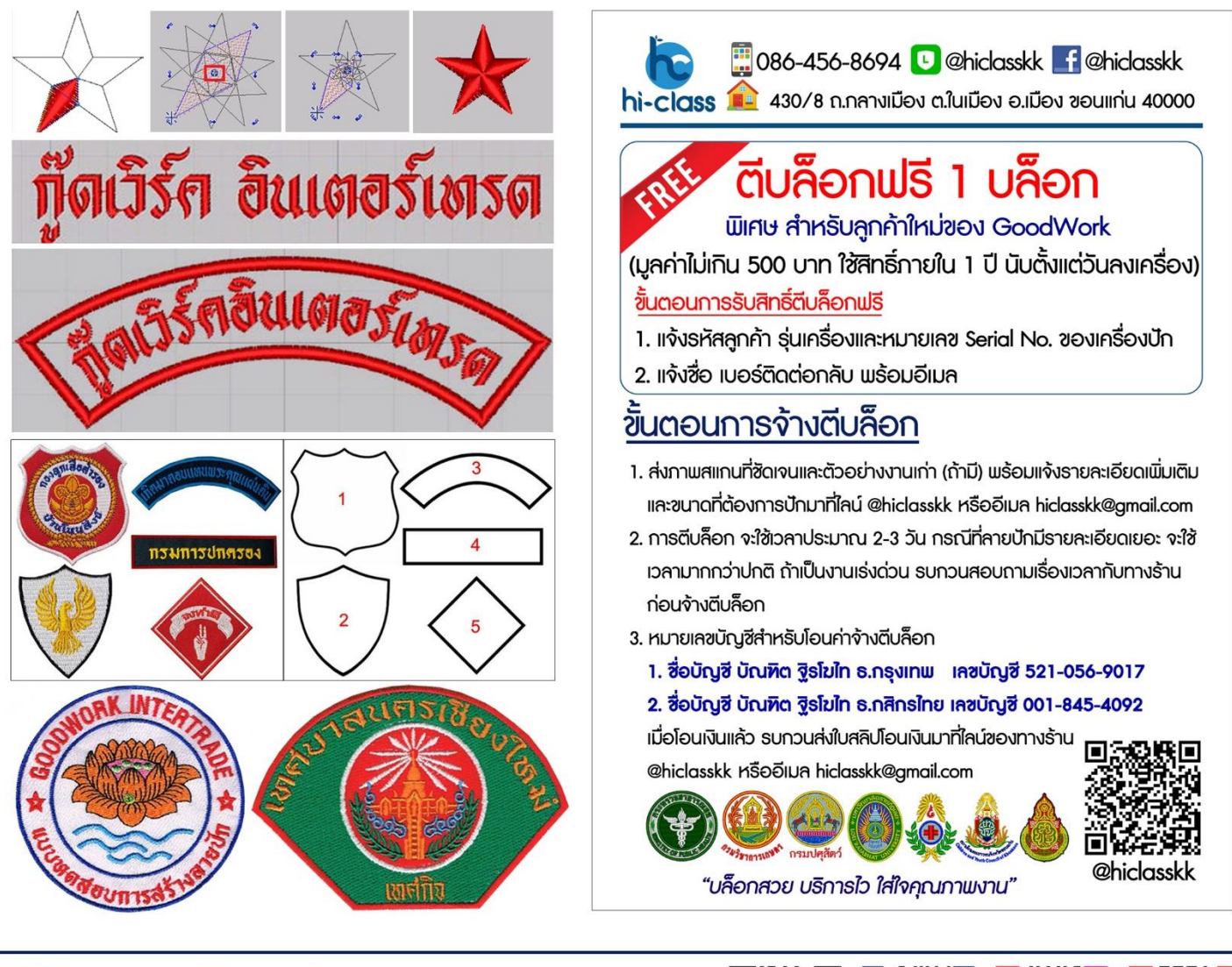

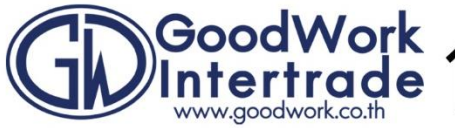

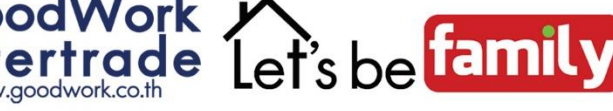

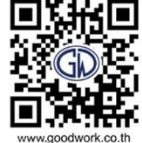

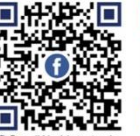

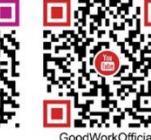

### รูปแบบการบักเสื้อนักเรียน By..GoodWork

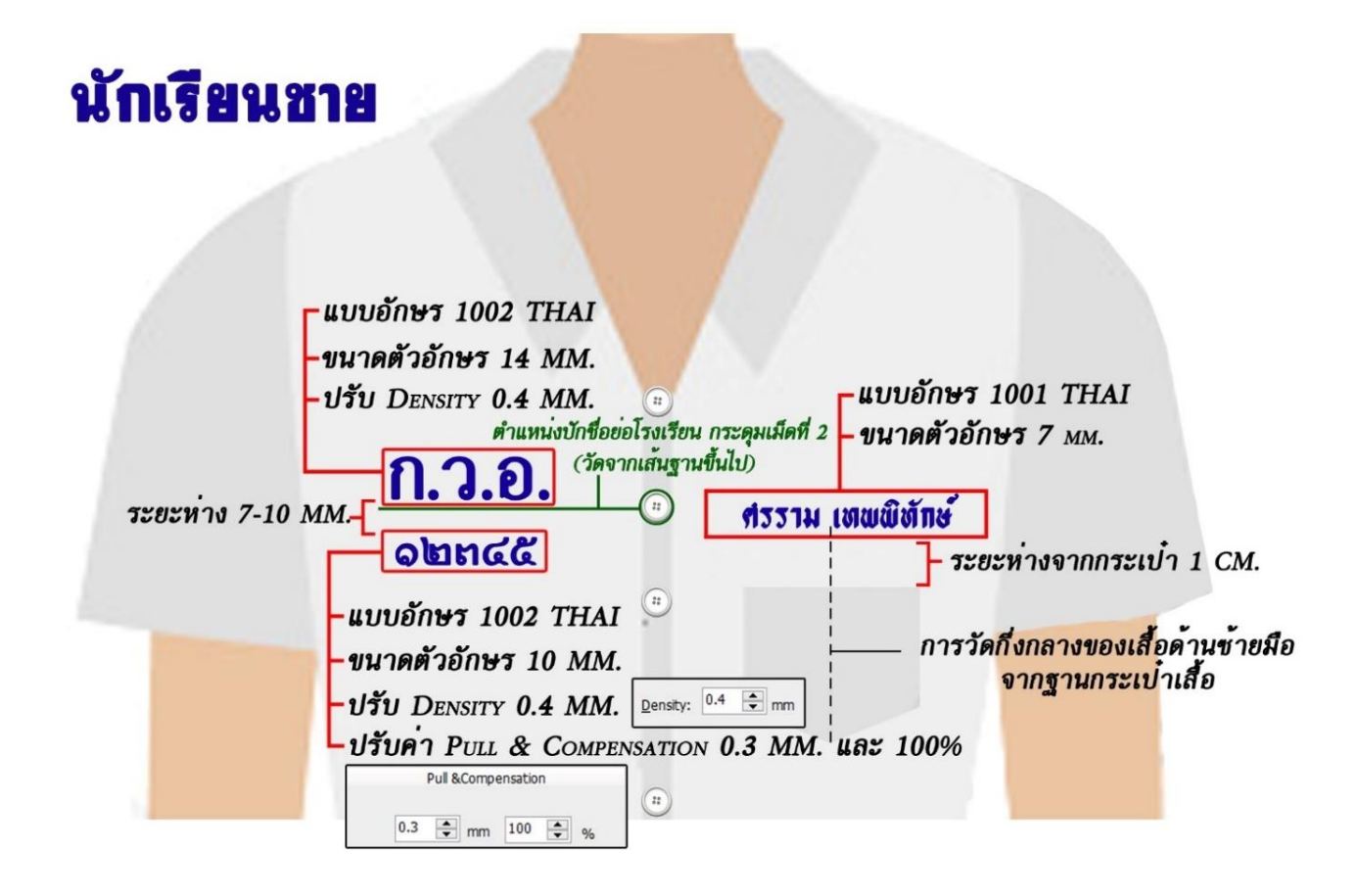

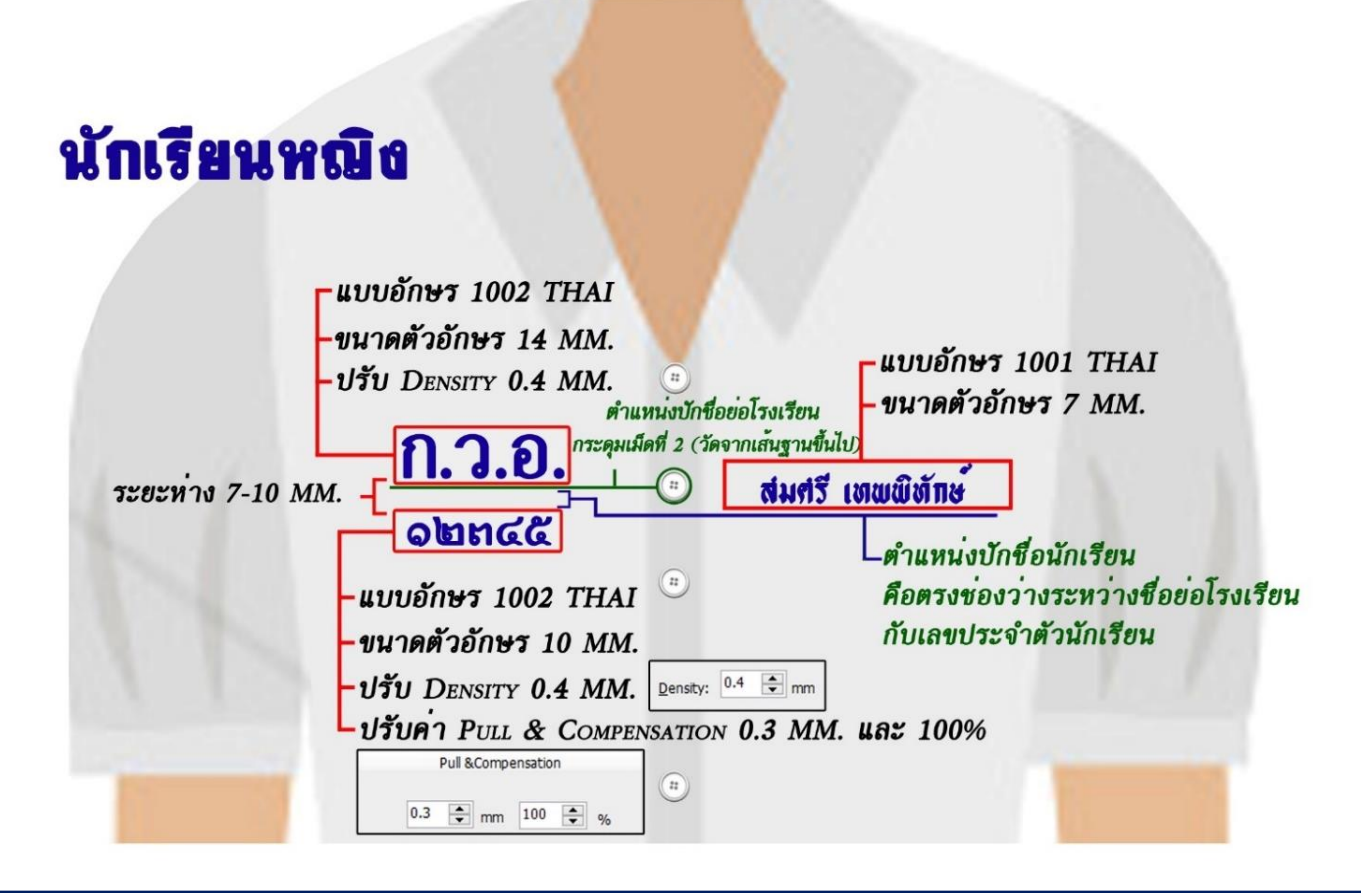

I-Cliqq CD GoodWork

คู่มือการใช้งานโปรแกรมไอคลิกและหลักสูตรอบรมพื้นฐาน **หน้า 2** 

### <u>มาตรฐานการคิดราคาค่าป้กงาน</u>

มาตรฐานการกิครากาก่าปักงาน ให้กำนึงถึงหลักการเบื้องต้น ดังนี้

- ต้นทุน สามารถแบ่งออกได้เป็น 2 ชนิด ดังนี้
  - 1.1 <u>ต้นทุนค่าเครื่องจักร</u> เป็นต้นทุนหลักในการเริ่มก่อตั้งธุรกิจ ซึ่งเครื่องถ้าเป็นเครื่องที่ผลิตจากประเทศญี่ปุ่น จะมี อายุการใช้งานมากกว่า 10 ปี (120 เดือน) ซึ่งหมายถึงการลงทุนต่อเครื่อง เราจะสามารถใช้งานเครื่องได้ถึง 10 ปี เป็นอย่างน้อย สามารถคิดต้นทุนค่าเครื่องจักรคร่าวๆด้วยการ <u>นำค่าเครื่องจักร หารด้วย จำนวนเดือนที่ต้องการ</u> <u>กืนทุน ส่วนที่เหลือคิดเป็นกำไร</u> เช่น จักรราคา300,000 บาท ตั้งเป้าหมายไว้ว่าจะคืนทุนภายใน 2 ปี (24 เดือน)

|                | ผลลัพธ์     | 12500.00   |
|----------------|-------------|------------|
|                | หารด้วย     | 24         |
| <u>วิธีคิด</u> | ราคาเครื่อง | 300,000.00 |

จะได้จำนวนเงินต้นทุนเบื้องต้นของค่าเครื่องจักรที่ 12,500 ต่อเดือน ในระยะเวลา 24 เดือน จากนั้นตั้งแต่เดือน ที่ 25 – 120 จึงเริ่มเป็นกำไรที่ได้จากตัวเครื่อง (12,500 x 96 = 1,200,000) ตลอดระยะเวลาของการลงทุน เมื่อได้ทุน ขั้นต่ำของก่าเครื่องจักรแล้ว ต้องกิดต่อไปว่าจะบริหารอย่างไรให้มีรายได้ขั้นต่ำไม่น้อยไปกว่าต้นทุนก่าเครื่องจักร ต่อเดือน

- 1.2 <u>ต้นทุนค่าวัสดุสิ้นเปลือง</u> เป็นด้นทุนที่ใช้สำหรับการผลิตเป็นหลัก ซึ่งจะแปรเปลี่ยนตามการผลิตหรือการทำงาน เช่น ถ้าทำงานมาก ต้นทุนค่าวัสดุสิ้นเปลืองจะใช้มากเช่นกัน ตัวอย่างต้นทุนค่าวัสดุสิ้นเปลือง เช่น ค่าไหมปัก ก่าผ้าวีราเน่รองบัก, ก่าผ้าบัก, ก่าบล็อก, ก่าบำรุงรักษาเครื่อง, ก่าไฟฟ้า และก่าพนักงาน เป็นต้น <u>วิธีคิด</u> ต้นทุนของวัสดุสิ้นเปลืองหลักๆคือ ก่าไหมปัก และเมื่อคำนวณต้นทุนแล้วคิดเป็นสัดส่วนออกมาที่ น้อยมากๆ เช่น การปักเสื้อนักเรียน ชื่อ-นามสกุล ไหมปัก 1 หลอด(ราคา 80บาท) สามารถปักชื่อ-นามสกุล ใด้ถึง 300 ชื่อ คิดเป็นต้นทุนแล้วอยู่ที่ 80/300=0.27 บาท หรือ 27 สตางค์ เป็นต้น สำหรับต้นทุนวัสดุ สิ้นเปลืองอื่นๆ ขึ้นอยู่กับปริมาณงานเช่นกัน ซึ่งถ้าเฉลี่ยต้นทุนออกมาแล้ว ถือเป็นสัดส่วนที่น้อยมาก เมื่อ เทียบกับต้นทุนค่าเครื่องจักร
- จำนวนชิ้นงาน และอัตราการมาปักงานบ่อย ๆ (ลูกค้าประจำ)

โดยปกติแล้วถ้าลูกค้ามาสั่งงานปักที่จำนวนมาก เราสามารถให้ส่วนลดได้มากกว่าลูกค้าที่มาสั่งปักจำนวนน้อย สามารถคิดโดยเอาราคาอ้างอิงของโรงงานมาเป็นตัวตั้งและคูณไปด้วยระดับราคาตามจำนวนชิ้นงานได้ ซึ่งราคาอ้างอิง โรงงานนั้นอยู่ที่ 1000 ฝีเข็มต่อ 1 บาท (100 ฝีเข็มต่อ10 สตางก์) ราคาขั้นต่ำเริ่มที่ 3 บาท ( ถึงแม้ว่าจะน้อยกว่า3000 ฝี เข็มก็ตาม) โดยทางโรงงานจะรับปริมาณงานขั้นต่ำอยู่ที่ 500ชิ้น ต่อแบบต่อลาย ต่อตำแหน่ง แต่ถ้าปริมาณงานน้อยกว่า ที่กำหนดขั้นต่ำ ราคาค่าปักจะปรับตามอัตราที่กำหนดไว้ ราคาปักนี้จะใช้ไหมปักธรรมดา (ไหมเรย่อน) หากใช้ไหม พิเศษ เช่น ดิ้นเงิน ดิ้นทอง ทางโรงงานจะกิดราคาเพิ่มซึ่งจะต้องตีราคาใหม่เป็นกรณีไป

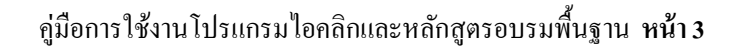

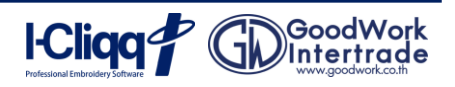

| เรทราคา      | 1-19 ชิ้น | 20-49 ชิ้น | 50-99 ชิ้น | 100-299 ชิ้น | 300-499 ชิ้น | 500 ชิ้นขึ้นไป |
|--------------|-----------|------------|------------|--------------|--------------|----------------|
| ราคาโรงงาน   | 0.00300   | 0.00250    | 0.00200    | 0.00140      | 0.00115      | 0.00100        |
| ราคาหน้าร้าน | 0.00900   | 0.00625    | 0.00440    | 0.00238      | 0.00173      | 0.00120        |

<u>ตัวอย่างที่ 1</u> ลายปักฝีเข็ม 12500 ฝีเข็ม จำนวน 10 ชิ้น
 ราคาโรงงาน 12500 x 0.00300 = 37.50 บาท/ชิ้น
 <u>ตัวอย่างที่ 2</u> ลายปักฝีเข็ม 12500 ฝีเข็ม จำนวน 50 ชิ้น
 ราคาโรงงาน 12500 x 0.00200 = 25 บาท/ชิ้น
 <u>ตัวอย่างที่ 3</u> ลายปักฝีเข็ม 12500 ฝีเข็ม จำนวน 600 ชิ้น
 ราคาโรงงาน 12500 x 0.00100 = 12.50 บาท/ชิ้น

จะสังเกตเห็นได้ว่าถ้าจำนวนมากขึ้นรากาจะถูกลง อัตราส่วนของรากาหน้าร้านจะลดลง เพื่อป้องกันไม่ให้ลูกค้าเข้าหา โรงงานเองโดยตรง นอกจากนี้ยังมีปัจจัยอื่น ๆ ทำให้ต้องกิดรากาแตกต่างจากตารางรากามาตรฐาน นี้ได้อีก เช่น

 ค่าตีบล็อก เราควรกิดค่าบล็อกลูกค้า แต่ถ้าหากลูกค้า ไม่ประสงคืจะจ่ายค่าบล็อกหรือถ้ากิดค่าบล้อกลูกค้าแล้ว อาจ ทำให้ลูกค้า ไม่มาบัก เราจะมีวิธีกิด ดังนี้ นำเอาค่าบล็อก ไปหารจำนวนชิ้นที่ลูกค้าบัก แล้ว ไปบวกเพิ่มกับค่าบักในแต่ละ ชิ้น เช่น ลายบักฝีเข็ม 12500 ฝีเข็ม จำนวน 50 ชิ้น ค่าบล็อก 500 บาท

รากาหน้าร้าน 12500 x 0.00440 = 55 บาท/ชิ้น รากาก่าบถือกต่อชิ้น 500/50 = 10 บาท

รวมราคาปั๊ก 55+10 = 65 บาท/ชิ้น และแจ้งลูกค้าว่า ถ้ากลับมาปักเพิ่ม จะลดให้ชิ้นละ 10 บาทเป็น 55 บาท/ชิ้น 2. งานปั๊กที่ใช้ดิ้นเงิน ดิ้นทอง หรือดิ้นสีเป็นส่วนประกอบ ซึ่งรากาจะเพิ่มขึ้นตามปริมาณการใช้ดิ้น

ราคาหน้าร้าน 12500 x 0.00900 = 112.50 บาท/ชิ้น

รากาหน้าร้าน 12500 x 0.00440 = 55 บาทต่อชิ้น

ราคาหน้าร้าน 12500 x 0.00120 = 15 บาท/ชิ้น

- 2. งานบกพาเซตนเงนตนพองหรอดนสเบนสวนบระกอบ ซงราคาจะเพมงนตามบรมาณการเซตน
- งานปักที่ใช้เทคนิคพิเศษเพิ่มเติม เช่น การปักลงบนตำแหน่งที่ยากกว่าปกติ การปักแบบใช้ผ้าติด การปักลงบนผ้างนหนู หรือการปักแบบนูนโดยใช้โฟม เป็นต้น

### <u>ป้จจัยที่มีผลต่อการคืนทุน</u>

- <u>การคิดราคา</u> ราคาเป็นปัจจัยหลักที่สามารถทำให้รายได้ต่อเดือนสูงหรือต่ำ เราไม่ควรกิดราคาแพงหรือถูกเกินไป การกิด ราคาแพงเกินไปอาจทำให้ลูกค้าไม่เข้าร้าน
- <u>การควบคุมการผลิต</u> การทำงานปักให้ได้ผลดีจะต้องกวบกุมการผลิต อย่าให้มีการปักผิดลาย ผิดสี และผิดตำแหน่ง ซึ่ง เป็นสาเหตุที่ทำให้กำไรที่ควรจะได้ลดลง อีกทั้งทำให้ลูกค้าไม่ประทับใจและไม่กลับมาปักอีก
- การควบกุมการใช้วัสดุสิ้นเปลือง
  วัสดุสิ้นเปลืองเป็นต้นทุนอีกตัวที่ต้องกำนึงถึง เพราะการจัดการที่ได้จะทำให้ใช้วัสดุสิ้นเปลืองได้อย่างกุ้มก่า

### โปรแกรมสร้างลายปั๊ก I-Cliqq

I-Cliqq คือโปรแกรมออกแบบลายปักที่ใช้งานง่าย มีรูปแบบตัวอักษรที่สวยงามและมีฟังก์ชั่นที่หลากหลาย ผู้ใช้งาน สามารถเรียนรู้และใช้โปรแกรมได้โดยง่าย

### 1. ขั้นตอนการติดตั้งโปรแกรม I-Cliqq V. 3

 นำแผ่นติดตั้งโปรแกรมเข้าเครื่องอ่าน CD-DVD ใน กอมพิวเตอร์ เถือกที่ไดรฟที่อยู่ของ CD กอมพิวเตอร์จะ ปรากฎหน้าต่างการทำงานขึ้นมา ดับเบิ้ลกลิกตัวติดตั้ง โปรแกรม I-Cliqq Version 3.0 ดังรูป

| Organize + | pen New folder                      |                 | 10              | . 🗆 🕯      |
|------------|-------------------------------------|-----------------|-----------------|------------|
| Favorites  | Name                                | Date modified   | Type            | Size       |
|            | 📕 90 mujin.clg                      | 26/4/2559 15:31 | File folder     |            |
| Jubraries  | Embird7.1                           | 24/1/2558 15:53 | File folder     |            |
| Documents  | 🗼 EmbPedia                          | 9/2/2559 13:20  | File folder     |            |
| J Music    | 🔒 EmbPedia.PDF                      | 24/1/2558 15:54 | File folder     |            |
| Pictures   | EmPedia.DST                         | 24/1/2558 15:55 | File folder     |            |
| Videos     | Fonts 1-50                          | 6/1/2558 17:02  | File folder     |            |
|            | HAPPY                               | 22/1/2559 14:14 | File folder     |            |
|            | 🗼 Scan Images                       | 24/1/2558 15:56 | File folder     |            |
|            | JE Setup Embird7.1                  | 24/1/2558 15:56 | File folder     |            |
| Computer   | L Training VDO                      | 24/1/2558 15:57 | File folder     |            |
|            | VDO I-Cligg                         | 24/1/2558 15:58 | File folder     |            |
| Vetwork    | ange A                              | 6/6/2559 10:17  | File folder     |            |
|            | 🗼 eaze B                            | 29/4/2559 12:18 | File folder     |            |
|            | 🚇 rinana dist                       | 23/4/2559 22:56 | File folder     |            |
|            | 🗼 5ala I-cligg                      | 24/1/2558 15:58 | File folder     |            |
|            | Fonts_Pack_By_GoodWork_2015_08_30   | 30/8/2558 14:53 | Application     | 5,550 KB   |
|            | HASPDriverInstallation              | 19/9/2557 14:06 | Application     | 16,032 KB  |
|            | Q 1. Cline Ver20/Ruil42012.05.05.5) | 2/0/2555.3/25   | Application     | 67 114 17  |
|            | 1-Cliqq_Ver3.0(Build2016-5-5-4)     | 5/6/2559 20:21  | Application     | 109,711 K8 |
|            | ICLIQQV1.0Manual                    | 26/9/2552 21:20 | Adobe Acrobat   | 22,448 KE  |
|            | 🔁 ReleaseNote(2012-08-20-0)         | 22/8/2555 10:42 | Adobe Acrobat   | 1,251 K8   |
|            | 🗐 ดูมีอการใช่มานโปรเกรม I-CLIQQ     | 4/9/2558 10:41  | sanas Microsoft | 144,069 KB |
|            | 🔁 รัสการอะโปรแกรม I-Cliqq           | 30/10/2555 3:55 | Adobe Acrobat   | 1,587 KB   |
|            |                                     | N Data second   |                 |            |

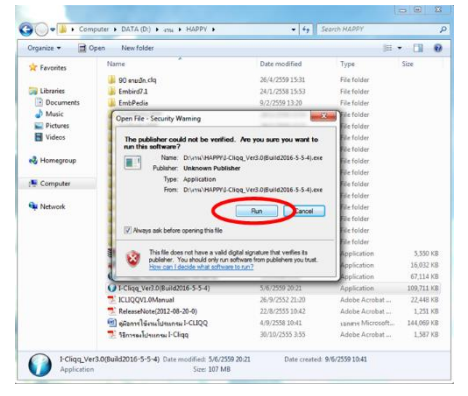

2) โปรแกรมจะปรากฎหน้าต่างการติดตั้ง Open File – Security

Warning ให้คลิก RUN

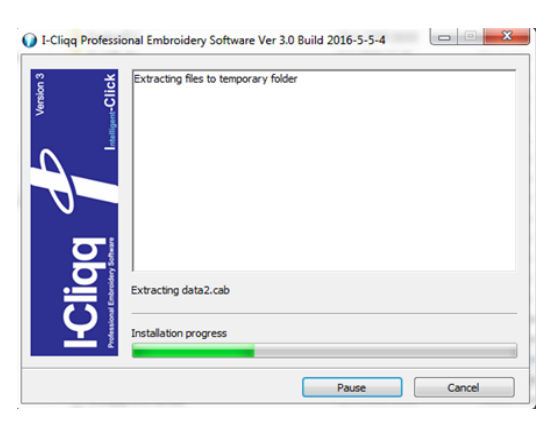

3) จากนั้นโปรแกรมจะปรากฎหน้าต่างการติดตั้งโปรแกรมให้ รอจนเสร็จสิ้น

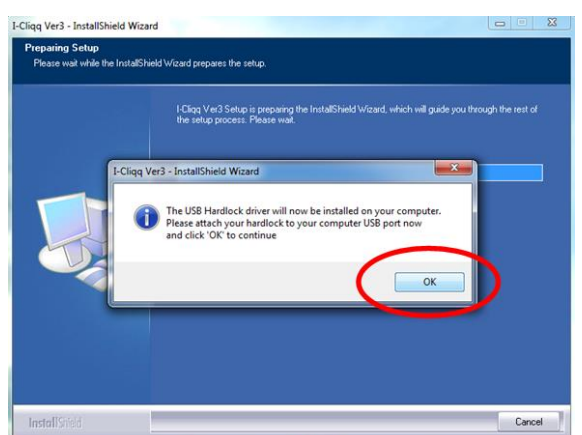

4) จะมีหน้าต่าง l-Cliqq Ver3 – InstallShield Wizard ขึ้นมาให้คลิก OK และรอสักครู่

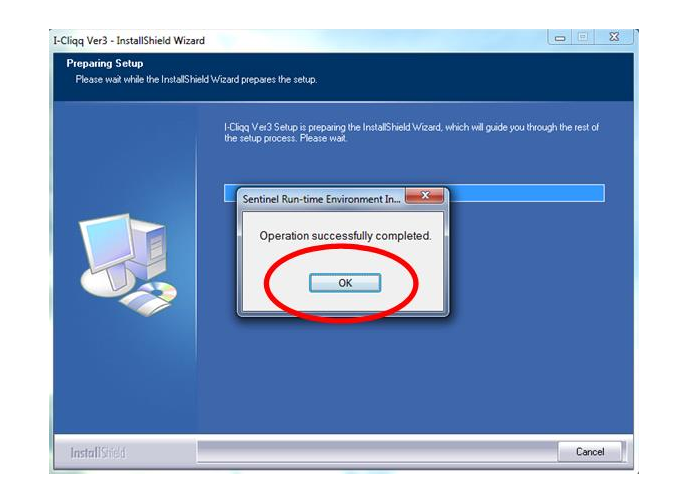

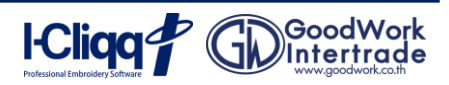

5) เมื่อมีหน้าต่าง Sentinel Run-time Environment Installer Ver3 ให้คลิกปุ่ม OK

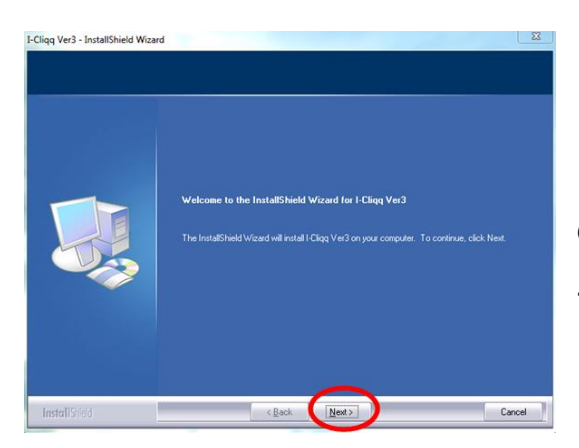

6) เมื่อปรากฎหน้าต่าง I-Cliqq Ver3- InstallShield Wizard ให้คลิก ที่ Next

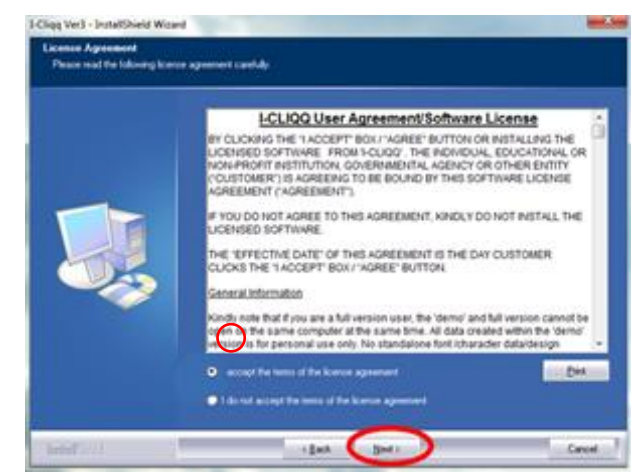

7) จะปรากฎหน้าต่าง License Agreement ขึ้นมา ให้เลือก I accept the terms of the license agreement เพื่อยอมรับ เงื่อนไขในการติดโปรแกรม และคลิกที่ Next

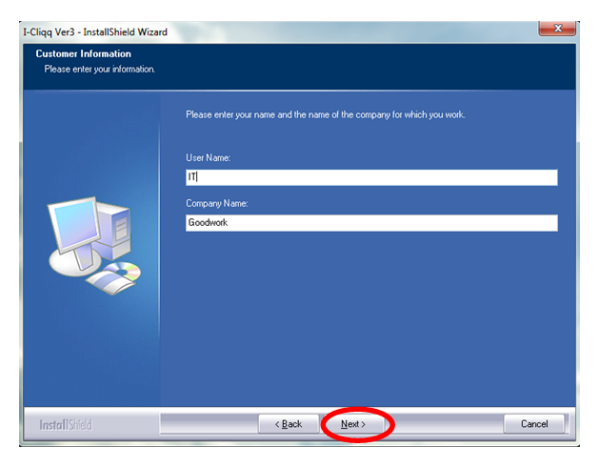

8) จากนั้นจะปรากฎหน้าต่าง Customer Information ให้ใส่ ข้อมูล Username และ Company Name ลงในกล่องข้อความ จากนั้นคลิกปุ่ม Next เพื่อคำเนินการขั้นต่อไป ดังรูป

9) จะปรากฎหน้าต่าง Choose Destination Location ให้ เลือก ใดรฟ์ ที่ต้องการติดตั้ง (ในที่นี้ ติดตั้งที่ C:\Program Files (x86)\I-Cliqq Ver.3) เมื่อเลือกเสร็จแล้ว คลิกที่ Next

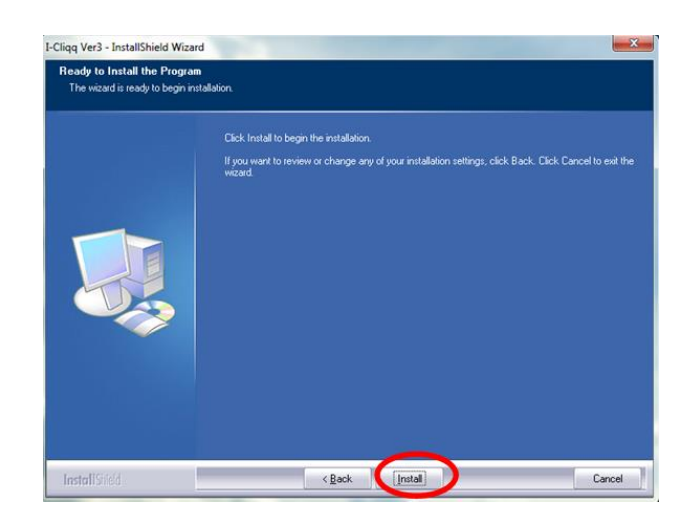

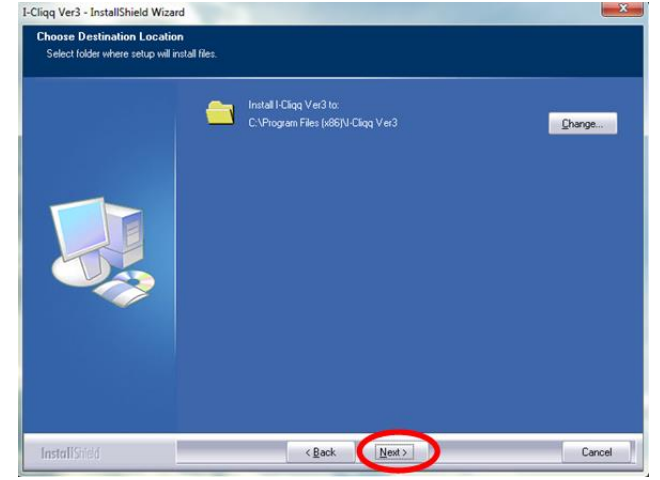

10) เมื่อมีหน้าต่าง Ready to Install the Program ให้คลิก ที่ install เพื่อติดตั้งโปรแกรม 1-Cliqq Ver.3

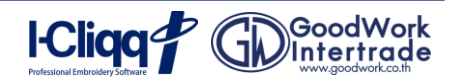

คู่มือการใช้งานโปรแกรมไอคลิกและหลักสูตรอบรมพื้นฐาน หน้า6

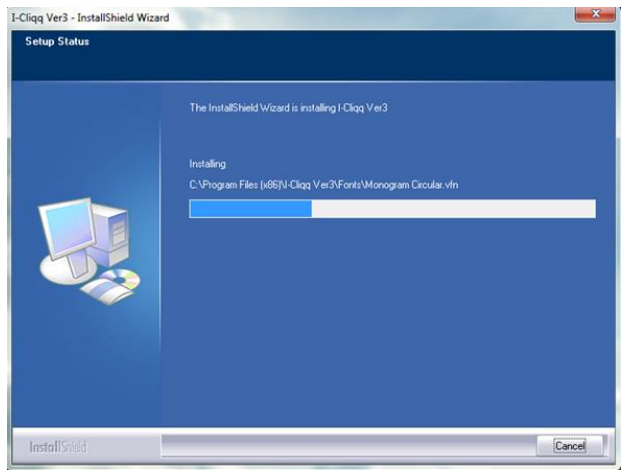

12)

เมื่อติดตั้งเสร็จเรียบร้อยให้กด Finish เท่ากับเป็นการ ติดตั้งโปรแกรม I-Cliqq Version 3 เสร็จเรียบร้อย

### 1. ขั้นตอนการใส่ License โปรแกรม I-Cliqq

| I-Cliqq Serial License                                                                                                    | 0                                                                                         |
|----------------------------------------------------------------------------------------------------|-------------------------------------------------------------------------------------------|
| I-Cliqq Embroidery Softwa<br>Please contact <u>info@I-Cliqq.cor</u><br>Include the following serial numb<br>For more information please visit | re Activation<br>n to get a valid license<br>er in your email<br>: <u>www.I-Cliqq.com</u> |
| Serial Number: GWTDEM015                                                                                                    |                                                                                           |
| Copy / Paste your License Code h                                                                                                    | nere:                                                                                     |
|                                                                                                    |                                                                                           |
|                                                                                                    |                                                                                           |
|                                                                                                    |                                                                                           |
|                                                                                                    |                                                                                           |
|                                                                                                    |                                                                                           |
|                                                                                                    |                                                                                           |
|                                                                                                    |                                                                                           |
|                                                                                                    |                                                                                           |
| Browse                                                                                                    | OK Cancel                                                                                 |
|                                                                                                    |                                                                                           |

# 2) จะปรากฏหน้าต่าง License จากนั้นเลือก License แล้วคลิกปุ่ม Open ดังรูป

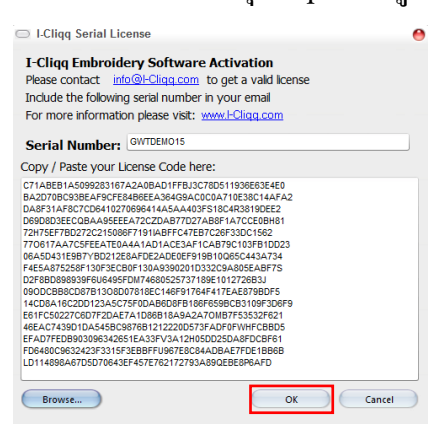

11) การติดตั้งขั้นตอนนี้อาจใช้เวลาสักครู่ รอจนกระทั่ง ติดตั้งจนเสร็จสิ้น

| InstallShield Wizard Complete |
|-------------------------------|
|                               |
|                               |
|                               |
|                               |

 เมื่อเปิดโปรแกรม I-Cliqq ขึ้นมา จะปรากฎหน้าต่าง I-Cliqq Serial License เป็นหน้าต่างถามหา License ของ โปรแกรม ให้คลิกปุ่ม Browse เพื่อทำการเปิด License ที่ เก็บไว้

| Include the followin<br>For more information | ig serial number in yo<br>on please visit: <u>www.</u> | 2               | Open                            |         |               |
|----------------------------------------------|--------------------------------------------------------|-----------------|---------------------------------|---------|---------------|
| Serial Number:                               | GWTDEM015                                              | Look in: 🔰      | License                         | v 🧿 🤌 I | ⊳ 🛄 🕈         |
| Copy / Paste your L                          | icense Code here:                                      | Name            | ^                               |         | Date modifie  |
|                                              |                                                        | GWTDE           | MO15 (Basic Level 12312016).cli |         | 1/9/2558 13:3 |
|                                              |                                                        |                 |                                 |         |               |
|                                              |                                                        |                 |                                 |         |               |
| Brown                                        |                                                        | <               |                                 |         |               |
| Browse                                       |                                                        | ۲<br>File name: | GWTDEM015 (Basic Level 12312    | 016)    | Open          |

License ที่เราเลือกไว้จะมาปรากฏที่หน้าต่าง I-Cliqq Serial
 License ดังรูป คลิกปุ่ม OK เพื่อเข้าสู่โปรแกรม

I-Cliqq CoodWork

คู่มือการใช้งานโปรแกรมไอคลิกและหลักสูตรอบรมพื้นฐาน หน้า 7

### 2. ขั้นตอนการใส่ Font Code ในโปรแกรม I-Cliqq

เปิดแผ่นโปรแกรม i-Cliqq จากนั้นเลือก
 Font Pack By Goodwork 2015 ดังรูป

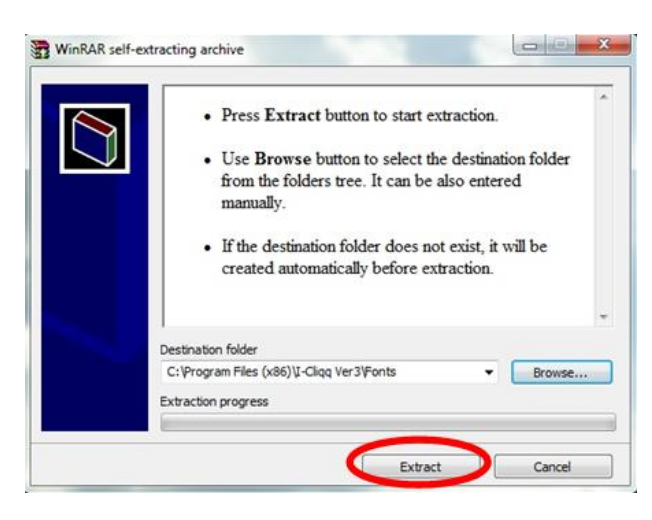

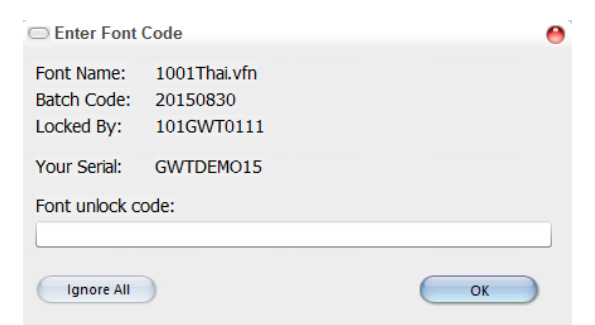

4) เปิดแผ่น โปรแกรมขึ้นมา เปิคไฟล์ Text ที่มีรหัส Key ขึ้นมา จากนั้นคัดลอกรหัสทั้งหมด ดังรูป

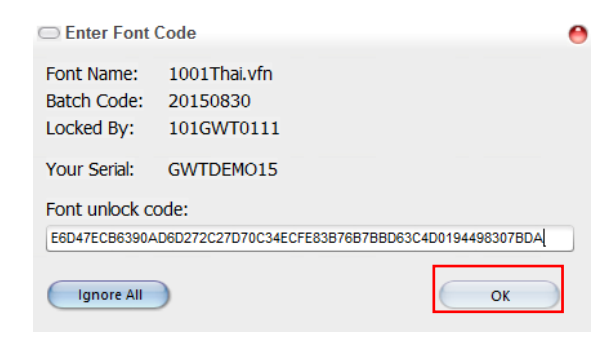

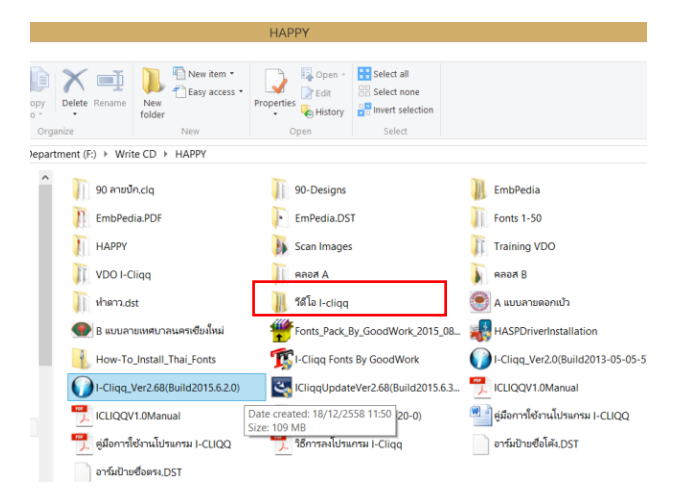

จะปรากฏหน้าต่างให้ติดตั้ง Fonts โดยปลายทางที่จะติดตั้ง
 Fonts คือตำแหน่งที่ได้ติดตั้งโปรแกรม i-Cliqq เอาไว้ ในที่นี้คือ
 C:\Program Files\I-Cliqq Ver3/Fonts ดังรูป จากนั้นกดปุ่ม
 Extract เพื่อทำการติดตั้ง
 โปรแกรมจะดำเนินการติดตั้ง Fonts รอจนกระบวนการติดตั้ง
 ดำเนินการเสร็จสิ้น

จากนั้นเปิดโปรแกรม I-Cliqq ขึ้นมา จะมีหน้าต่างให้ใส่ Font
 Code ปรากฏ ดังรูป

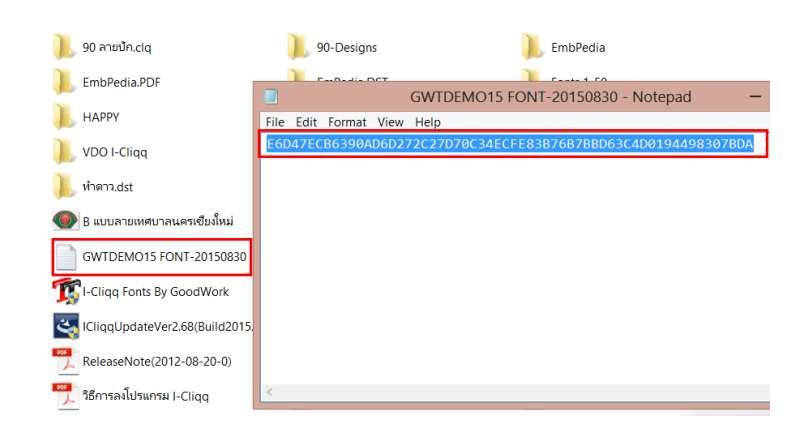

5) นำรหัสที่คัดลอกไว้ มาใส่ลงในช่อง Font unlock code จากนั้น กดปุ่ม OK เสร็จสิ้นขั้นตอนการใส่ Font Code

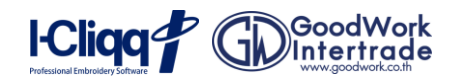

#### 3. แนะนำส่วนประกอบหน้าจอของโปรแกรม i-Cliqq

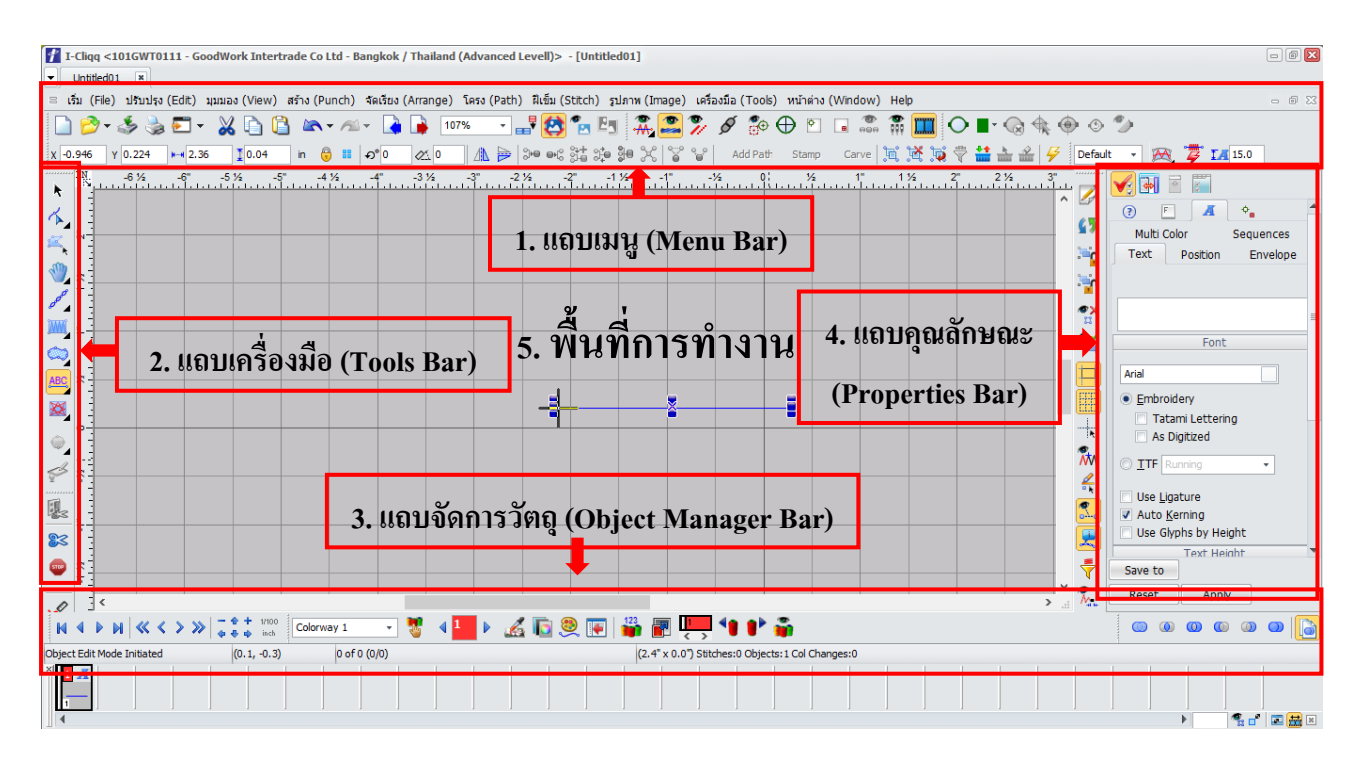

#### 1. แถบเมนู (Menu Bar)

คือแถบที่รวบรวมคำสั่งหลักทุกคำสั่งในการใช้งานโปรแกรม เช่น การเปิดไฟล์งาน การบันทึกไฟล์ งาน การคัดลอกไฟล์งาน เป็นต้น

### 2. แถบเครื่องมือ (Tools Bar)

้ คือแถบเครื่องมือใช้เก็บปุ่มคำสั่ง ซึ่งปุ่มเหล่านี้จะแทนคำสั่งที่ถูกเรียกใช้งานบ่อย ๆ

### 3. แถบจัดการวัตถุ (Object Manager Bar)

คือแถบที่ใช้สำหรับแสดงจำนวนของวัตถุหรือชิ้นงานต่าง ๆ ที่สร้างขึ้นมา นอกจากนี้ยังใช้ในการ กำหนดขั้นตอนลำดับการปักของงานและใช้บอกประภทของฝีเข็มของชิ้นงานนั้น ๆ

#### 4. แถบคุณลักษณะ (Properties Bar)

คือแถบที่กำหนดคุณลักษณะให้กับวัตถุหรือชิ้นงานต่าง ๆ ที่กำลังใช้งาน โดยจะแสดงคุณลักษณะ ทั้งหมดของชิ้นงานที่ถูกเลือก

5. พื้นที่การทำงาน

คือพื้นที่ที่ใช้สร้างชิ้นงานของโปรแกรม โคยสามารถกำหนดขนาดของเส้น Grid รวมถึง คุณลักษณะต่าง ๆ ได้ เช่น การเปลี่ยนสีพื้นหลัง การปิดการใช้งานเส้น Grid เป็นต้น

### แนะนำเครื่องมือเบื้องต้น

เครื่องมือหรือคำสั่งที่ใช้งานในการอบรมหลักสูตร Course A และ Course B ที่ผู้เรียนต้องเรียนรู้ ดังนี้

| ຄຳດັບ | ชื่อเครื่องมือ        | สัญลักษณ์                                                                                                    | หน้าที่ /การใช้งาน                                                                        |
|-------|-----------------------|----------------------------------------------------------------------------------------------------|-------------------------------------------------------------------------------------------|
| 1     | Object Edit           | k                                                                                                    | ใช้จบการทำงานของชิ้นงาน ที่กำลังทำอยู่                                                    |
| 2     | Path Edit             | K 🖉 🔌                                                                                                    | ใช้แก้ไขชิ้นงาน สามารถแก้ไข/ตัดฝีเข็มและวัดขนาดของชิ้นงานได้                              |
| 3     | Lasso                 | <u>تحر</u>                                                                                                    | ใช้ในการเลือกวัตถุแบบอิสระ                                                                |
| 4     | Zoom , Pan            | ۲                                                                                                    | ใช้ในการขยายชิ้นงานและเลื่อนพื้นที่การทำงาน                                               |
| 5     | Running               | di seconda di seconda  | เครื่องมือเส้นเดี่ยว เป็นการเดินฝีเข็มไปเพียงครั้งเดียว                                   |
| 6     | Contour Stitch        | ood                                                                                                    | เครื่องมือเส้นเดี่ยว เป็นการเดินฝีเข็ม แบบไปกลับ                                          |
| 7     | Single Path Satin     | 1                                                                                                    | เครื่องมือเส้นเคี่ยว สามารถปรับหนา-บางได้                                                 |
| 8     | Satin                 | juuni                                                                                                    | เครื่องมือเส้นคู่ขนาน เป็นฝีเข็มเดินขอบและทำตัวหนังสือ จะมี<br>ลักษณะการเดินแบบสลับฟันปลา |
| 9     | Tatami                |                                                                                                    | เครื่องมือรูปร่างปิด เป็นฝีเข็มทอพื้น เหมาะกับบริเวณพื้นที่ขนาดใหญ่                       |
| 10    | Text bottom curve     | ABC                                                                                                    | เครื่องมือใช้พิมพ์ตัวอักษร สามารถกำหนคลักษณะของตัวอักษรได้                                |
| 11    | Hoop Center           | $\oplus$                                                                                                    | การกำหนดจุดเข้า-จุดออกให้อยู่กึ่งกลางของสะดึง                                             |
| 12    | View Design Start-End | €⊕                                                                                                    | การแสดงจุดเริ่มและจุดจบของชิ้นงาน                                                         |
| 13    | Import                |                                                                                                    | การนำเข้าไฟล์ชิ้นงานที่เราต้องการเข้ามาในไฟล์งานที่กำลังทำงานอยู่                         |
| 14    | Export                |                                                                                                    | การส่งออกไฟล์ชิ้นงานที่สร้างเป็นไฟล์ปัก (นามสกุล DST)                                     |
| 15    | Object Manager        |                                                                                                    | เครื่องมือแสดงแถบจัดการวัตถุ กดเพื่อให้แสดงที่หน้าจอโปรแกรม                               |
| 16    | Open                  | 🖄 🗸                                                                                                    | การเรียกภาพพื้นหลัง                                                                       |
| 17    | Send to Machine       |                                                                                                    | การส่งลายปักไปยังเครื่องจักร                                                              |
| 18    | Draft View            | , de la companya de la companya de l | การแสดงมุมมองของชิ้นงานเฉพาะ โครงร่าง                                                     |
| 19    | Normal View           | ÷ <del>M</del> •                                                                                                    | การแสคงมุมมองของชิ้นงานเฉพาะ โครงและเส้นไหม                                               |
| 20    | Normal Enhance View   | <b>.</b>                                                                                                    | การแสดงมุมมองของชิ้นงานเฉพาะ โครง/เส้น ใหมและจุคลงเข็ม                                    |
| 21    | Stitches View         | <b>M</b>                                                                                                    | การแสดงมุมมองของชิ้นงานเฉพาะเส้นใหม                                                       |
| 22    | Stitches Enhance View | R                                                                                                    | การแสดงมุมมองของชิ้นงานเฉพาะเส้นใหมและจุดลงเข็ม                                           |
| 23    | 3D View               | 0                                                                                                    | การแสดงมุมมองของชิ้นงานเสมือนจริง                                                         |

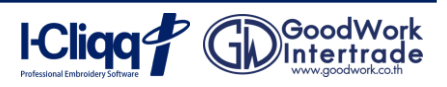

### 5. คีย่ลัดในโปรแกรม i-Cliqq ที่ควรรู้

| คีย์ลัด   | หน้าที่ /การใช้งาน                    | คีย่์ถัด  |                                                                    |
|-----------|---------------------------------------|-----------|--------------------------------------------------------------------|
| D         | การดูชิ้นงานแบบ 3D (3 Dimension)      | <b>F4</b> | การซูมดูชิ้นงานที่เราเลือกไว้                                      |
| Ctrl + D  | การทำซ้ำชิ้นงาน (Duplicate)           | <b>F5</b> | การดูชิ้นงานทั้งหมดที่เราสร้าง                                     |
| G         | การรวมชิ้นงานเป็นชิ้นเดียวกัน (Group) | <b>F7</b> | การวัดขนาดของชิ้นงาน (Measure)                                     |
| Shift + G | การแยกกลุ่มชิ้นงาน (Ungroup)          | Alt       | การรวมจุดเป็นจุดเดียว ใช้ในกรณีที่<br>ต้องการต่อจุดตำแหน่งเดียวกัน |

### 6. เครื่องหมายสำคัญที่ควรจำ

| ຄຳດັບ | ชื่อเครื่องหมาย        | สัญลักษณ์ | หน้าที่/การใช้งาน                                                                                         |
|-------|------------------------|-----------|----------------------------------------------------------------------------------------------------|
| 1     | First Stitch (จุดเข้า) | Ð         | จุดเริ่มต้นการปักชิ้นงาน                                                                                  |
| 2     | Last Stitch (ขุดออก)   | +         | จุดสิ้นสุดการปักของชิ้นงาน                                                                                |
| 3     | ไฟล์งาน Clq            | A01       | ไฟล์ Clq คือไฟล์ลายปักที่สามารถแก้ไขได้ เป็นไฟล์<br>ต้นฉบับของโปรแกรม i-Cliqq                             |
| 4     | ไฟล์งาน DST            | A01.DST   | ไฟล์ DST คือไฟล์ลายบ๊กที่ถูกส่งออกจากโปรแกรมเข้า<br>สู่เครื่องจักร เป็นไฟล์ที่เครื่องจักรสามารถมองเห็นได้ |

| แบบเส้นเดี่ยว                                                                   | แบบคู่ขนาน                                                | แบบวัตถุปิด                                                         |
|---------------------------------------------------------------------------------|-----------------------------------------------------------|---------------------------------------------------------------------|
| A ใช้เชื่อมเส้นอัตโนมัติ                                                        | ใช้กำหนดจุดออกของ Satin                                   | ใช้กำหนดจุดออกของ Tatami                                            |
| ใช้กำหนดจุดออกของ<br>ชิ้นงาน<br>ใช้ในการเดินเส้นเชื่อมของ                       | Esc                                                       | <b>Esc</b> ใช้จบการทำงานของ<br>ชิ้นงาน                              |
| Enter<br>Contour Stitch โดยตัดเส้นจาก<br>จุดที่หนึ่งไปจุดที่สองโดยไม่จบการทำงาน | ใช้จบการทำงานของชินงาน<br>เมื่อสร้างงานเสร็จเรียบร้อยแล้ว | <b>Enter</b> ใช้ในการเจาะรูแบบทอพื้น                                |
| Esc ใช้จบการทำงานของชิ้นงาน                                                     |                                                           | เมอตองการเจาะรู เหกดปุ่ม Enter จากนน<br>เลือกบริเวณที่ต้องการเจาะรู |

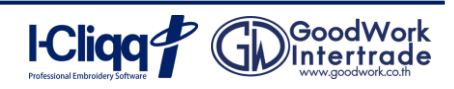

เกร็ดความรู้โปรแกรมไอคลิก หรือ I-Cliqq Tip เป็นวิธีการใช้งานเครื่องมือและฟังก์ชั่นต่างๆ เพิ่มเติม เพื่อให้ผู้เรียน มีความรู้และความเข้าใจในการใช้งานโปรแกรมมากยิ่งขึ้น

Professional Embroidery Software

Intelligent-Click

เกร็ดความรู้

โปรแกรมไอ<sup>้</sup>คลิก

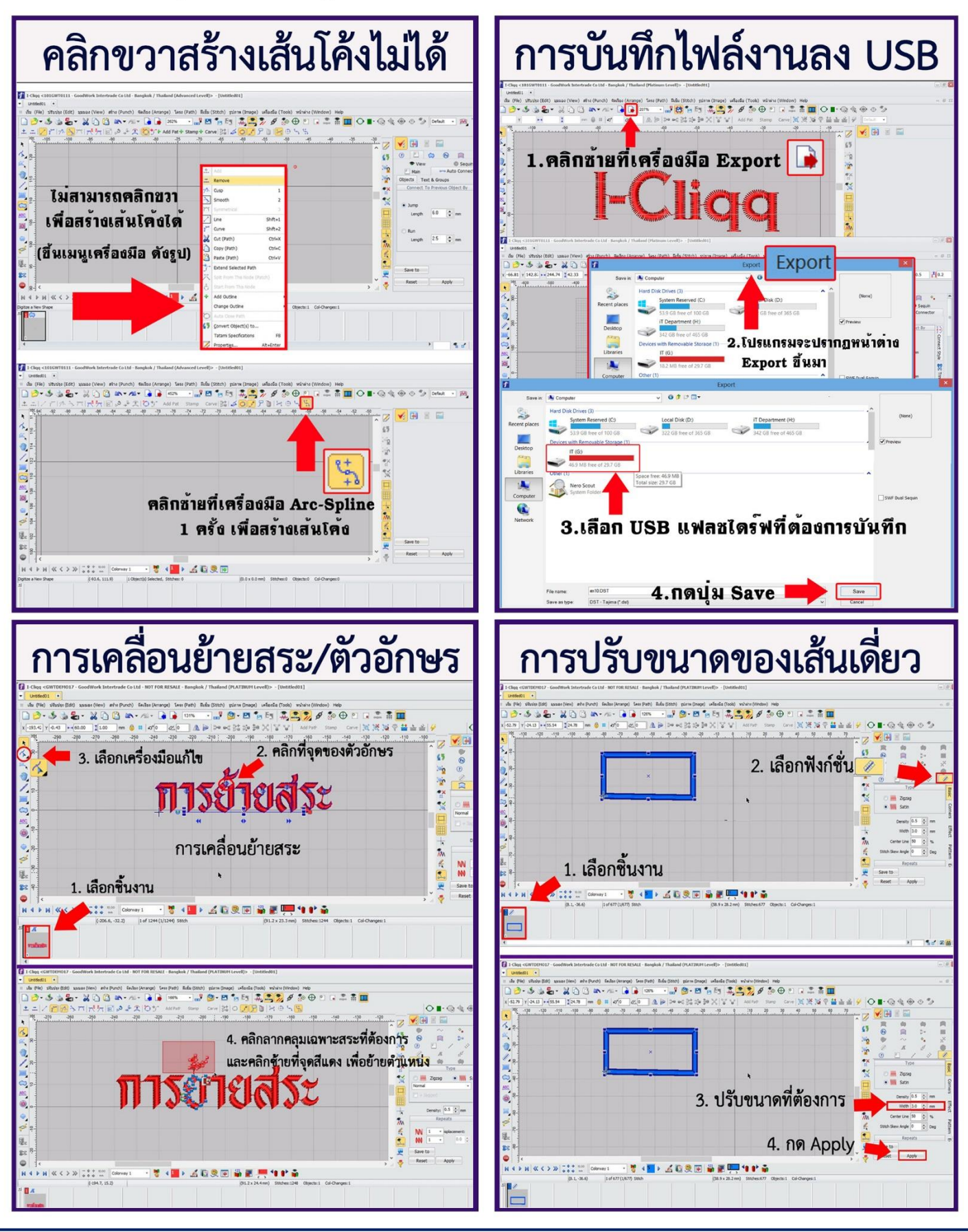

คู่มือการใช้งานโปรแกรมไอคลิกและหลักสูตรอบรมพื้นฐาน **หน้า 12** 

I-Cliqq CoodWork

เกร็ดความรู้โปรแกรมใอคลิก หรือ I-Cliqq Tip เป็นวิธีการใช้งานเครื่องมือและฟังก์ชั่นต่างๆ เพิ่มเติม เพื่อให้ผู้เรียน มีความรู้และความเข้าใจในการใช้งานโปรแกรมมากยิ่งขึ้น

Professional Embroidery Software

Intelligent-Click

เกร็ดความรู้

โปรแกรมไอ<sup>้</sup>คลิก

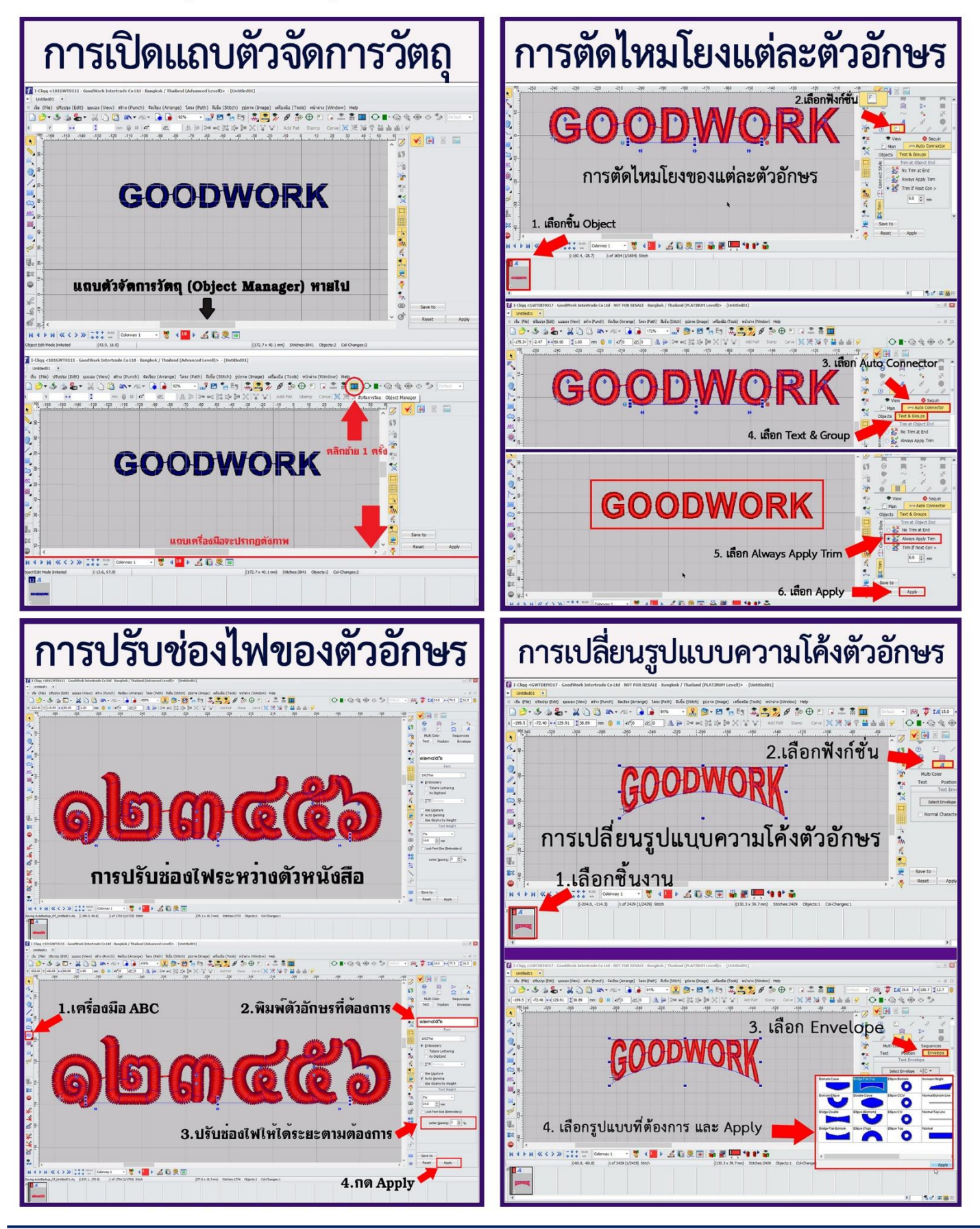

คู่มือการใช้งานโปรแกรมไอคลิกและหลักสูตรอบรมพื้นฐาน **หน้า 13** 

I-Cliqq CoodWork

### ne paan Professional Embroidery Software

### แบบอักษรไทย โปรแกรมใอคลิก

|                                                                                                    | 1002THAI                                             | 1003THAI                                        | 100 171141                              | 1005THAI                                                        |
|----------------------------------------------------------------------------------------------------|------------------------------------------------------|-------------------------------------------------|-----------------------------------------|-----------------------------------------------------------------|
| าบบาเหลเ<br>ถมพุฒตามงสุภุฬ                                                                                                    | กๆแต่ดต่องจลาง                                       | กของหม่งจอป                                     | 10041HAI<br>20 91 91 00 00 01 0 0 00    | กฐบุคคม(เคลบ                                                    |
| ที่ อน อเก ก ส พ ผ อ ผ อ                                                                                                    | ฟ อา อา อ อ ซ <b>ต</b> อา อา อ                       | dwwnnsnwwa                                      | พ่อเกเกกฐพฒเกเด                         | ซ ฌ ๗ภภรท ฒ ณด                                                  |
| ព្រះស្ទុំជាញិទីព្រះក្រោះ។                                                                                                    | a ก ท ร า า า ่ ย ย พ                                | annsuvuwdw                                      | ดกทรนบปผฝพ                              | ดฤทธินับป๙๙พ                                                    |
| ปกมยรุสวศษส                                                                                                    | พ่ภมยรอวศษส                                          | Munasacuan                                      | ฟกมยรลวศษส                              | MJ XEJQ C A HO                                                  |
| ង ឃើ ១ ១                                                                                                    | หพือฮ                                                | K W Ə Ə                                         | ห ฟ อ ฮ                                 | n N@ T                                                          |
| 1234567890<br>algade and con                                                                                                    | 1234567890                                           | 123436/890<br>almod & bald da                   | 1234567890<br>Nace Sauceo               | 1234567890                                                      |
| yzridd owerio                                                                                                    | <b>මහශ</b> ඥාවායයට                                   |                                                 |                                         | Spaller Sallaro                                                 |
| 1006THAJ                                                                                                    | 1007THAI                                             | 1008THAI                                        | 1009THAI                                | 1010THAI                                                        |
| ท บ ฃ ๆ ๆ ฆ ง ๖ ฉ ช่                                                                                                    | กขบดคพงจุณ อ่                                        | กขขคคฆงจฉช                                      | กขบคศบบจฉช                              | กขบคฅมงจอช                                                      |
| ជ្រា ហេ បា បា ជា ៣ ៧ ៧                                                                                                    | <u>จุ</u> เหต์ไปไม้ม <sub>ี</sub> พิเทย              | ซฉญฏฏฐฑฒณด                                      | ช ฌ ญ ฏ ฏ ฐ ฑ ฒ ณ ล                     | <u> </u>                                                        |
| ย พ พ พ พ พ พ พ พ พ พ พ พ พ พ พ พ พ พ พ                                                                                                    | ดกลธนบปผฝพ                                           | ดุถทธนบิปแฝพ                                    | ดถุกฐนบุปุลุฝพ                          | ดกทรนบปพฝพ                                                      |
| พาพยรตรงส                                                                                                    | សារាម១ភ្ភារគារៈគេ<br>ក្នាំគេ៤                        | ฟภมยรถวดษส                                      | ฟภมยรลวศษส                              | ฟกมยรุลวศษส                                                     |
| 0 0 0 0<br>1234567890                                                                                                    | 0 0 0 0<br>1234567890                                | ห พ อ ฮ<br>102 1525222                          | H W O O<br>1994587800                   | n M d d                                                         |
| ୦ାସରଝ୍ଟ୍ରେରାଜ୍ଝ୍ରେ                                                                                                    | <u>මාභයේ විභය</u> ්දිර                               | 1234567890<br>phppcc2500cmp                     | 900CC20CC0                              | 123450/890<br>බාහාසේ සිටිකායිස් ර                               |
|                                                                                                    |                                                      |                                                 |                                         |                                                                 |
| 1011THAI                                                                                                    | 1012THAI                                             | 1013THAI                                        | 1014THAI                                | 1015THAI                                                        |
| раление                                                                                                    | <b>ମ ୬ ୩ ଜ ଜ ୩ ଓ ବ ଋ ୪</b>                           | กขขดดหงจุลช                                     | กฃฃดตฆงจฉช                              | กขฃคฅฆฃจฉฃ่                                                     |
| ຑຑຑຑຬຏຑຑຑ                                                                                                    | <b>୶ ଆ ଥି ปี มี</b> ม ๗ ๗ ๗ ๗                        | ឋ ឝ ៘ ៘ ៘ ៘ ៘ ៘ ៘                               | ชณญฏฏฐฑฒณด                              | ช ฌ ญ ฏ ฏ ฐ พ ฒ ณ ด                                             |
|                                                                                                    | ตถหธนบปมฝพ                                           | ดถพธษบปผฝพ                                      | ตลทอนบปผฝน                              | ดถทธนบปผฝพ                                                      |
| W N U B S B J A U B<br>B M D B                                                                                                    | <b>NINNELSIGNES</b>                                  | ฟภ๚ยรลวดษส                                      | นภมยรลวดษส                              | ฟภมยรลวศษล                                                      |
| 1234567890                                                                                                    | 1234567840                                           | 1274567890                                      | า พยย<br>1234567890                     | W W 21 21<br>1234567890                                         |
| ටහත්ස් දී තිබීම පරිස්තර<br>තමන්ත් සිටින් කර සිටින් කර සිටින් කර සිටින් සිටින් සිටින් සිටින් සිටින් සිටින් සිටින් සිටින් සිටින් සිටින් සිටින් | opp/capulo                                           | ดษณส์ส่วนสสอ                                    | ୭୭ଅଅଟି ସ୍ଥାସ୍ୟ ତ                        | ରାଜଗଙ୍କ ଅପନ୍ କରେ କରି କରି କରି କରି କରି କରି କରି କରି କରି କରି        |
|                                                                                                    | 404771141                                            | 1018THAI                                        | 4040744                                 |                                                                 |
| 1016THAI                                                                                                    |                                                      | กตุพุดตุฆงจอท                                   | กพพุดตพุงจุลฟ                           | 1020THAI                                                        |
| กขังหม่งจอง                                                                                                    | 11 V V N N 3 1 V V                                   | ี สุขุย เป็น เป็น เป็น เป็น เป็น เป็น เป็น เป็น | แ แ แ ท ท ผ ง ง ง เ                     | <b>กงพุดตุฆุงงง</b> ง                                           |
| ฃ๚๚๚ๅๅๅฐฃ๚๚๚ฦ                                                                                                    | ភ្លេស ហើមិ មិ តំណាស់ ហោស<br>ភ្លេស ហើមិ មិ តំណាស់ ហោស | ต ก งา ร ง เ ง เ ง ! ย ย งง                     | ចលក់ដែរដែរ មកកំពង់                      | 9 6216 10 10 10 10 16 16 10 10 10 10 10 10 10 10 10 10 10 10 10 |
| ที่การเราสนส                                                                                                    | ฟ ม ท บ พ ม ม น น พ<br>ฟ ก ม ผ ร ล ว ด์ น ล่         | ฟกุยเรลาสุนุส                                   | ท ม ก แ                                 | W D 81 81 5 2 2 A 4 4 2                                         |
| ทน์อฮ                                                                                                    | ារាអបរតារ។ាគតា<br>ធម្លីគេនា                          | หมือส                                           | และ และ และ และ และ และ และ และ และ และ | หฟ้ออ                                                           |
| 1234587890                                                                                                    | 1234567890                                           | 1234567890                                      | 1234567890                              | 1234567890                                                      |
| ୭୭୭୩୯୯ ଅନ୍ୟର                                                                                                    | <b>୭୬ଅଗ</b> ର୍ଣ୍ଟ ୭୫୬ଜଣ୍ ୦                           | ରା <u>ଗ</u> ଣ୍ଟ ଅର୍ଥାନ୍ୟ ପ୍ର                    | ବାଷମଙ୍କ ଅନ୍ୟର<br>ଜଣା ଅନ୍ୟର              | ୭୦୭୫୯୯୬୧୬୯୯୧୦                                                   |
| 1021 THAI                                                                                                    | 1022THAI                                             | 1023THAI                                        | 1024THAI                                | 1025THAI                                                        |
| กขบคตมงจฉช                                                                                                    | กขขดตมมาฉช                                           | กบบผสมงจุจุง                                    | กทพดตมเกลาเร                            | กบขคคมงจฉช                                                      |
| <i>ช</i> ณญฏฏฐุท๗ณด                                                                                                    | ชุญญาบาน                                             | งลญฏฏฐาตลเด                                     | ແພບນາຂາເອາ                              | ชฌฎฏฐทฒณด                                                       |
| ดถุกธนับบัญส์พ                                                                                                    | ตกกรับบปพฟพ                                          | ตลท์ธนับปผฝพ                                    | ธถทธนบปผผพ                              | ดถทัธนีบ็ปแปพ                                                   |
| พภมยรลวศษส                                                                                                    | ฟกมยรลวศษส                                           | <b>พภมยรดวดชด</b>                               | <b>ສຽຽດເຂ</b> ະຍຸແທ                     | ฟภมยรลวศษส                                                      |
| <b>หพอฮ</b>                                                                                                    | ท ฟ อ ฮ                                              | 11 13 8 8                                       | <b>u n</b> 0 S                          | หพือฮ                                                           |
| 1234567890                                                                                                    | 1234567890                                           | 1234507890                                      | 1234567890<br>ด) ตุดสุสิริวิตร์สูง      | 1234507890                                                      |
| ONJOCNDING                                                                                                    | ODUCC DUCCO                                          |                                                 | 3000GC0000000                           |                                                                 |
| 1026THAI                                                                                                    | 1027THAI                                             | 1028THAI                                        | 1029THAI                                | 1030THAI                                                        |
| กบบคฅฃงจกช                                                                                                    | JINAAN COBT                                          | <u> </u>                                        | กขฃคคฆชจฉช                              | กขฃคฅฆงจฉช                                                      |
| <b>"</b> ໃ ເ ເ ເ ເ ເ ເ ເ ເ ເ ເ ເ ເ ເ ເ ເ ເ ເ ເ                                                                                               | ส ฌ ญฏฏฐ ท ฒ ณ ด                                     | ฃ๗ญฏฏฐฑฒณด                                      | ฃ ณ ญ ฏ ฏ ฐ ฑ ฒ ณ ด                     | ซน ญ ฏ ฏฐ ฑ ฒ ณ ล                                               |
| ตลทธนบปแฝพ                                                                                                    | Ø I N I H V V H H W                                  | ดลทธินบปผฝพ                                     | ดุถทธนบปผฝพ                             | ตอกสนบปผฝพ                                                      |
| พภมยรถวศษส                                                                                                    | WINNETQQAY@                                          | พภมยรลวคษส                                      | พภมยรลวศษส                              | พภมยวลวดษล                                                      |
| 11 11 U U<br>1234567800                                                                                                    | 1234567890                                           | N N 1 0<br>1234567800                           | 1234567890                              | 11 N 0 0                                                        |
| 10100/030                                                                                                    |                                                      | I CAP PERSON IN THE COMPANY                     |                                         |                                                                 |

แบบอักษรไทยด้านบนคือส่วนหนึ่งของแบบอักษรในโปรแกรมไอคลิก สามารถดาวน์โหลดแบบอักษรไทยเพิ่มเติม ได้ที่เว็บไซต์ของทางบริษัทได้เลยค่ะ

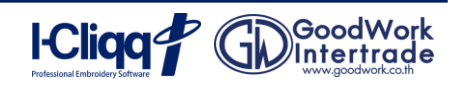

คู่มือการใช้งานโปรแกรมไอคลิกและหลักสูตรอบรมพื้นฐาน **หน้า 14** 

### เบบอักษรอังกฤษ โปรแกรมไอคลิก Professional Embroidery Software

|                                                                                                    |                                                                                                    |                                                                                                    | 2004ENG                                                                                                    | 2005ENG                                                                                                    |
|----------------------------------------------------------------------------------------------------|----------------------------------------------------------------------------------------------------|----------------------------------------------------------------------------------------------------|----------------------------------------------------------------------------------------------------|----------------------------------------------------------------------------------------------------|
| 2001ENG                                                                                                    | 2002ENG                                                                                                    | 2003ENG                                                                                                    | An Bh Cc Dd Fe Ff Go                                                                                                    | ABCDEEG                                                                                                    |
| Aa 1966 Cc 196                                                                                                    | Aa Ba Cc Oo Ec                                                                                                    | cha 335 Cc Dd Ee                                                                                                    | Hh Ii li Kk II Mm No                                                                                                    | HIIKIMN                                                                                                    |
| Le Fi Ug Alh                                                                                                    | Fr Ge Hu Ia Ju                                                                                                    | II Gg Ah Ii Jj                                                                                                    | On Po Qo Rr Se Tt Uku                                                                                                    | OPORSTU                                                                                                    |
| Ji Jj 1Ak 1Ll                                                                                                    | Kr La Ma Na Da                                                                                                    | Rk Ll Mm Nn Oo                                                                                                    | Vv Xv Yv 77                                                                                                    | VXY7                                                                                                    |
| 151m 1Nn (Po Pp                                                                                                    |                                                                                                    | Po Qo Rr Ss SI                                                                                                    | 100 45 (7000                                                                                                    | 4004547000                                                                                                    |
| The are all the                                                                                                    |                                                                                                    | Ol un Olus ONus Of w glan T.                                                                                                    | 123450/870                                                                                                    | 1234-50/890                                                                                                    |
| 12 7 XX                                                                                                    | UU VV WN XX J4 412                                                                                                    | 4001517000                                                                                                    | !#\$%&{)+/!;                                                                                                    | ! #\$%&I) +,/:,                                                                                                    |
| 58 73                                                                                                    |                                                                                                    | 1234301890                                                                                                    | <=>?@[\]``_II~                                                                                                    | <=>;@[\]~_{[]~                                                                                                    |
| 2006ENG                                                                                                    | 2007ENG                                                                                                    | 2008ENG                                                                                                    | 2009ENG                                                                                                    | 2010ENG                                                                                                    |
| Aa Bb Cc Dd Ee Ff Gg                                                                                                    | AA BB CC DD EB FP GG                                                                                                    | Aa Ab Cc Id Ee If Gg                                                                                                    | As Bb Cc Dd Es Ff Gg                                                                                                    | A B C D E F G                                                                                                    |
| Hh li Ji Kk Ll Mm No                                                                                                    | HU II JI HA LL MA NN                                                                                                    | Rh Ii Ij Kk Tl Mm Nu                                                                                                    | Hh li Jj Kk Ll Mm Nn                                                                                                    | HIJKLMN                                                                                                    |
| Oo PP Q9 Rr Ss Tt UU                                                                                                    | OO PP QQ PP 80 TT LU                                                                                                    | Oo Pp Qq Kr Ss It Hu                                                                                                    | Oo Pp Qq Rr Ss Tt Uu                                                                                                    | O P O R S T U                                                                                                    |
| Vv Xx Yy Zz                                                                                                    | VV XX YU ZE                                                                                                    | Qu Xx Qu Zş                                                                                                    | Vv Xx Yy Zz                                                                                                    | V X Y Z                                                                                                    |
| 1234567890                                                                                                    | 1234567890                                                                                                    | 1234567890                                                                                                    | 1234567890                                                                                                    | 123456789                                                                                                    |
| !"#\$Z80+/;                                                                                                    | !"#\$%\$"0*+/;;                                                                                                    | !"#\$%&0°+,~/*;                                                                                                    | !#\$%&`0 <sup>*</sup> +~/>                                                                                                    | <b>!"#\$%\$'0</b> *~_/4                                                                                                    |
| <=>2@[\] (I)~                                                                                                    | <=>?@[\]^_{]}~                                                                                                    | [=]?@Y^_0~                                                                                                    | <=>2@[\]^_{ }~                                                                                                    | <=>? <b>@</b> [\]^_{]}~                                                                                                    |
| 0.044710                                                                                                    |                                                                                                    |                                                                                                    |                                                                                                    |                                                                                                    |
| ZUTIENG                                                                                                    | ZUIZENG                                                                                                    | 2013ENG                                                                                                    | 2014ENG                                                                                                    | 2015ENG                                                                                                    |
| ADGUEFO                                                                                                    | Aa bo CC Dd Ee FT Gg                                                                                                    |                                                                                                    | AN DO UC DO LE FI G                                                                                                    | Ee Ff Gg Hh                                                                                                    |
|                                                                                                    | Hn II JJ KK LI MM NN                                                                                                    | HIJKLMN                                                                                                    | HE II JI KK LI MM NE                                                                                                    | li Jj Kk Ll                                                                                                    |
|                                                                                                    | Vo Pp QQ Hr 3s It UU                                                                                                    |                                                                                                    | vorp uq kr ss it uu                                                                                                    | Mm Nn Oo Pp                                                                                                    |
| WAT2                                                                                                    | VV AX YY ZZ                                                                                                    | V X Y Z                                                                                                    | VV AX IY LZ                                                                                                    | Qq Rr Ss Tt                                                                                                    |
| 1234567890                                                                                                    | 1234567890                                                                                                    | 1234567890                                                                                                    | 1234567890                                                                                                    | Uu Vv Ww Xx                                                                                                    |
| ! <b>#\$%&amp;</b> `0 <del>`</del> +,=,/:;                                                                                                    | ! <b>``#\$%</b> &0` <del>`</del> };/;;                                                                                                    | ! <b>"#\$%&amp;</b> ()*+,=_/';                                                                                                    | £#\$%&O≠,−,/1;                                                                                                    | ¥y Zz                                                                                                    |
| <=>?@[\]^_{()}~                                                                                                    | <=>?@{\\^_{ }~                                                                                                    | <b>《≡》</b> ፇ@Г\٦ <sup>ˆ</sup> _{ }~                                                                                                    | <=>?@{\\^_{{}}~                                                                                                    | 120400/000                                                                                                    |
|                                                                                                    |                                                                                                    |                                                                                                    |                                                                                                    | And the second second second second second second second second second second second second second second second                                                                                                    |
| 2016ENG                                                                                                    | 2017ENG                                                                                                    | 2018ENG                                                                                                    | 2019ENG                                                                                                    | 2020ENG                                                                                                    |
| 2016ENG<br>Aa Bb Ce Dd Ee Ff Gg                                                                                                    | 2017ENG<br>Aa 36 Cc D8 Ee ff Gg                                                                                                    | 2018ENG<br>An 136 to 13d to 18 197                                                                                                    | 2019ENG<br>ABCDEF6                                                                                                    | 2020ENG<br>Aa Bb Cc Dd Ee Ff Gg                                                                                                    |
| 2016ENG<br>Aa Bb Ce Dd Ee Ff Gg<br>Hh Ii Jj Kk Ll Mm Nn                                                                                                    | <b>2017ENG</b><br>Aa 336 Cc D5 Ee ff Gg<br>Bh Ii Ji Kk Ll 210m Un                                                                                                    | 2018ENG<br>An 336 to 13d to 14 <del>133</del><br>Hh Ii Ji Rh II Man Na                                                                                                    | 2019ENG<br>ABCDEF6<br>HIJKLMN                                                                                                    | 2020ENG<br>Aa Bb Cc Dd Ee Ff Gg<br>Hh li Jj Kk Ll Mm Nn                                                                                                    |
| 2016ENG<br>Aa Bb Ce Dd Ee Ff Gg<br>Hh Ii Jj Kk Ll Mm Nn<br>Oo Pp Qq Er Ss Tt Uu                                                                                                    | 2017ENG<br>Aa 286 Cc D8 Ee Ff Gg<br>Bh H H Kh Ll 20m Un<br>O0 Pp Qg Ar 55 Tt Uu                                                                                                    | 2018ENG<br>An 36 to De to A Gy<br>Hh Ii Ji Rh II Ma Na<br>Oo Ng Ag Ro Si TTUa                                                                                                    | 2019ENG<br>ABCDEF6<br>HIJKLMN<br>OPQRSTU                                                                                                    | <b>2020ENG</b><br>Aa Bb Cc Dd Ee Ff Gg<br>Hh li Jj Kk Ll Mm Nn<br>Oo Pp Qq Rr SsTt Uu                                                                                                    |
| 2016ENG<br>Aa Bb Ce Dd Ee Ff Gg<br>Hh Ii Jj Kk Ll Mm Nn<br>Oo Pp Qq Rr Ss Tt Uu<br>Vv Xx Yy Zz                                                                                                    | 2017ENG<br>Aa 386 Cc D8 Ee ff Gg<br>Bh Ii Jj Kk Ll 20m Un<br>O0 Pp Qg Ar Ss Tt Uu<br>Ov Xx Yy 33                                                                                                    | 2018ENG<br>An 336 to 12d to 14 Gg<br>Hh Ii Ji Rh Il Mm No<br>Oo No Gg Ro 35 TTU<br>Or Xx Yy Za                                                                                                    | 2019ENG<br>ABCDEF6<br>HIJKLMN<br>OPQR9TU<br>VXYZ                                                                                                    | 2020ENG<br>Aa Bb Cc Dd Ee Ff Gg<br>Hh li Jj Kk Ll Mm Nn<br>Oo Pp Qq Rr Ss Tt Uu<br>Vv Xx Yy Zz                                                                                                    |
| 2016ENG<br>Aa Bb Ce Dd Ee Ff Gg<br>Hh Ii Jj Kk Ll Mm Nn<br>Oo Pp Qq Er Ss Tt Uu<br>Vv Xx Yy Zz<br>1234567890                                                                                                    | 2017ENG<br>Aa 336 Cc Dd Ee ff Gg<br>Hh H Jj Kk Ll 20m Un<br>O0 Pp Qq Ar 55 Tt Uu<br>Ov Xx Yy 33<br>1234567890                                                                                                    | 2018ENG<br>An 336 to Del to Af Ay<br>All Is for Rh II Man Man<br>On Man Ala Mar St TTUn<br>On Kno Yy Za<br>1234567890                                                                                                    | 2019ENG<br>ABCDEF6<br>HIJKLMN<br>OPQR9TU<br>VXYZ<br>1234567 <b>291</b> 0                                                                                                    | 2020ENG<br>Aa Bb Cc Dd Ee Ff Gg<br>Hh Ii Jj Kk Ll Mm Nn<br>Oo Pp Qq Rr SsTt Uu<br>Vv Xx Yy Zz<br>1234567890                                                                                                    |
| 2016ENG<br>Aa Bb Ce Dd Ee Ff Gg<br>Hh Ii Jj Kk Ll Mm Nn<br>Oo Pp Qq Er Ss Tt Uu<br>Vv Xx Yy Zz<br>1234567890<br>!"#\$%&0 <sup>5</sup> ;~./:;                                                                                                    | 2017ENG<br>Aa 356 Cc D5 Ee ff Gg<br>Bh H Jj Kk Ll 20m Un<br>O0 Pp Qg Ar 55 Tt Uu<br>Ov Xx Yy 33<br>1234567890<br>[ <sup>4</sup> #\$%&0 <sup>4</sup> t-/ <sup>1</sup> t                                                                                                    | 2018ENG<br>An 136 to De to H Gy<br>Hh Ii zi Rh Ll Mm No<br>On No Aq No 34 TTUn<br>On Xx Yy Za<br>1234567890<br>["#52.20"47.1:                                                                                                    | 2019ENG<br>ABCDEF6<br>HIJKLMN<br>OPQR\$TU<br>VXYZ<br>1234567840<br>HISX2()*4-1/2                                                                                                    | 2020ENG<br>Aa Bb Cc Dd Ee Ff Gg<br>Hh Ii Jj Kk Ll Mm Nn<br>Oo Pp Qq Rr Ss Tt Uu<br>Vv Xx Yy Zz<br>1234567890<br>I**\$%&'()*+/i                                                                                                    |
| 2016ENG<br>Aa Bb Ce Dd Ee Ff Gg<br>Hh Ii Jj Kk Ll Mm Nn<br>Oo Pp Qq Br Ss Tt Uu<br>Vv Xx Yy Zz<br>1234567890<br>!"#\$%&0 <sup>*</sup> ;~                                                                                                    | 2017ENG<br>Aa 386 Cc D8 Ee ff Gg<br>Hf H Jj Kk Ll 20m Un<br>O0 Pp Qq Ar 55 Ct Uu<br>Ov Xx Yy 33<br>1234567890<br>l"#\$%&0"+/1;<br><=>:@U\^_H?-                                                                                                    | 2018ENG<br>An 13% to 13d to ff Gy<br>Hh Ii Ji Rh II Man Ma<br>Oo 13p Gly Ro 3s TTU<br>Or Xx Yy Za<br>1234567890<br>["#57.21)*7./:<br><>?0[1]}                                                                                                    | 2019ENG<br>ABCDEF6<br>HIJKLMN<br>OPQR\$TU<br>VXYZ<br>1134567990<br>R#\$%40*4-/4<br><>PONA &                                                                                                    | 2020ENG<br>Aa Bb Cc Dd Ee Ff Gg<br>Hh li Jj Kk Ll Mm Nn<br>Oo Pp Qq Rr Ss Tt Uu<br>Vv Xx Yy Zz<br>1234567890<br>I**\$%&()*\$4<br><=?@^ {}                                                                                                    |
| 2016ENG<br>Aa Bb Ce Dd Ee Ff Gg<br>Hh Ii Jj Kk Ll Mm Nn<br>Oo Pp Qq Er Ss Tt Uu<br>Vv Xx Yy Zz<br>1234567890<br>!"#\$%&0 <sup>*</sup> y~./:;<br><=>?@[\]^[]                                                                                                    | 2017ENG<br>Aa 336 Cc Dd Ee ff Gg<br>Hi Ji Kk Ll 20m Un<br>Oo Yop Qg Ar 55 Tt Uu<br>Ov Xx Yy 33<br>1234567890<br>l <sup>4</sup> #\$%&0 <sup>4</sup> 7-14<br><=>:@N^_18~                                                                                                    | 2018ENG<br>An 336 to 124 to 14 Gy<br>Hh Ii Jy Rh II Mm No<br>On No Gy Ay Ro Je TTU<br>Or Xx Yy Zo<br>1234567890<br>["\$7.20"57.1:<br><>?@[\]]                                                                                                    | 2019ENG<br>ABCDEF6<br>HIJKLMN<br>OPQR\$TU<br>VXYZ<br>1234567540<br>₩\$72(0*+-/4<br><>P@[\/_8<br>20245NO                                                                                                    | 2020ENG<br>Aa Bb Cc Dd Ee Ff Gg<br>Hh li Jj Kk Ll Mm Nn<br>Oo Pp Qq Rr Ss Tt Uu<br>Vv Xx Yy Zz<br>1234567890<br>I**\$%&()*+/i<br><=?@^{)}                                                                                                    |
| 2016ENG<br>Aa Bb Ce Dd Ee Ff Gg<br>Hh Ii Jj Kk Ll Mm Nn<br>Oo Pp Qq Er Ss Tt Uu<br>Vv Xx Yy Zz<br>1234567890<br>!"#\$%&0 <sup>*</sup> ;~./:;<br><=>?@I\ <sup>1</sup> _{}                                                                                                    | 2017ENG<br>Aa 336 Cc 55 Ee ff Gg<br>Hi Jj Ak Ll 20m Un<br>Oo Hop Qg Ar 55 Tt Uu<br>Vo Xx Yy 33<br>1234567890<br>l"#\$%&0 <sup>*</sup> +/:;<br><=>:@IV^_II~<br>2022ENG<br>As Bh Code Se Se Se                                                                                                    | 2018ENG<br>An 336 to De to Af Ay<br>All Is for the U Man Man<br>Co May Alge Mar for TTU<br>Or Xx My Za<br>1234567890<br>["\$Z\$!)*7~/:<br><>?e[\]]<br>2023ENG<br>An Bh Co De 60 60 50                                                                                                    | 2019ENG<br>A\$CPEF6<br>HIJKLMN<br>OPQR\$TU<br>VXYZ<br>1234567990<br>₩\$72(0*+-/4<br>↔9@{\/\_}<br>2024ENG<br>Am 2h (co 2+1 for 51, 0-                                                                                                    | 2020ENG<br>Aa Bb Cc Dd Ee Ff Gg<br>Hh Ii Jj Kk Ll Mm Nn<br>Oo Pp Qq Rr Ss Tt Uu<br>Vv Xx Yy Zz<br>1234567890<br>I**\$%&()*\$4<br><=?@^_{1}<br>2025ENG                                                                                                    |
| 2016ENG<br>Aa Bb Ce Dd Ee Ff Gg<br>Hh Ii Jj Kk Ll Mm Nn<br>Oo Pp Qq Br Ss Tt Uu<br>Vv Xx Yy Zz<br>1234567890<br>!"#\$%&0 <sup>*</sup> ;/:;<br><=>?@[\l^])<br>2021ENG                                                                                                    | 2017ENG<br>Aa 356 Cc D5 Ee ff Gg<br>Bh H Jj Kk Ll 20m Un<br>O0 IP Qg Ar 55 Tt Uu<br>09 Xx Yy 33<br>1234567890<br>l"#\$%&0*7/4<br><=>?@IV^_H~<br>2022ENG<br>Aa Bb Cc Dd Eo Ff Gg                                                                                                    | 2018ENG<br>An 136 to 134 to 14 Ay<br>146 Ii 37 Rh 14 Mm Mn<br>Oo 139 Aq 120 38 TTUn<br>Or Xx Yy Za<br>1234567890<br>["\$Z\$!\*r./:<br><>?e[\]}<br>2023ENG<br>Aa Bb Cc Dd Ee FF Gg                                                                                                    | 2019ENG<br>ABCDEF6<br>HIJKLMN<br>OPQR\$TU<br>VXYZ<br>1234567990<br>H##X40*+-4;<br><>9@{\}{<br>2024ENG<br>Au&bCcDdEoF{;Gg                                                                                                    | 2020ENG<br>Aa Bb Cc Dd Ee Ff Gg<br>Hh Ii Jj Kk Ll Mm Nn<br>Oo Pp Qq Rr Ss Tt Uu<br>Vv Xx Yy Zz<br>1234567890<br>I**\$%&()*\$4<br><=?@^{1}<br>2025ENG<br>AaB6CcDdEeFf Gg                                                                                                    |
| 2016ENG<br>Aa Bb Ce Dd Ee Ff Gg<br>Hh Ii Jj Kk Ll Mm Nn<br>Oo Pp Qq Br Ss Tt Uu<br>Vv Xx Yy Zz<br>1234567890<br>!"#\$%&0 <sup>*</sup> ;/:;<br><=?@[\] <sup>^</sup> _I!<br>2021ENG<br>Se@b Ce Of & H Ga<br>HER. 2 Sk Lt Mm The                                                                                                    | 2017ENG<br>Aa 356 Cc D5 Ee ff Gg<br>Bh H Jj Ak Ll 20m 20n<br>Oo 30p Qg Ar 55 Ct 21u<br>00 Xx Yy 33<br>1234567890<br>1"#\$%&0"+/4<br><=>:@[\1^_H]-<br>2022ENG<br>Aa Bb Cc Dd Eo Ff Gg<br>Hh H Jj Kk Ll Mm.Nh<br>Oo Do On Dr Se Ft Lu                                                                                                    | 2018ENG<br>An 13% to 104 to 14 Ay<br>14% Ii 37 R% II Mm Mm<br>On Mp Ay R5 38 TTUM<br>On KN Yy Zn<br>1234567890<br>["\$720"55.4"<br>2023ENG<br>An Bb Cc Dd Ee FF Gg<br>Hh Ii Jj KK LI Mm Nn<br>Do Po Am Pr Se Th In                                                                                                    | 2019ENG<br>ABCDEF6<br>HIJKLMN<br>OPQRFTU<br>VXYZ<br>1234567940<br>H#XX2()*4-/4<br><>9@[V]^_8<br>2024ENG<br>Ha Bb Cc Dd Eo Ff-Gg<br>Mh B Jt Kk LJ H (m /(m<br>B D B B D C CT 11)                                                                                                    | 2020ENG<br>Aa Bb Cc Dd Ee Ff Gg<br>Hh li Jj Kk Ll Mm Nn<br>Oo Pp Qq Rr Ss Tt Uu<br>Vv Xx Yy Zz<br>1234567890<br>I**\$%&()*\$4<br>~?@^{)}<br>2025ENG<br>Aa Bb Cc Dd Ee Ff Gg<br>Hh BJ KE Ll Mm Mn                                                                                                    |
| 2016ENG<br>Aa Bb Ce Dd Ee Ff Gg<br>Hh Ii Jj Kk Ll Mm Nn<br>Oo Pp Qq Er Ss Tt Uu<br>Vv Xx Yy Zz<br>1234567890<br>!"#\$%&0*;/:;<br><=>?@[\]^_I!<br>2021ENG<br>Self Co B H Ga<br>Hh R. St Ll Mm The<br>Bo Pr Bo Part The                                                                                                    | 2017ENG<br>Aa 336 Cc 55 Ec ff Gg<br>56f Hi Jj & f Ll 20m 2/m<br>Oo 30p Qq Ar 55 Ct Uu<br>00 Xx Yy 35<br>1234567890<br>l <sup>4</sup> #\$%&0 <sup>4</sup> 7-17<br><=>?@IV <sup>4</sup> _H<br>2022ENG<br>Aa Bb Cc Dd Eo Ff Gg<br>Hh II-J[Kk LLMm Nn<br>Oo Pp Qq Rr Ss Tr Uu<br>Very 27-                                                                                                    | 2018ENG<br>An 336 to 104 to 44 Ay<br>Hh Ii Jy Rh II Mm Mn<br>On My Ay Rr 34 TTU<br>On Xx Yy Zo<br>1234567890<br>["\$57.80*r./:<br><>?e[\]}<br>2023ENG<br>Aa Bb Cc Dd Ee FF Gg<br>Hh Ii Jj Kk LI Mm Nn<br>Oo Pp Qq Rr Ss Tt Uu                                                                                                    | 2019ENG<br>ABCDEF6<br>HIJKLMN<br>OPQR\$TU<br>VXYZ<br>1234567840<br>ASX10*+-/3<br>CONAL<br>2024ENG<br>AsBCCDdEoFf.Gg<br>Mab & Kelstan Ma<br>Dopp QRFSSTTUS<br>Versula 7-                                                                                                    | 2020ENG<br>Aa Bb Cc Dd Ee Ff Gg<br>Hh li Jj Kk Ll Mm Nn<br>Oo Pp Qq Rr Ss Tt Uu<br>Vv Xx Yy Zz<br>1234567890<br>I**\$%&()*t4<br><=?@^_{J}<br>2025ENG<br>AaB6CcDdEaFf Gg<br>HKBJJKELIMmMm<br>OoPp QqRrSs Tt Uu                                                                                                    |
| 2016ENG<br>Aa Bb Ce Dd Ee Ff Gg<br>Hh Ii Jj Kk Ll Mm Nn<br>Oo Pp Qq Er Ss Tt Uu<br>Vv Xx Yy Zz<br>1234567890<br>!"#\$%&0 <sup>*</sup> ;/:;<br><=>?@[\1^1]<br>2021ENG<br>Se@& Ce Ot & H Ga<br>HER. 2Rt Li Mm The<br>Oo Pre Do Part T Uu<br>Vie Kr Ga Za                                                                                                    | 2017ENG<br>Aa 356 Cc 556 Ee ff Gg<br>566 Hi Jj Ak Ll 20m Mn<br>Go 39p Qq Ar 5s Ct Uu<br>Vo Xx Yy 3s<br>1234567890<br>l'#\$%&10 <sup>4</sup> +/4<br><=>?@IV^_H8~<br>2022ENG<br>Aa Bb Cc Dd Eo Ff Gg<br>Hh-H-Jf Kk LLMm.Nh<br>Oo Pp Qq Rr Ss Tr Uu<br>VvXx Yy Zz                                                                                                    | 2018ENG<br>An 336 to 104 to 44 Ay<br>Ath Ii 33 Rh 11 Mm Nn<br>Oo 19 Aq 125 34 TTUn<br>Or Xx 4y Zx<br>1234567890<br>["\$Z\$!)*7./:<br><>?e[\]<br>2023ENG<br>Aa Bb Cc Dd Ee FF Gg<br>Hh Ii Jj Kk LI Mm Nn<br>Oo Pp Qq Rr Ss Tt Uu<br>VV Xx Yy Zz                                                                                                    | 2019ENG<br>ABCDEF6<br>HIJKLMN<br>OPQRSTU<br>VXYZ<br>1234567990<br>H*\$740*+-4;<br><>PEN/L<br>2024ENG<br>Aa&bCcDdEoFGG<br>MabJKkJJMMM<br>DoPp&RrSsTTU<br>VXXMyZz                                                                                                    | 2020ENG<br>Aa Bb Cc Dd Ee Ff Gg<br>Hh Ii Jj Kk Ll Mm Nn<br>Oo Pp Qq Rr Ss Tt Uu<br>Vv Xx Yy Zz<br>1234567890<br>I**\$%&()*\$4<br><=?C^{J}<br>2025ENG<br>AaB6CcDdEeIfGg<br>HKBJKELIMmMn<br>Orp QRrss tt Vu<br>Vv Xx Yy Zz                                                                                                    |
| 2016ENG<br>Aa Bb Ce Dd Ee Ff Gg<br>Hh Ii Jj Kk Ll Mm Nn<br>Oo Pp Qq Br Ss Tt Uu<br>Vv Xx Yy Zz<br>1234567890<br>!"#\$%&0 <sup>*</sup> ;J:;<br><=>?QI\I^_II<br>2021ENG<br>Se Qb Ce Qt & H Ga<br>Hh R. D Me The<br>Oo Pr. Do Part 1 Uu<br>Vr Xr Ya Za<br>1234567890                                                                                                    | 2017ENG<br>Aa 36 Cc bo te ff Gg<br>bh H Ji Ak Ll 20m 21n<br>Oo 30p Qq Ar 5s Tt 21u<br>0v Xx Yy 33<br>1234567890<br>1"#\$%&0"+/4<br><=>?@IV^_H8~<br>2022ENG<br>Aa Bb Cc Dd Eo Ff Gg<br>Hh H J[Kk Ll Mm Nn<br>Oo Pp Qq Rr Ss Tt Uu<br>VvXx Yy Zz<br>1234567890                                                                                                    | 2018ENG<br>An 13% to 134 to 14 Ay<br>14% Ii 37 R% II Mm 11%<br>On 12 Ay 12 K II Mm 11%<br>On 12 Ay 12 K II Mm 11%<br>On 12 Ay 12 X<br>1234567890<br>First20*r./:<br>>>?e[\}<br>2023ENG<br>An Bb Cc Dd Ee FF Gg<br>Hh Ii Jj Hk LI Mm Nn<br>On Pp Qq Rr Ss Tt Uu<br>VV Xx Yy Zz<br>1234567890                                                                                                    | 2019ENG<br>ABCDEF6<br>HIJKLMN<br>OPQR\$TU<br>VXYZ<br>1234567940<br>H**X4()*+-/;<br><>1000000000000000000000000000000000000                                                                                                    | 2020ENG<br>Aa Bb Cc Dd Ee Ff Gg<br>Hh li Jj Kk Ll Mm Nn<br>Oo Pp Qq Rr Ss Tt Uu<br>Vv Xx Yy Zz<br>1234567890<br>I*** $%$ &()*+ $4$<br>$<=?$ @ $^{0}$ ]<br>2025ENG<br>Aa B6 Cc Dd Ee If Gg<br>Hh B J Kk Ll Mm Mn<br>OoPy QR-ss th Uu<br>Vv Xx Yy Zz<br>1234567890                                                                                                    |
| 2016ENG<br>Aa Bb Ce Dd Ee Ff Gg<br>Hh Ii Jj Kk Ll Mm Nn<br>Oo Pp Qq Er Ss Tt Uu<br>Vv Xx Yy Zz<br>1234567890<br>!"#\$%&0 <sup>*</sup> 7/:;<br><=>?@[\l^]]<br>2021ENG<br>Solo Co Ol & H Ga<br>Hang Re Li Mm Am<br>Oo Pro Bo Part T the<br>Vo The Ga Da T the<br>Vo The Ga Da T the<br>Vo The Ga Da T the<br>Vo The Ga Da T the                                                                                                    | 2017ENG<br>Aa 36 Cc 56 Ee ff Gg<br>56 H Jj Kk Ll 20m 2/m<br>Go 39p Qg Ar 55 Ct 21u<br>00 Xx Yy 33<br>1234567890<br>1"#\$%&0"+/+<br><=>?@IV^_H-<br>2022ENG<br>Aa Bb Cc Dd Eo Ff Gg<br>Hh H JJKKLLMm.Nh<br>Oo Pp Qq.Rr Ss Th Uu<br>Vv Xx Yy Zz<br>1234567890<br>F#\$%&()=v-/+                                                                                                    | 2018ENG<br>An 336 to 104 to 44 Ay<br>4th Ii 37 Rh 11 Mm 1/m<br>On 1/9 Ay 1/5 34 TTU<br>On 1/9 Ay 1/5 34 TTU<br>On 1/9 Ay 1/5 34 TTU<br>On 1/9 Ay 1/5<br>2023ENG<br>An Bb Cc Dd Ee FF Gg<br>Hh II JJ KK LI MM NN<br>Oo Pp Qq Rr Ss Tt Uu<br>VV Xx Yy Zz<br>1234567890<br>I'#\$%8'()**-/::                                                                                                    | 2019ENG<br>ABCDEF6<br>HIJKLMN<br>OPQR\$TU<br>VXYZ<br>1234567940<br>H\$\$720*4-14<br><>9@\\_&<br>2024ENG<br>ABCCDdEoFf-Gg<br>Hh&BJKkJJHMMM<br>DoPp&7R-SSTTU<br>VXX/WZZ<br>1234567890<br>S#\$%&D*-15                                                                                                    | 2020ENG<br>Aa Bb Ge Dd Ee Ff Gg<br>Hlh Ii Jj Kk Ll Mm Nn<br>Oo Pp Qq Rr Ss Tt Uu<br>Vv Xx Yy Zz<br>1234567890<br>I**\$%&()*+-4<br>~?@^_{J}<br>2025ENG<br>AaB6CcDd EaFf Gg<br>HK BJJ KE Ll Mm Nn<br>OrPr QqR-Ss Tt Uu<br>Vv Xx Yy Zz<br>1234567890<br>R\$\$%&()4;                                                                                                    |
| 2016ENG<br>Aa Bb Ce Dd Ee Ff Gg<br>Hh Ii Jj Kk Ll Mm Nn<br>Oo Pp Qq Er Ss Tt Uu<br>Vv Xx Yy Zz<br>1234567890<br>!"#\$%&0*;/:;<br><=>?@[\]^_I!<br>2021ENG<br>Score Co O So H Ga<br>Hh R. 28 Ll Mon The<br>Oo Pr. Do Past T Uu<br>VF Kr Ga Za<br>7234567890<br>!"##\$&V~~~~~~~~~~~~~~~~~~~~~~~~~~~~~~~~~~~                                                                                                    | 2017ENG<br>Aa 356 Cc 556 Ee 5f Gg<br>565 Hi Jj & f Ll 20m 2/m<br>Go 39p Qq Ar 55 Ct 21u<br>00 Xx Yy 35<br>1234567890<br>I"#\$%&0*+/4<br><=>?@IV^_H8~<br>2022ENG<br>Aa Bb Cc Dd Eo Ff Gg<br>Hh II-J[Kk LLMm Nn<br>Oo Pp-Qq Rr Ss Tr Uu<br>VvXxYyZz<br>1234567890<br>F#\$%&()=v-1/a<br><=?@[V]^_1]                                                                                                    | 2018ENG<br>An 336 to 104 to 44 Ay<br>4th Ii 3y Rh 11 Mm Mn<br>Co 19 Aq 17 34 TTUn<br>Or Xx Yy Zx<br>1234567890<br>["\$57.80*r./:<br><>?e[\]<br>2023ENG<br>Aa Bb Cc Dd Ee FF Gg<br>Hh Ii Jj Kk LI Mm Nn<br>Oo Pp Qq Rr Ss Tt Uu<br>Vv Xx Yy Zz<br>1234567890<br>["#\$%8"()**./::<br><=>?e[\]_[]                                                                                                    | 2019ENG<br>ABCDEF6<br>HIJKLMN<br>OPQR9TU<br>VXYZ<br>1234567840<br>H*\$%20*+-/;<br><>400 V/-8<br>2024ENG<br>Au 8b Cc Dd Eo Ff Gg<br>Hub 3 Kk L J Hum Nu<br>Do Pp 8qRr SsTTUD<br>VXX lly Zz<br>1234567890<br>S*#\$%820*+-/1:<br>=30                                                                                                    | 2020ENG<br>Aa Bb Cc Dd Ee Ff Gg<br>Hh Ii Jj Kk Ll Mm Nn<br>Oo Pp Qq Rr Ss Tt Uu<br>Vv Xx Yy Zz<br>1234567890<br>I**\$%&()*±4<br><=?@^_{1}<br>2025ENG<br>AaB6CcDdEaFfGg<br>HKBJTKL(/MmM<br>OoPpQRrSsTtVu<br>Vv XxYyZz<br>1234567890<br>I**\$%&'()=4<br><=?@^{1}                                                                                                    |
| 2016ENG<br>Aa Bb Ce Dd Ee Ff Gg<br>Hh Ii Jj Kk Ll Mm Nn<br>Oo Pp Qq Er Ss Tt Uu<br>Vv Xx Yy Zz<br>1234567890<br>!"#\$%&0*;/:;<br><=>?@I\^_I}<br>2021ENG<br>\$\$\$\$\$\$\$\$\$\$\$\$<br>2021ENG<br>\$\$\$\$\$\$\$\$\$\$\$\$\$<br>\$\$\$\$\$\$\$\$\$\$\$\$\$<br>\$\$\$\$\$\$\$\$\$                                                                                                    | 2017ENG<br>Aa 356 Cc 556 Ec ff 6g<br>566 Hi Jj Ak Ll 20m 20n<br>Go 39p Qq Ar 5s Ct 21u<br>Vo Xx Yy 3s<br>1234567890<br>l"#\$%&t0*+/4<br><=>?@IV^_H*-<br>2022ENG<br>Aa Bb Cc Dd Eo Ff Gg<br>Hh-H-JTKk-Ll Mm.Nh<br>Oo-Pp Qq Rr Ss TrUu<br>VvXx Yy Zz<br>1234567890<br>F#\$%&t0*/4<br><->?@IVU}<br>2027ENG                                                                                                    | 2018ENG<br>An 336 to 104 to 44 Ay<br>406 Is 37 Rh 11 Mm Mn<br>Co 12 Aq 12 34 TTU<br>Or Xx 4y 20<br>1234567890<br>["\$7.2]**/.<br>Co 23ENG<br>As Bb Cc Dd Ee FF Gg<br>Hh Ii Jj Kk LI Mm Nn<br>Oo Pp Qq Rr Ss Tt Uu<br>VV Xx Yy Zz<br>1234567890<br>["#\$%8"()**./::<br><=?@[\^_[]]<br>2028ENG                                                                                                    | 2019ENG<br>ABCDEF6<br>HIJKLMN<br>OPQR9TU<br>VXYZ<br>1234567990<br>H*\$72(0*+-4;<br><>PEN/L<br>2024ENG<br>Aa&bCcDdEoFf/Gg<br>Nh&bJKkJJMMM<br>DoPpQRrSsTTU<br>VXX/lyZz<br>1234567890<br>S#\$%&0*+-5::<br>=30<br>2029ENG                                                                                                    | 2020ENG<br>Aa Bb Cc Dd Ee Ff Gg<br>Hh Ii Jj Kk Ll Mm Nn<br>Oo Pp Qq Rr Ss Tt Uu<br>Vv Xx Yy Zz<br>1234567890<br>I**\$%&()*+-4<br>~?@^]}<br>2025ENG<br>Aa B6 Cc Dd Ee Ff Gg<br>HK BJ KE Ll Mm Mn<br>Orp QR rss tt Vu<br>Vv Xx Yy Zz<br>1234567890<br>R\$%&'O/1<br>~?@^]<br>2030ENG                                                                                        |
| 2016ENG<br>Aa Bb Ce Dd Ee Ff Gg<br>Hh Ii Jj Kk Ll Mm Nn<br>Oo Pp Qq Br Ss Tt Uu<br>Vv Xx Yy Zz<br>1234567890<br>!"#\$%&0 <sup>*</sup> ;/:;<br><=>?@[\]^_I]<br>2021ENG<br>Score Co Older H Ga<br>Hang Re Li Mm The<br>Oo Pro Do Part The<br>Vo The Gas To Su<br>Vo The Gas To Su<br>Vo The Gas To Su<br>Vo The Gas To Su<br>Vo The Gas To Su<br>Vo The Gas To Su<br>Do Pro Do Part To Su<br>Vo The Gas To Su<br>Do Pro Do Part To Su<br>Vo The Gas To Su<br>Do Pro Do Part To Su<br>Vo The Gas To Su<br>Do Pro Do Part To Su<br>Vo The Gas To Su<br>Do Pro Do Part To Su<br>Vo The Gas To Su<br>Do Pro Do Part To Su<br>Vo The Gas To Su<br>Do Part To Su<br>Do Part To S | 2017ENG<br>Aa 356 Cc D5 Ec ff Gg<br>D6 H Jj Af Lf 20m 2/m<br>O0 30p Qg Ar 5s Ct 2/u<br>00 Xx Yy 33<br>1.234567890<br>1"#\$%&0"+/+<br><=>?@IV^_H-<br>2022ENG<br>AaBb Cc Dd Eo Ff Gg<br>Hh II-J[Kk LLMm.Nh<br>Oo-Pp Qq Rr Ss TH U<br>VvXx Yy Zz<br>1234567890<br>F#\$%&()=/+<br><=?@IVH}<br>2027ENG<br>AaBb Cc Dd Ee Ff Gg                                                                                                    | 2018ENG<br>An 334 to 124 to 14 Ay<br>144 Ii 37 R4 14 Mm Mn<br>On My Ay Mr 34 TTU<br>On My Ay Mr 34 TTU<br>On My Ay Zo<br>1234567890<br>["#5280***/:<br><>?e[\]<br>2023ENG<br>Aa Bb Cc Dd Ee FF Gg<br>Hh Ii Jj KK LI MM Nn<br>Oo Pp Qq Rr Ss Tt Uu<br>VV Xx Yy Zz<br>1234567890<br>["#\$%6"()**-/::<br><=>?e[\]^[]<br>2028ENG<br>AaBbCcDdEeFFGg                                                                                                    | 2019ENG<br>ABCDEF6<br>HIJKLMN<br>OPQRFTU<br>VXYZ<br>1234567940<br>H#\$72074-/4<br><>PON/_8<br>2024ENG<br>ABCCDdEoFf/Gg<br>NH-B-JKkJJHMM/M<br>DoPp&R-Sittus<br>VXX/byZz<br>1234567890<br>S#\$%&04-/13<br>-2029ENG<br>Aa Bb Cc Dd Ee                                                                                                    | 2020ENG<br>Aa Bb Cc Dd Ee Ff Gg<br>Hh Ii Jj Kk LI Mm Nn<br>Oo Pp Qq Rr Ss Tt Uu<br>Vv Xx Yy Zz<br>1234567890<br>I***%&()**4<br>?C^J}<br 2025ENG<br>Aa B6 Cc Dd EeIf Gg<br>HK B JJ KE (I Mm Mn<br>Orp QR r. Sr Tt Uu<br>Vv Xx Yy Zz<br>1234567890<br>Rx%&()/1<br><2030ENG<br>Aa Bb Cc Dd Ee                                                                               |
| 2016ENG<br>Aa Bb Ce Dd Ee Ff Gg<br>Hh Ii Jj Kk Ll Mm Nn<br>Oo Pp Qq Er Ss Tt Uu<br>Vv Xx Yy Zz<br>1234567890<br>!"#\$%&0 <sup>*</sup> 7/:;<br><=>?@IV <sup>^</sup> _II<br>2021ENG<br>Score Coller ff Gg<br>Hhit JKLL Mm Nn                                                                                                    | 2017ENG<br>Aa 356 Cc 556 Ee 5f 6g<br>565 Hi Jj & f L 20m 2/m<br>Oo 30p Qq Ar 5s Ct 21u<br>00 Xx Yy 33<br>1234567890<br>1 <sup>th</sup> #\$%&0 <sup>th</sup> /tj<br><=>:@IV <sup>^</sup> _HR~<br>2022ENG<br>Aa Bb Cc Dd Ee Ff Gg<br>Hh II JJ Kk LI Mm Nm<br>2027ENG<br>Aa Bb Cc Dd Ee Ff Gg<br>Hh II Jj Kk LI Mm Nm                                                                                                    | 2018ENG<br>An 336 to 104 to 44 Ay<br>4th Ii 37 Rh 11 Mm Mn<br>On My Ay Rh 11 Mm Mn<br>On My Ay Rh 11 Mm Mn<br>On My Ay Rh 11 Mm Mn<br>Instructure<br>2023ENG<br>As Bb Cc Dd Ee FF Gg<br>Hh Ii Jj Kk LI Mm Nn<br>Oo Pp Qq Rr Ss Tt Uu<br>VV Xx Yy Zz<br>1234567890<br>I"#\$%8()**-/::<br><=>?e[\A_[]]<br>2028ENG<br>AsBbCcDdEeFFGg<br>HhIiJjKkLLMmNn                                                                                                    | 2019ENG<br>A\$¢\$PEF6<br>H!JKLMN<br>OPQR\$TU<br>VXYZ<br>1234567940<br>#\$\$20°4~4<br><>??@\\_&<br>2024ENG<br>A\$\$2024ENG<br>A\$\$2024ENG<br>A\$\$2024ENG<br>A\$\$2024ENG<br>A\$\$2024ENG<br>\$\$\$2024ENG<br>A\$\$2025ENG<br>1234567890<br>\$\$\$\$\$2045-55<br>\$\$\$2025ENG<br>Aa Bb Cc Dd Ee<br>Ff Gg Hh Ii Jj                                                                                                    | 2020ENG<br>Aa Bb Cc Dd Ee Ff Gg<br>Hh Ii Jj Kk LI Mm Nn<br>Oo Pp Qq Rr Ss Tt Uu<br>Vv Xx Yy Zz<br>1234567890<br>I**\$%&()*+4<br>~?@^{J}<br>2025ENG<br>AaB6CcDdEaFf Gg<br>HKBJTKLIMmM<br>Oofp QRrSsTtUu<br>Vv XxYy Zz<br>1234567890<br>I%\$%&O74<br>~?@^_{J}<br>2030ENG<br>Aa Bb Cc Dd Ee<br>Ff Gg Hh Ii Jj                                                               |
| 2016ENG<br>Aa Bb Ce Dd Ee Ff Gg<br>Hh Ii Jj Kk Ll Mm Nn<br>Oo Pp Qq Er Ss Tt Uu<br>Vv Xx Yy Zz<br>1234567890<br>!"#\$%&0*;/:;<br><=>?@[\1I]<br>2021ENG<br>Score Co Co Se H Ga<br>Hange & Li Marthe<br>Bo Pr. Do Pr. I & A<br>WW Kr Ga Za<br>1234567890<br>!"##26106<br>?@!\1B<br>2026ENG<br>Aa Bb Cc Dd Ee Ff Gg<br>Hhit JKLL Mm Nn<br>Oo Pp QR CSS Tt Uu                                                                                                    | 2017ENG<br>Aa 356 Cc 556 Ec 5f 6g<br>565 Hi Jj & f Ll 20m 2/m<br>Oo 30p Qq Ar 5s Ct Uu<br>Vo Xx Yy 3s<br>1234567890<br>I #\$%&0*                                                                                                    | 2018ENG<br>An 3% to 104 to 4% Ay<br>4% Is 3% to 104 to 4% Ay<br>4% Is 3% Rk 11 Mm Mn<br>to 4% Ay 4y 20<br>1234567890<br>["\$7.8)*,./:<br><>?e[\]<br>2023ENG<br>Aa Bb Cc Dd Ee FF Gg<br>Hh Ii Jj Kk LI Mm Nn<br>00 Pp Qq Rr Ss Tt Uu<br>Vv Xx Yy Zz<br>1234567890<br>!"#\$%8'()*+!<br><=>?e[\^_[]<br>2028ENG<br>AaBb Cc Dd Ee FF Gg<br>Hh Ii Jj Kk LL Mm Nn<br>00 Pp Qq Rr Ss Tt Uu                                                                                                    | 2019ENG<br>A\$¢\$PEF6<br>HIJKLMN<br>OPQR\$TU<br>VXYZ<br>1234567590<br>₩\$720*+-/;<br><>??@\\_\$<br>2024ENG<br>A#8bCcDdEoF{/Gg<br>Mth & JKkLJ/Mm/Mm<br>DePp&RrSsTTUm<br>VXX/WZZ<br>1234567890<br>S`#\$%&0*+-/::<br>~?@<br>2029ENG<br>Aa Bb Cc Dd Ee<br>Ff Gg Hh Ii Jj<br>Kk LI Mm Nn Oo                                                                                                    | 2020ENG<br>Aa Bb Cc Dd Ee Ff Gg<br>Hh Ii Jj Kk Ll Mm Nn<br>Oo Pp Qq Rr Ss Tt Uu<br>Vv Xx Yy Zz<br>1234567890<br>I**\$%& $(1)^{+}-4$<br>$=?@^{-}(1)$<br>2025ENG<br>Aa Bb Cc Dd Eeff Gg<br>Hh BJ X& $(1)$ Mm Tm<br>OoPy QR ss Tt Vu<br>Vv Xx Yy Zz<br>1234567890<br>IN\$%&(2)-4<br>2030ENG<br>Aa Bb Cc Dd Ee<br>Ff Gg Hh Ii Jj<br>Kk Ll Mm An Oo                           |
| 2016ENG<br>Aa Bb Ce Dd Ee Ff Gg<br>Hh Ii Jj Kk Ll Mm Nn<br>Oo Pp Qq Er Ss Tt Uu<br>Vv Xx Yy Zz<br>1234567890<br>!"#\$%&0 <sup>+</sup> ;/:;<br><=>?@IV <sup>1</sup> _II<br>2021ENG<br>Sc Do Ce Od Se H Ga<br>He 2 St Le Marthe<br>Bo Pr Bo Part 7 the<br>VF Ar Ga Za<br>7234567890<br>P##2&57~~~~~~~~~~~~~~~~~~~~~~~~~~~~~~~~~~~~                                                                                                    | 2017ENG<br>Aa 356 Cc 556 Ec 5f 65g<br>566 Hi Jj & & Lf 20m 20n<br>Go 39p Qq Ar 5s Ct 20u<br>00 Xx 2p 3s<br>1234567890<br>f"#\$%&t0*+/4<br><=>?@IV^_H*<br>2022ENG<br>Aa Bb Cc Dd Eo Ff Gg<br>Hh II-J[Kk-LI Mm Nh<br>Oo Pp Qq Rr Ss Tt Uu<br>VvXx YyZz<br>1234567890<br>F#\$%&()=>-/4<br><->?@IVII}<br>2027ENG<br>Aa Bb Cc Dd Ee Ff Gg<br>Hh III-J] Kk LI Mm Nm<br>Oo Pp Qq Rr Ss Tt Uu<br>VvXx YyZz                                                                            | 2018ENG<br>An 3% to 104 to 4% Ay<br>4% Is 3% to 104 to 4% Ay<br>4% Is 3% Rh 11 Mm Mn<br>to 4% 4% 4y 20<br>1234567890<br>[*\$7.8)***/:<br><>?e[\]<br>2023ENG<br>Aa Bb Cc Dd Ee FF Gg<br>Hh Ii Jj Kk LI Mm Nn<br>00 Pp Qq Rr Ss Tt Uu<br>VV Xx Yy Zz<br>1234567890<br>[*#\$%8'()**-/::<br><=?e[\]^[]<br>2028ENG<br>AaBbCcDdEeFFGg<br>HhIiJjKkLLMmNn<br>00PpQqRrSsTtUu<br>VVXxYyZz                                                                                                    | 2019ENG<br>ABCDEF6<br>HIJKLMN<br>OPQR9TU<br>VXYZ<br>1234567990<br>H*\$720*+-4;<br><>PEN/L<br>2024ENG<br>An 8bCcDdEoFf/Gg<br>Htth JKkLJHMMM<br>DoPpQRSSTTW<br>VXX/WZZ<br>1234567890<br>S************************************                                                                                                    | 2020ENG<br>Aa Bb Cc Dd Ee Ff Gg<br>Hh Ii Jj Kk Ll Mm Nn<br>Oo Pp Qq Rr Ss Tt Uu<br>Vv Xx Yy Zz<br>1234567890<br>I**\$%&()*+-4<br>~?@^]}<br>2025ENG<br>Aa B6 Cc Dd Eeffg<br>Hh BJ X&LIMm Mn<br>OoPy QR - Ss Tt Uu<br>2030ENG<br>Aa Bb Cc Dd Ee<br>Ff Gg Hh Ii Jj<br>Kk Ll Mm Nn Oo<br>Pp Qq Rr Ss Tt Uu                                                                   |
| 2016ENG<br>Aa Bb Ce Dd Ee Ff Gg<br>Hh Ii Jj Kk Ll Mm Nn<br>Oo Pp Qq Br Ss Tt Uu<br>Vv Xx Yy Zz<br>1234567890<br>!"#\$%&0 <sup>*</sup> 7/:;<br><=??@I\ <sup>1</sup> _1B<br>2021ENG<br>Score Co Older H Ga<br>Hang Rk Li Mm Ak<br>Oo Pro Do Part The<br>Ur Re Gas Za<br>1234567890<br>P##28578-6<br>Aa Bb Cc DdEe Ff Gg<br>Hhtt JK Ll Mm Nn<br>Oo Pp Qq Re Ss Tt Uu<br>VX Ke GZ<br>234567890                                                                                                    | 2017ENG<br>Aa 356 Cc bb & & ff & fg<br>bbf H Jf & f ff ff ff ff<br>Oo 300 Qg Xr 55 Ct Uu<br>Vo Xx Yy 53<br>1234567890<br>I'#\$%&0*7/17<br><=>?@IV^_HB~<br>2022ENG<br>AaBb Cc Dd Ee Ff Gg<br>Hh II JJ Kk LLMm Nh<br>Oo Pp Qq Rr Ss Tt Uu<br>Vv Xx Yy Zz<br>1234567890<br>F#\$%&()~7-/17<br><0 PF Qq Rr Ss Tt Uu<br>Vv Xx Yy Zz<br>1234567890<br>F#\$%&()~7-/17<br>2027ENG<br>Aa Bb Cc Dd Ee Ff Gg<br>Hh II JJ Kk LL Mm Nm<br>Oo Pp Qq Rr Ss Tt Uu<br>Vv Xx Yy Zz<br>1234567890 | 2018ENG<br>An 336 to 104 to 44 Ay<br>416 Ii 37 Rh 11 Mm 1/m<br>On 1/9 Ay Rh 11 Mm 1/m<br>On 1/9 Ay Rh 11 Mm 1/m<br>On 1/9 Ay Rh 11 Mm 1/m<br>On 1/9 Ay Rh 12 Mm<br>2023ENG<br>Aa Bb Cc Dd Ee FF Gg<br>Hh Ii Jj Kk LI Mm Nn<br>Oo Pp Qq Rr Ss Tt Uu<br>VV Xx Yy Zz<br>1234567890<br>I'#\$%8'()**-/::<br><=>?e(\I_]<br>2028ENG<br>AaBb Cc Dd Ee FF Gg<br>Hh II Jj KkLL Mm Nn<br>Oo Pp Qq Rr Ss Tt Uu<br>VV Xx Yy Zz<br>1234567890<br>I'#\$%8'()**-/::<br><=>?e(\I_]<br>2028ENG<br>AaBb Cc Dd Ee FF Gg<br>Hh II Jj KkLL Mm Nn<br>Oo Pp Qq Rr Ss Tt Uu<br>VV Xx Yy Zz<br>1234567890 | 2019ENG<br>A\$¢\$\$\$F6<br>H!JKLMN<br>OPQR\$TU<br>VXYZ<br>1234567940<br>#\$\$\$20'4-√4<br><>?@\\_\$<br>2024ENG<br>#\$\$\$\$0\\_\$<br>2024ENG<br>#\$\$\$\$0\\_\$<br>2024ENG<br>#\$\$\$\$20250<br>\$\$\$\$7500<br>\$\$\$\$\$7500<br>\$\$\$\$\$7500<br>\$\$\$\$\$57500<br>\$\$\$\$\$57500<br>\$\$\$\$\$\$57500<br>\$\$\$\$\$\$\$57500<br>\$\$\$\$\$\$\$\$57500<br>\$\$\$\$\$\$\$\$\$\$57500<br>\$\$\$\$\$\$\$\$\$\$\$\$\$\$\$<br>2029ENG<br>Aa Bb Cc Dd Ee<br>Ff Gg Hh Ii Jj<br>Kk LI Mm Nn Oo<br>Pp Qq Rr Ss Tt Uu<br>Vv Ww Xx Yy Zz                                       | 2020ENG<br>Aa Bb Cc Dd Ee Ff Gg<br>Hh Ii Jj Kk LI Mm Nn<br>Oo Pp Qq Rr Ss Tt Uu<br>Vv Xx Yy Zz<br>1234567890<br>I**\$%&()*+-/<br>aret^_0)<br>2025ENG<br>AaB6CcDdEaIfGg<br>HKBJJKELIMmMn<br>OrprQRr5sTtUu<br>VvXxYyZz<br>1234567890<br>R#\$%&()/t<br>aret@ff<br>2030ENG<br>Aa Bb Cc Dd Ee<br>Ff Gg Hh Ii Jj<br>Kk LI Mm Nn Oo<br>Pp Qq Rr Ss Tt Uu<br>Vv Ww Xx Yu Z>      |
| 2016ENG<br>Aa Bb Ce Dd Ee Ff Gg<br>Hh Ii Jj Kk Ll Mm Nn<br>Oo Pp Qq Er Ss Tt Uu<br>Vv Xx Yy Zz<br>1234567890<br>!"#\$%&D*;~./:;<br><=>?@IV^II<br>2021ENG<br>Score Co Co Co H Ga<br>Hange & Mage<br>Hange & Mage<br>Hange & Mage<br>Hange & Mage<br>Hange & Mage<br>2026ENG<br>AaBb Cc DdEe Ff Gg<br>HAISKLL Mm Nn<br>Oo Pp Og Ress Tt Uu<br>WX LYZz<br>1234567890<br>!#\$%&D4                                                                                                    | 2017ENG<br>Aa 356 Cc 556 Ec 5f 6g<br>565 Hi Jj & f f f 20m 2/m<br>Oo 30p Qq Ar 5s Ct Uu<br>Vo Xx Yy 3s<br>1234567890<br>I'#\$%&0 <sup>+</sup> / <sup>1</sup> / <sub>1</sub><br><=>?@IV <sup>^</sup> _HA<br>2022ENG<br>Aa Bb Cc Dd Eo Ff Gg<br>Hh II JJ Kk LLMm Nn<br>Oo-Pp-Qq Rr Ss Tt Uu<br>VvXx YyZz<br>1234567890<br>I'#\$%&0 <sup>+</sup> / <sup>1</sup> / <sub>2</sub><br>                                                                                               | 2018ENG<br>An 336 to 104 to 44 Ay<br>416 Ii 42 Rh 11 Mm 1/m<br>to 42 Ay 42 Ay 20<br>1234567890<br>["\$7.8]*m/:<br><>?e[\]}<br>2023ENG<br>Aa Bb Cc Dd Ee FF Gg<br>Hh Ii Jj Kk LI Mm Nn<br>00 Pp Qq Rr Ss Tt Uu<br>Vv Xx Yy Zz<br>1234567890<br>["#\$%6"()*+-/::<br><=>?e[\^_[]]<br>2028ENG<br>Aa Bb Cc Dd Ee FF Gg<br>Hh Ii Jj Kk LL Mm Nn<br>00 Pp Qq Rr Ss Tt Uu<br>Vv Xx Yy Zz<br>1234567890<br>["#\$%6"()*+-/::<br><=>?e[\^_[]]                                                                                                    | 2019ENG<br>A\$¢\$PEF6<br>H!JKLMN<br>OPQR\$TU<br>VXYZ<br>1234567940<br>#\$\$20'+-/4<br><>P@\\_8<br>2024ENG<br>A\$\$20'+-/4<br><>P@\\_8<br>2024ENG<br>A\$\$20'+-/4<br>\$<br>2024ENG<br>A\$\$20'+-/4<br>\$<br>2024ENG<br>A\$\$20'+-/4<br>\$<br>2024ENG<br>A\$\$20'+-/4<br>\$<br>2024ENG<br>A\$\$20'+-/4<br>\$<br>2024ENG<br>A\$\$20'+-/4<br>\$<br>2024ENG<br>A\$\$20'+-/4<br>\$<br>2024ENG<br>A\$\$20'+-/4<br>\$<br>2024ENG<br>A\$\$20'+-/4<br>\$<br>2024ENG<br>A\$\$20'+-/4<br>\$<br>2024ENG<br>\$<br>\$<br>\$<br>\$<br>\$<br>\$<br>\$<br>\$<br>\$<br>\$<br>\$<br>\$<br>\$ | 2020ENG<br>Aa Bb Cc Dd Ee Ff Gg<br>Hh Ii Jj Kk LI Mm Nn<br>Oo Pp Qq Rr Ss Tt Uu<br>Vv Xx Yy Zz<br>1234567890<br>I**\$%&0**4<br>~?@^0}<br>2025ENG<br>AaB6C:DdEaFf<br>g<br>HKBJTKLIMmM<br>Orfp QqR-Ss Tt Uu<br>Vv XxYy Zz<br>1234567890<br>I********<br>2030ENG<br>Aa Bb Cc Dd Ee<br>Ff Gg Hh Ii Jj<br>Kk LI Mm Nn Oo<br>Pp Qq Rr Ss Tt Uu<br>Vv Ww Xx Yy Zz<br>1234567890 |
| 2016ENG<br>Aa Bb Ce Dd Ee Ff Gg<br>Hh Ii Jj Kk Ll Mm Nn<br>Oo Pp Qq Er Ss Tt Uu<br>Vv Xx Yy Zz<br>1234567890<br>!"#\$%&0 <sup>+</sup> ;/:;<br><=>?@IV <sup>1</sup> _II<br>2021ENG<br>Scale Co De H Ga<br>Hange Ke Li Marthe<br>Co Pr. Do Pref 24<br>Hange Ke Li Marthe<br>Co Pr. Do Pref 24<br>Hange Ke Li Marthe<br>Co Pr. Do Pref 24<br>1234567890<br>I"##\$600+-/j<br>234567890<br>!#\$%6&0+-/j<br>~?m~{}}                                                                                                    | 2017ENG<br>Aa 356 Cc 556 Ec 5f 6g<br>565 Hi Jj & f f f 20m 2/m<br>Oo 30p Qq Xr 5s Ct Uu<br>Vo Xx Yy 3s<br>1234567890<br>I #\$%&20*+/4<br><=>?@IV^_H}<br>2022ENG<br>Aa Bb Cc Dd Ee Ff Gg<br>Hh II JJ Kk LLMm Nn<br>Oo Pp Qq Rr Ss Tt Uu<br>VvXxYyZz<br>1234567890<br>F#\$%&0*+-/4<br><>?@IJD}<br>2027ENG<br>Aa Bb Cc Dd Ee Ff Gg<br>Hh II JJ Kk LLMm Nm<br>Oo Pp Qq Rr Ss Tt Uu<br>VvXxYyZz<br>1234567890<br>F#\$%&0*+-/4<br><>>?@IJD}                                         | 2018ENG<br>An 3% to 104 to 4% Ay<br>4% Is 3% to 104 to 4% Ay<br>4% Is 3% Rh 11 Mm 1/m<br>to 4% 4% 4y 20<br>1234567890<br>["\$7.4)**./:<br><>?e[\]<br>2023ENG<br>Aa Bb Cc Dd Ee FF Gg<br>Hh Ii Jj Kk LI Mm Nn<br>00 Pp Qq Rr Ss Tt Uu<br>Vv Xx Yy Zz<br>1234567890<br>["#\$%8(O**-/::<br><=>?e[\]<br>2028ENG<br>AaBb Cc Dd Ee FF Gg<br>Hh Ii Jj Kk LL Mm Nn<br>00 Pp Qq Rr Ss Tt Uu<br>Vv Xx Yy Zz<br>1234567890<br>["#\$%8(O*-/::<br><=>?@\\B                                                                                                    | 2019ENG<br>A\$£\$PEF6<br>H!JKLMN<br>OPQR\$TU<br>VXYZ<br>1234567990<br>₩\$720*+-4;<br><>???\\^_\$<br>2024ENG<br>A#36CcDdEoF{/Gg<br>Mth & JKLJ/Mm/Mn<br>DePp&RrSsTtUD<br>VXX/MyZz<br>1234567890<br>[*#\$%&0*+-/::<br>~??<br>2029ENG<br>Aa Bb Cc Dd Ee<br>Ff Gg Hh Ii Jj<br>Kk LI Mm Nn Oo<br>Pp Qq Rr Ss Tt Uu<br>Vv Ww Xx Yy Zz<br>123 45 67 89 0<br>!@#\$^&*() +                                                                                                    | 2020ENG<br>Aa Bb Cc Dd Ee Ff Gg<br>Hh Ii Jj Kk LI Mm Nn<br>Oo Pp Qq Rr Ss Tt Uu<br>Vv Xx Yy Zz<br>1234567890<br>I**\$%&()*+-/i<br><=?@^_{I}<br>2025ENG<br>XaB6C:DdEeffg<br>HKBJTKLI/MmM<br>OrpOgR-Ss Tt Uu<br>VvXxYyZz<br>1234567890<br>I************************************                                                                                            |

แบบอักษรอังกฤษด้านบนคือส่วนหนึ่งของแบบอักษรในโปรแกรมไอคลิก สามารถดาวน์โหลดแบบอักษรอังกฤษเพิ่มเติม ได้ที่เว็บไซต์ของทางบริษัทได้เลยค่ะ

คู่มือการใช้งานโปรแกรมไอคลิกและหลักสูตรอบรมพื้นฐาน หน้า 15

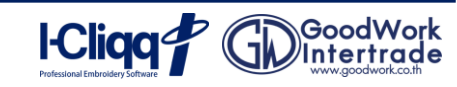

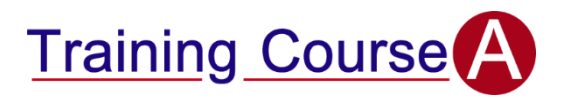

### A1-1 การพิมพ์ชื่อนักเรียน

## ทู้ดเวิร์ค อินเตอร์เพรด

<mark>เริ่ม (File)</mark> ปรับปรุง (Edit)

New

งานใหม่

- เปิดไฟล์งานใหม่ โดยคลิกที่เมนู เริ่ม (File) เลือก งานใหม่
- คลิกเมาส์ที่สัญลักษณ์ ABC 
  ที่แถบเครื่องมือด้านซ้ายมือ
- 3. คลิกที่หน้าจอ 1 ครั้ง เลือก Font 1001Thai กำหนดความสูงของตัวอักษรเป็น 7 mm.
- 4. จากนั้นพิมพ์ **กู้ดเวิร์ค อินเตอร์เทรด** ที่ช่องพิมพ์ตัวอักษรด้านขวา
- 5. คลิกปุ่ม Apply 💶 และกดปุ่มจบการทำงาน 🗼 หรือปุ่ม Esc ที่แป้นพิมพ์
- 6. กดปุ่ม F4 ที่แป้นพิมพ์เป็นการขยายชิ้นงานที่สร้างขึ้นให้เต็มหน้าจอ
- 7. กำหนด Center คลิกที่ ปุ่ม Auto Center 🕀
- 8. Save ชิ้นงานเพื่อนำไปปักที่เครื่องจักร โดยคลิกที่ปุ่มคำสั่ง Export
- 9. ไฟล์งานจะเป็นนามสกุล .DST ตั้งชื่อไฟล์งาน A 1-1 Name จากนั้นกดปุ่ม Save เพื่อ Export ชิ้นงาน

### A1-2 การพิมพ์ตัวอักษรโค้ง

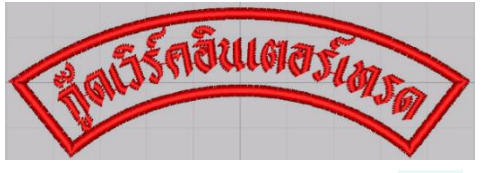

- 1. เปิดไฟล์งานอาร์มโค้งในเครื่องคอมพิวเตอร์ โดยคลิกปุ่ม Open 🖻 เละเลือกไฟล์งานอาร์มโค้ง
- 2. คลิกเมาส์ที่สัญลักษณ์ ABC ลำดับที่ 4 🥂 🔤 🔤 😿 🧱 🌠 🏀 🏀 😤 🛣
- คลิกเมาส์ค้างในกรอบอาร์มโค้งด้านซ้ายตามภาพ จากหมายเลข 1 ค้างไว้และลากไปด้านขวาตามหมายเลข 2 กดปุ่ม
  Ctrl ค้างไว้ เพื่อกำหนดเส้นที่ลากให้ตรง จากนั้นปล่อยเมาส์และเลื่อนเมาส์มาในตำแหน่งหมายเลข 3 คลิกเมาส์ซ้าย 1 ครั้ง และเลื่อนขึ้นบนตามภาพหมายเลข 4 และคลิกเมาส์ซ้ายอีก 1 ครั้ง

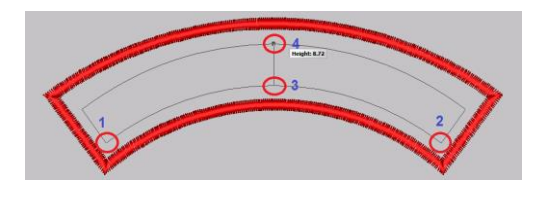

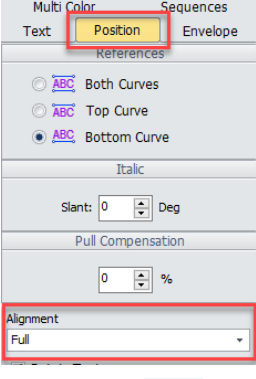

- คลิกเมาส์ 1 ครั้งที่ช่องพิมพ์ข้อความ พิมพ์ กู๊ดเวิร์คอินเตอร์เทรดเลือก Font 1001 Thai
  ไปที่แท็บ Position ด้านขวา เปลี่ยน Alignment จาก Center เป็น Full
- 5. คลิก ปุ่ม Auto Center 🕀 และ Save ชิ้นงานเพื่อนำไปปักที่เครื่องจักร โดยคลิกที่ปุ่มคำสั่ง Export
- 6. ไฟล์งานจะเป็นนามสกุล . DST ตั้งชื่อไฟล์งาน A1-2 Curve จากนั้นกดปุ่ม Save เพื่อ Export ชิ้นงาน

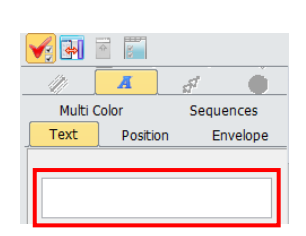

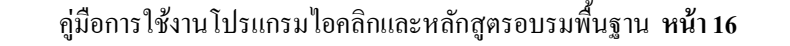

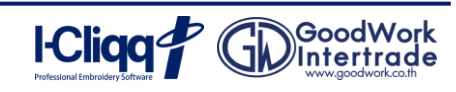

### A1-3 การใช้งานคำสั่ง Team Names สำหรับงานนักเรียน

 เปิดไฟล์งานใหม่ จากนั้นพิมพ์ชื่อนักเรียน เพื่อเป็นต้นแบบในการใช้คำสั่ง Team Names 1 ไฟล์ โดยไฟล์งานนั้นจะต้อง ประกอบไปด้วย ชื่อนักเรียน (ชิ้นงานที่ 1) และ นามสกุล (ชิ้นงานที่ 2) ตามรูปภาพ

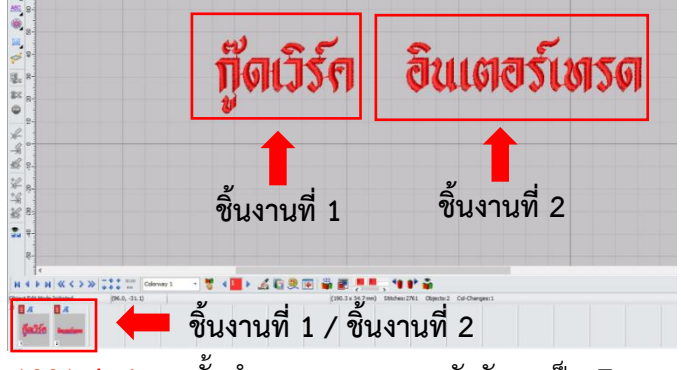

- 2. ใช้ Font สำหรับปักนักเรียน 1001Thai จากนั้นกำหนดความสูงของตัวอักษรเป็น 7 mm.
- 3. คลิกปุ่ม Apply Apply และกดปุ่มจบการทำงาน 📐 หรือปุ่ม Esc ที่แป้นพิมพ์

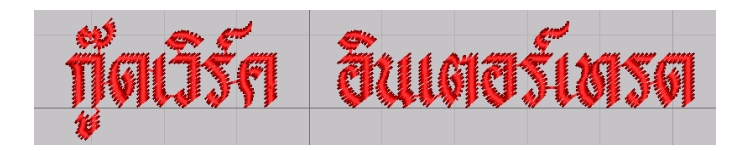

 จัดตำแหน่งตัวอักษรของชิ้นงานที่ 1 ให้อยู่ทางด้านขวา โดยไปที่ไปที่แท็บ Position ด้านขวามือ เปลี่ยน Alignment จาก Center ให้เป็น Right ให้ชิ้นงานที่ 1 อยู่ตามตำแหน่งรูปภาพด้านล่าง

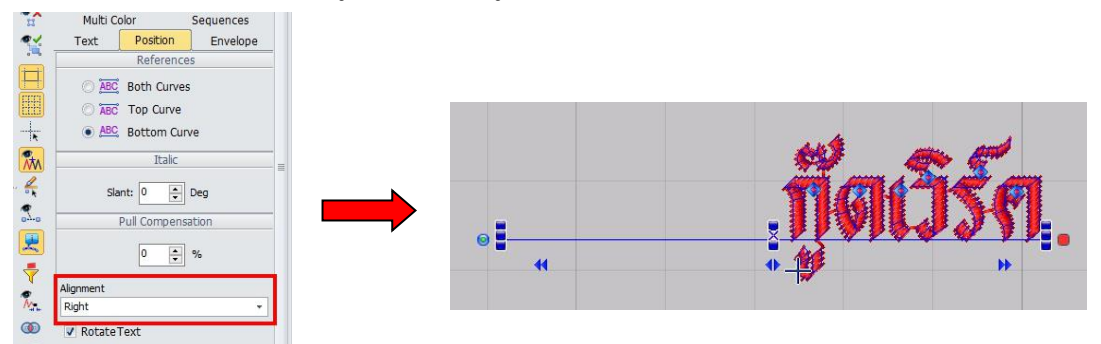

5. จัดตำแหน่งตัวอักษรของชิ้นงานที่ 2 ให้อยู่ทางด้านซ้าย โดยไปที่ไปที่แท็บ Position ด้านขวามือเปลี่ยน Alignment จาก Center ให้เป็น Left ให้ชิ้นงานที่ 2 อยู่ตามตำแหน่งรูปภาพด้านล่าง

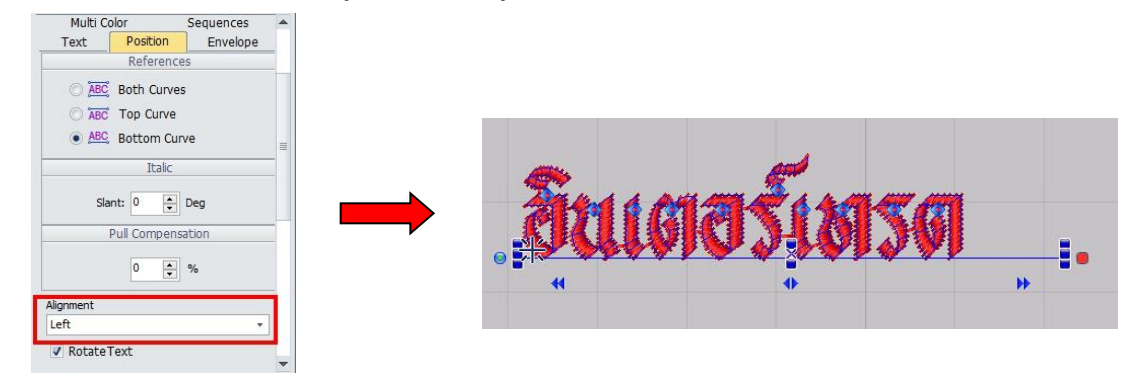

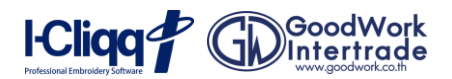

6. Save ชิ้นงานเป็นไฟล์นามสกุล. Clq เพื่อใช้งานคำสั่ง Team Name โดยคลิกที่คำสั่ง Save 🤹

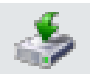

-----

GD GoodWo

I-Cliqq

7. สร้างรายชื่อและนามสกุลในโปรแกรม Excel เสร็จแล้ว ให้ Save As เป็นไฟล์นามสกุล .CSV และปิดโปรแกรม Excel

ก่อนเริ่มใช้ฟังก์ชั่น Team Name

| File | Home        | Insert      | Page Layout |
|------|-------------|-------------|-------------|
|      | G9          | <b>-</b> (0 | $f_{x}$     |
|      |             |             |             |
|      | А           | В           | С           |
| 1    | เด็กหญิงส้ม | เร้กการปัก  |             |
| 2    | เด็กชายต้น  | จักรปักคอม  |             |
| 3    |             |             |             |

8. ไปที่โปรแกรม I-Cliqq และเปิดไฟล์งาน .Clq ขึ้นมา จากนั้นไปที่ เมนู สร้าง(Punch) และเลือกคำสั่ง Team Name

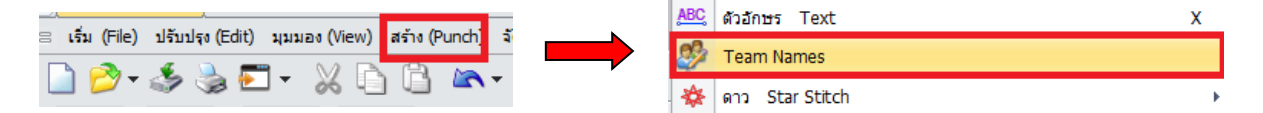

9. โปรแกรมจะแสดงหน้าต่าง Team Names ให้เลือกปุ่ม Open และเลือกเปิดไฟล์ Excel ที่สร้างไว้ก่อนหน้านี้

|           |                     |      |     |                | *                            |                  |               |      |   |
|-----------|---------------------|------|-----|----------------|------------------------------|------------------|---------------|------|---|
|           |                     |      |     | Name           |                              | Date modified    | Type          | 2/26 |   |
|           |                     |      |     | Activator      | rs Windows & Office          | 25/7/2562 15:26  | File folder   |      |   |
|           |                     |      | 1   | 🔒 App Con      | nputer Microsoft by Goodwork | 13/12/2561 18:21 | File folder   |      |   |
| es        |                     |      | ×   | acapture-      | 1                            | 18/7/2562 8:11   | File folder   |      |   |
|           |                     |      |     | Driver Pa      | inter Epson L210             | 24/9/2562 9:44   | File folder   |      |   |
| ถือเวิร์ด | อินเตอร์เพรด        | Open | L . | del 🔒          |                              | 26/9/2562 21:37  | File folder   |      |   |
| 1000.000  | EL CARDIEL AR FLADI |      |     | A QC-2019      |                              | 23/9/2562 13:42  | File folder   |      |   |
|           |                     | Save |     | Setup ES       | M 3.2.exe                    | 30/3/2562 9:18   | File folder   |      |   |
|           |                     |      |     | setup_yu       | lgang_14.53                  | 26/9/2562 10:12  | File folder   |      |   |
|           |                     |      |     | a stitch       |                              | 25/3/2562 13:27  | File folder   |      |   |
|           |                     |      |     | Support        |                              | 7/8/2562 9:52    | File folder   |      |   |
|           |                     |      |     | 10 f           |                              | 15/2/2562 13:59  | Text Document | 3 KB |   |
|           |                     |      |     |                |                              |                  |               |      |   |
|           |                     |      |     |                |                              |                  |               |      |   |
|           |                     |      |     |                |                              |                  |               |      |   |
|           |                     |      |     | File name:     |                              |                  |               |      |   |
|           |                     |      |     |                |                              |                  |               |      |   |
|           |                     |      |     | Files of type: | Test File (* tst)            |                  |               |      | ~ |
|           |                     |      |     |                | Test Tile (Char)             |                  |               |      |   |
|           |                     |      |     |                | Office Freed Press)          |                  |               |      |   |

10. เลือกไฟล์งาน Excel ที่พิมพ์รายชื่อเอาไว้แล้วขึ้นมา และคลิก Open เพื่อเปิดไฟล์งานนั้น

| <b>*</b> a, <sup>Te</sup> | am Name<br>ม Microsoft Excel ที่ได้จุดก<br>bytes | ~      |
|---------------------------|--------------------------------------------------|--------|
| File name:                | Team Name                                        | Open   |
| Files of type:            | Office Excel (*.csv)                             | Cancel |

11. ข้อความที่พิมพ์ไว้ในโปรแกรม Excel จะแสดงขึ้นมา ให้คลิก Create เพื่อสร้างไฟล์งาน

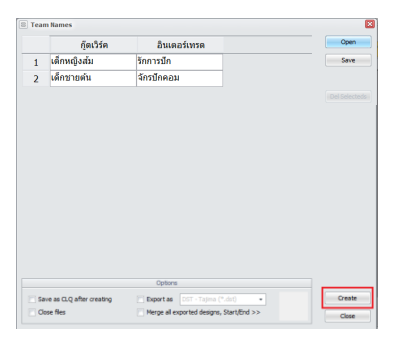

12. โปรแกรมจะนำรายชื่อใน Excel ไปสร้างเป็นฝีเข็มในโปรแกรม I-Cligg และแบ่งเป็น ไฟล์แยกออกมา

|                            | 🗏 Tean                                     | Names                                                               |                            |                                                                                                    |           | ×                                                                                                    |                                                                                                    |                                                                                                    |
|----------------------------|--------------------------------------------|---------------------------------------------------------------------|----------------------------|----------------------------------------------------------------------------------------------------|-----------|----------------------------------------------------------------------------------------------------|----------------------------------------------------------------------------------------------------|----------------------------------------------------------------------------------------------------|
|                            |                                            | กู๊ด                                                                | เวิร์ค                     | อินเตอร์เทรด                                                                                                    |           | Open                                                                                                    |                                                                                                    |                                                                                                    |
|                            | 1                                          | เด็กหญิงส่ว                                                         | 1                          | รักการปัก                                                                                                    |           | Save                                                                                                    |                                                                                                    |                                                                                                    |
|                            | 2                                          | เด็กชายต้น                                                          |                            | จักรปักคอม                                                                                                    |           |                                                                                                    |                                                                                                    |                                                                                                    |
|                            |                                            |                                                                     |                            |                                                                                                    |           |                                                                                                    |                                                                                                    |                                                                                                    |
|                            | ann.dq <194710400<br>alii = shirin (Model) | ne condition intervale α<br>me<br>⊕ ⊕ ⊕ ⊗ ∞ ≛ ≣<br>∰ □ □ ↓ №<br>390 |                            | 에너비 Annual Carl Proteiner Single / Thinking<br>- Noviet Single / Single / Single / Thinking<br>Ref 2013 Ref 2013 Ref 2014 Ref 2014 Ref 2014<br>전 전 전 전 전 전 전 전 전 전 전 전 전 전 전<br>전 전 전 전 |           | Construction  Construction  C | <u>ender (a 1 μ τη τα 1 ματά</u> , <u>boold</u> , <u>boold</u> , | ARIENTANY - (ha.).Alj<br>- (ha.).Alj<br>- (ha. |
| ที <b>่ดเวิร์</b> ค ฮินเดส | ฮร์เพ                                      | 201                                                                 | ■<br>C<br>8<br>*<br>*<br>* | เด็กหญิงส้ม                                                                                                    | รักการปัก |                                                                                                    | ดึกช่ายต้น                                                                                                    | ขักรปักคอม                                                                                                    |

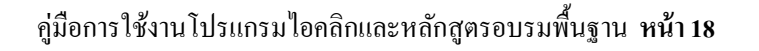

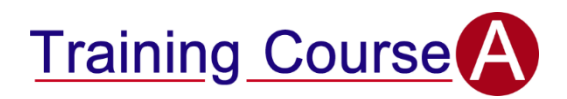

### A1-4 การสร้างอาร์มรูปแบบต่าง ๆ

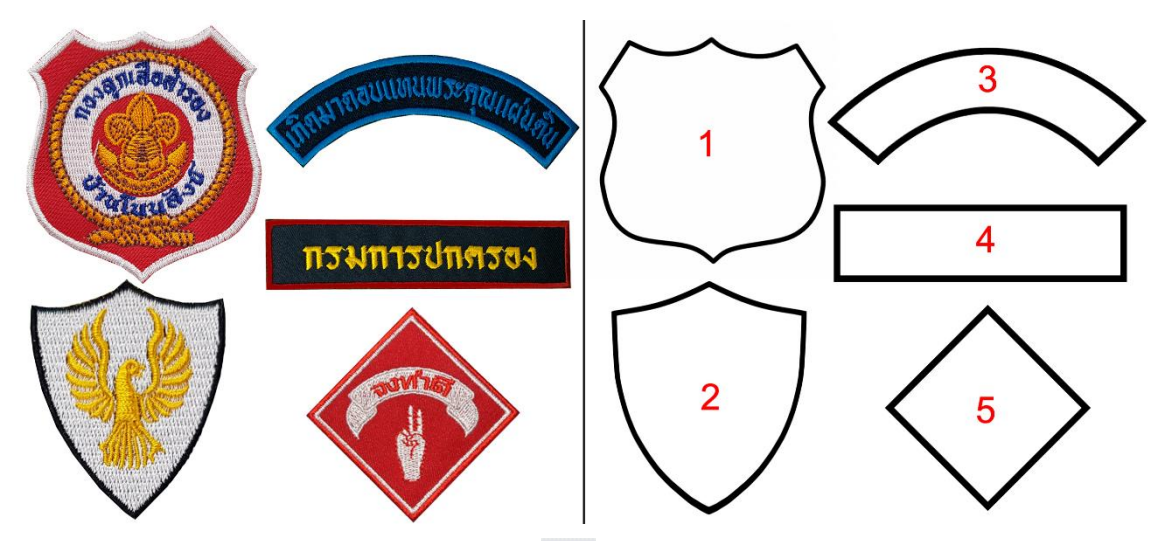

- 1. เปิดไฟล์งานอาร์มรูปแบบต่าง ๆ โดยคลิกปุ่ม Open 🦻 และเลือกไฟล์งาน อาร์มรูปแบบต่าง ๆ
- 2. สร้างเส้นขอบอาร์ม คือ โดยใช้ฝีเข็ม Single Path Satin แถบเครื่องมือ แถวที่ 5 ลำดับที่ 8

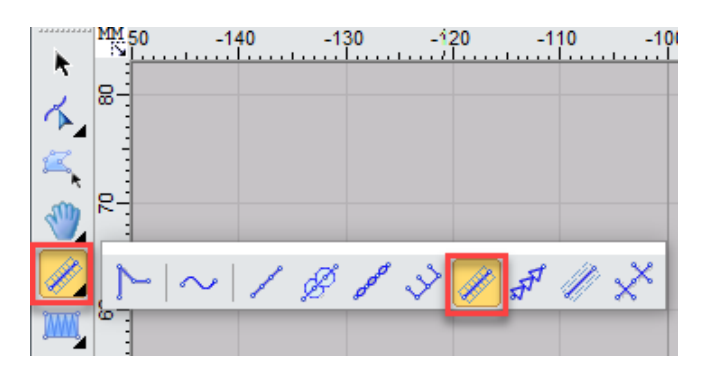

 เริ่มคลิกเมาส์ซ้ายที่อาร์มหมายเลข 1 โดยมีหลักการคลิกคือ คลิกซ้ายได้เส้นตรง คลิกขวาได้เส้นโค้ง ให้คลิก ตามลำดับภาพด้านล่าง เมื่อคลิกตามลำดับเรียบร้อยแล้ว จะได้ขอบอาร์ม ตามรูปภาพด้านขวา

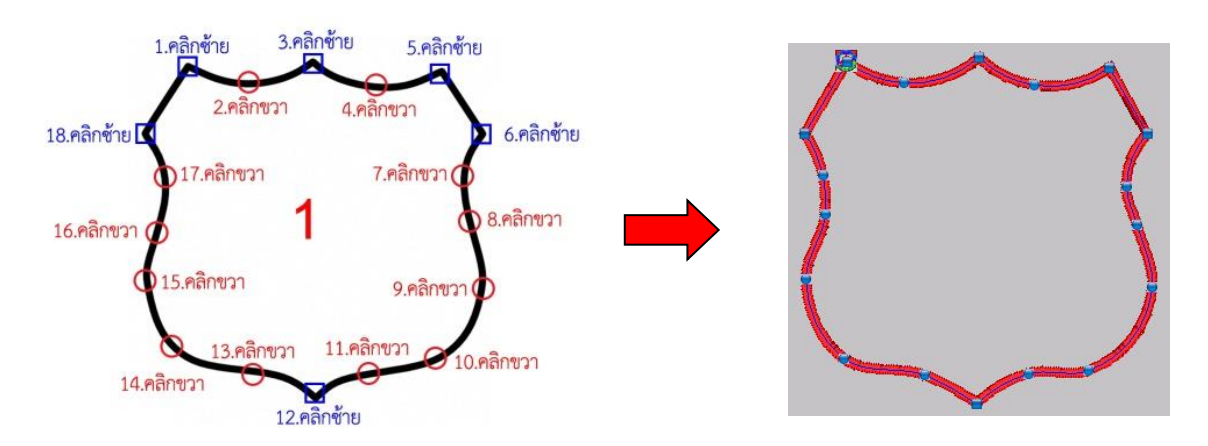

 เมื่อสร้างอาร์มหมายเลข 1 เรียบร้อยแล้ว ให้สร้างอาร์มหมายเลข 2-5 ตามลำดับ โดยใช้หลักการสร้างเดียวกับการสร้าง อาร์มหมายเลข 1

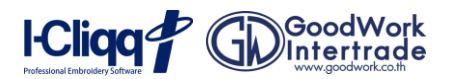

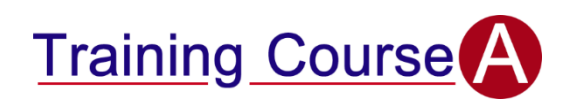

### A1-5 การสร้างลายดอกบัว

- การเปิดภาพและปรับแต่งรูปภาพ
- เปิดไฟล์งานใหม่ โดยคลิกที่ปุ่ม **เริ่ม (File)** เลือก **งานใหม่** 1.
- 2. เปิดภาพสแกนคลิกที่ Image -Import

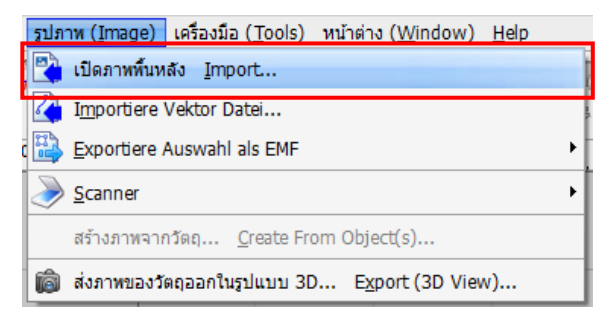

3. เลือก ปลายทางที่เก็บภาพต้นฉบับ จากนั้นกดปุ่ม Open เพื่อเปิดไฟล์ภาพขึ้นมาทำงาน

| 7                                                                                                    |                  | Ope             | en                 |                                             | ×                    |
|----------------------------------------------------------------------------------------------------|------------------|-----------------|--------------------|---------------------------------------------|----------------------|
| Look in:                                                                                                    | New folder (2    | ) ~             | G 🤌 📂 🛄 •          |                                             | AN INTER             |
| (An)                                                                                                    | Name             | *               | Date modified      | Туре                                        |                      |
| and the second second s | 90-Designs       |                 | 2/17/2016 11:56 AM | File folder                                 |                      |
| Recent places                                                                                                    | 퉬 EmbPedia       |                 | 2/17/2016 11:56 AM | File folder                                 |                      |
|                                                                                                    | 퉬 EmbPedia.P     | DF              | 2/17/2016 11:57 AM | File folder                                 |                      |
|                                                                                                    | EmPedia.DS       | т               | 2/17/2016 11:49 AM | File folder                                 | a down rsd 5 a       |
| Desktop                                                                                                    | 퉬 Fonts          |                 | 2/17/2016 11:49 AM | File folder                                 |                      |
| <b>A</b>                                                                                                    | 퉬 НАРРУ          |                 | 2/17/2016 11:49 AM | File folder                                 | Preview              |
| (1998)                                                                                                    | 퉬 Scan Image     | 5               | 2/17/2016 11:49 AM | 7/2016 11:49 AM File folder <sup>(126</sup> | (1267 x 1288) 24 bit |
| Libraries                                                                                                    | 🌗 Setup Embi     | rd7.1           | 2/17/2016 11:50 AM | File folder                                 |                      |
|                                                                                                    | 퉬 Training VD    | 0               | 2/17/2016 11:51 AM | File folder                                 |                      |
|                                                                                                    | 📗 รีดีโอ I-cliqq |                 | 2/17/2016 11:55 AM | File folder                                 |                      |
| Computer                                                                                                    | 🏧 A แบบสายดอ     | าเบ้า           | 11/27/2012 6:07 AM | ACDSee P                                    |                      |
|                                                                                                    | 🧰 B แบบลายเทศ    | บาลนครเขียงใหม่ | 12/1/2012 7:12 PM  | ACDSee P                                    |                      |
| Network                                                                                                    | <                |                 |                    | >                                           |                      |
|                                                                                                    | File name:       | A แบบตามดอกเข้า | ~                  | Open                                        |                      |
|                                                                                                    | Files of type:   | All files (*.*) | ~                  | Cancel                                      |                      |

4. กำหนดเส้นแบ่งครึ่งของดอกบัว โดยการคลิกที่มุมบนซ้าย จะมีตัวอักษร MM

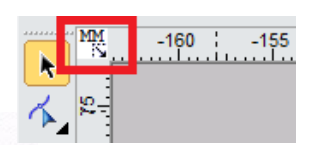

5. คลิกเมาส์ค้างแล้วลากไปตำแหน่งกึ่งกลางของดอกบัว ดังรูป

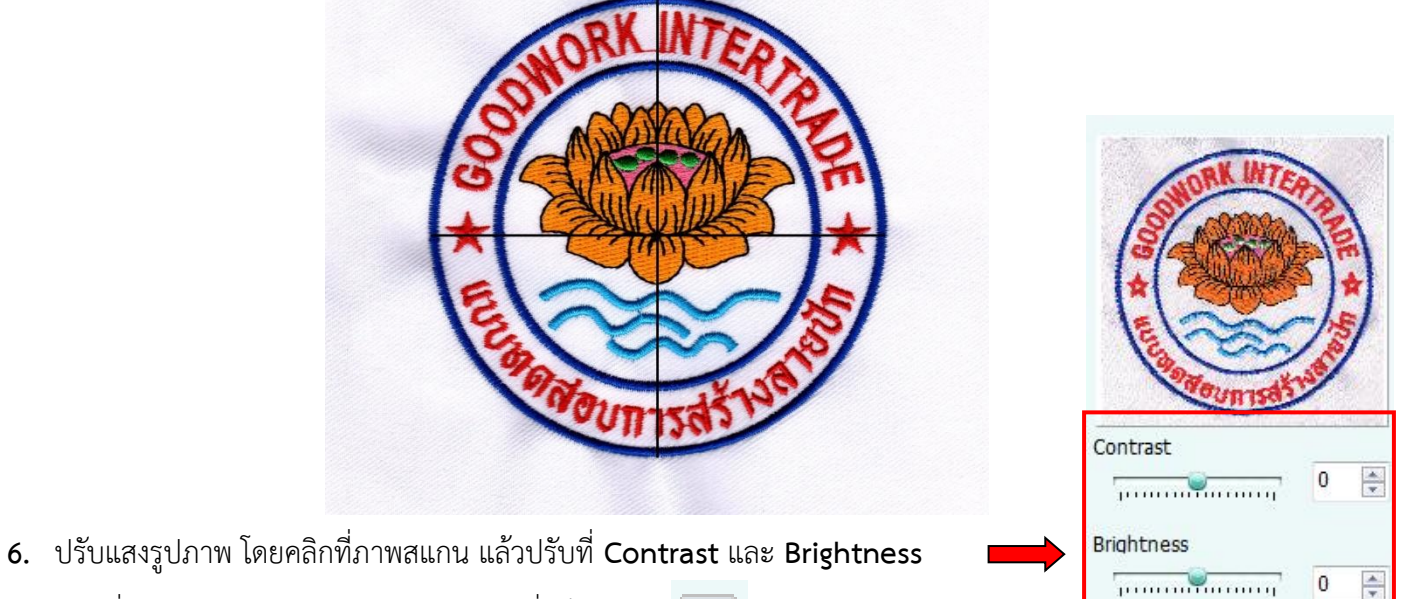

- 7. คลิกที่ปุ่ม Lock/Unlock Background เพื่อล็อคภาพ 🔝
- 8. Save ภาพ โดยคลิกที่คำสั่ง Save 🍜 และตั้งชื่อไฟล์งาน A1-5 Lotus

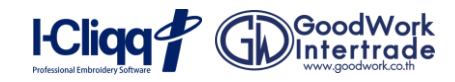

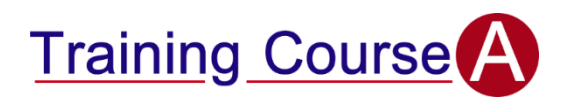

### <u>การเดินเส้นขอบดอกบัวและการรวมกลุ่มชิ้นงาน</u>

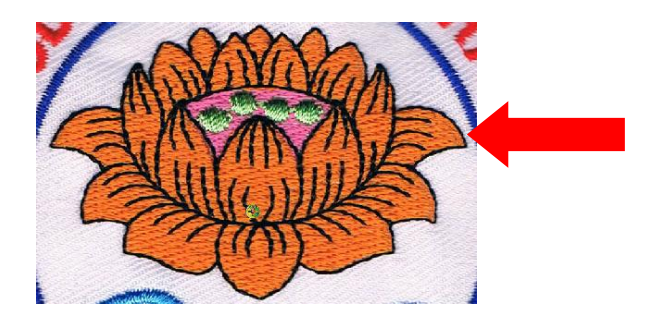

1. สร้างเส้นของดอกบัว คือ เส้นสีดำ โดยใช้ฝีเข็ม Contour แถบเครื่องมือ แถวที่ 5 ลำดับที่ 5

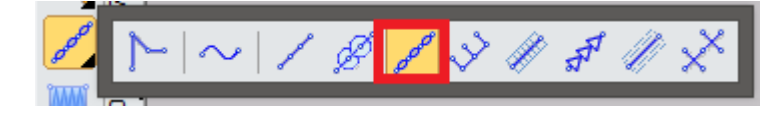

- 2. เริ่มคลิกเมาส์ซ้ายที่กึ่งกลางของดอกบัว โดยมีหลักการคลิกคือ คลิกซ้ายได้เส้นตรง คลิกขวาได้เส้นโค้ง
- 3. เดินจนครบทุกเส้นของดอกบัว โดยจะเดินฝีเข็มแค่ครึ่งเดียว ดังรูป

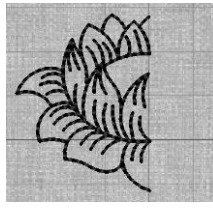

- 4. คัดลอกชิ้นงาน โดยการคลิกที่ชิ้นงานดอกบัวที่เดินฝีเข็มไว้ จากนั้นกดปุ่ม Ctrl + D เพื่อทำการคัดลอกชิ้นงาน
- 5. คลิกที่ปุ่ม Flip horizontal / เพื่อทำการพลิกดอกบัวกลับด้าน
- 6. ใส่ค่าที่ช่อง X -14.94 ให้เป็น 14.94 (โดยลบเครื่องหมายลบออก เพื่อให้ภาพย้ายไปอยู่ทางด้านขวามือ)
- 7. รวมกลุ่มชิ้นงาน (Group) โดยคลิกเลือกชิ้นงานดอกบัวที่ต้องการจะรวมกลุ่ม จากนั้นกดปุ่ม G ดังรูป

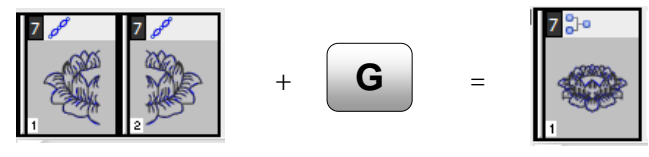

### <u>การสร้างพื้นหลังเกสรสีชมพู</u>

1. คลิกที่เครื่องมือ Tatami เลือกที่แถบเครื่องมือ แถวที่ 7 ลำดับที่ 1

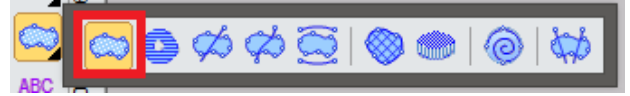

- 2. เดินฝีเข็มตามเส้นขอบพื้นหลังเกสร เมื่อเดินฝีเข็มเสร็จแล้ว กดปุ่มจบการทำงาน หรือ ESC
- 3. คลิกเปลี่ยนสีที่ช่องสี ที่แถบ Color Manager ให้เป็นสีชมพู ┥ 6

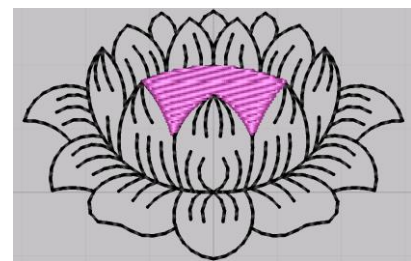

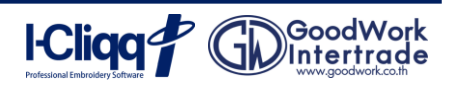

#### - <u>การสร้างเกสรสีเขียว</u>

- 1. เลือกคำสั่ง 🜇 เพื่อเปิดภาพพื้นหลังในการสร้างเกสรดอกบัว เลือกสีเป็นสีเขียวเพื่อเตรียมสีทำเกสรดอกบัว
- เลือกที่คำสั่ง Satin เลือกที่แถบเครื่องมือ แถวที่ 6 ลำดับที่ 1 พร้อมกับเลือกคำสั่งรูปแบบ เป็นรูปทรงวงกลม จากนั้น คลิกลากให้เป็นวงรีตามรูปเกสรดอกบัวจนครบ กดปุ่มจบการทำงาน หรือ Esc

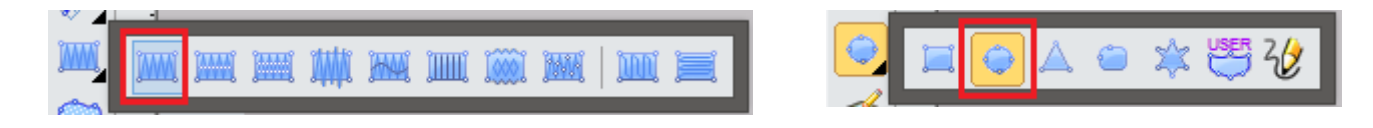

3. คลิกเลือกขึ้นงานเกสรทั้งหมด แล้วกดปุ่ม G เพื่อทำการรวมกลุ่มชิ้นงาน

#### <u>การสร้างดอกบัวสีเหลือง</u>

- 1. ปิดภาพพื้นหลังให้มองเห็นเฉพาะฝีเข็ม โดยเลือกคำสั่ง 🜇 เพื่อเปิด/ปิด ภาพพื้นหลัง
- 2. คลิกที่คำสั่ง Tatami เลือกที่แถบเครื่องมือ แถวที่ 7 ลำดับที่ 1

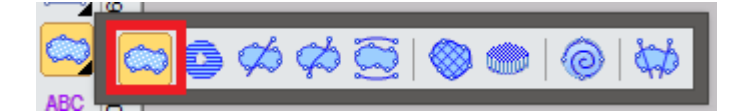

- เริ่มคลิกตรงกลางกลีบดอกบัวส่วนล่าง โดยการคลิกเมาส์ซ้าย เป็นการเริ่มต้นการเดินฝีเข็มเสมอ โดยมีหลักการคลิกคือ คลิกซ้ายได้เส้นตรง คลิกขวาได้เส้นโค้ง เสร็จแล้ว กดปุ่ม Enter แล้วเดินตรงกลางดอกบัวเพื่อเจาะรู เมื่อทำการเจาะรู เรียบร้อยแล้ว กดปุ่มจบการทำงาน หรือ Esc
- 4. คลิกเปลี่ยนสีที่ช่องสี ที่แถบ Color Manager ให้เป็นสีเหลือง

### <u>การสร้างเส้นน้ำสีฟ้า</u>

- 1. คลิก เปิดภาพพื้นหลังขึ้นมา
- 2. คลิกคำสั่ง Single path satin เลือกที่แถบเครื่องมือ แถวที่ 5 ลำดับที่ 7

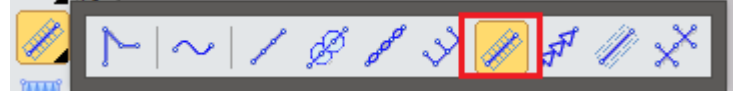

- เริ่มเดินฝีเข็มชิ้นงานโดย โดยมีหลักการคลิกคือ คลิกซ้ายได้เส้นตรง คลิกขวาได้เส้นโค้ง เมื่อเดินจนจบเส้นให้กดปุ่ม
  Spacebar เพื่อย้ายจุดออกและสร้างเส้นที่ 2 และ 3 ต่อไป จนเสร็จสิ้น จากนั้นกดปุ่มจบการทำงาน หรือ Esc
- 4. คลิกเลือกชิ้นงาน (เส้นน้ำสีฟ้า) ที่สร้างทั้งหมด จากนั้น กดปุ่ม G เพื่อทำการรวมกลุ่มชิ้นงาน
- 5. กำหนดค่าความกว้างของชิ้นงาน ให้เป็น 1.5 mm. ดังรูป
- 6. คลิก ปุ่ม Apply

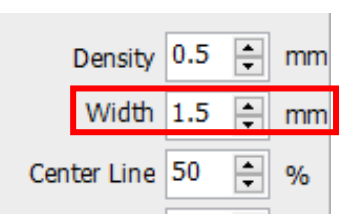

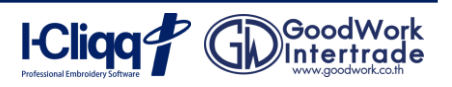

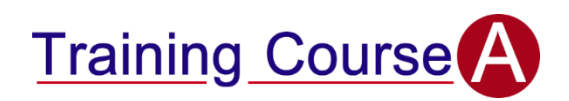

<u>การสร้างเส้นขอบนอกขอบในสีแดง</u>

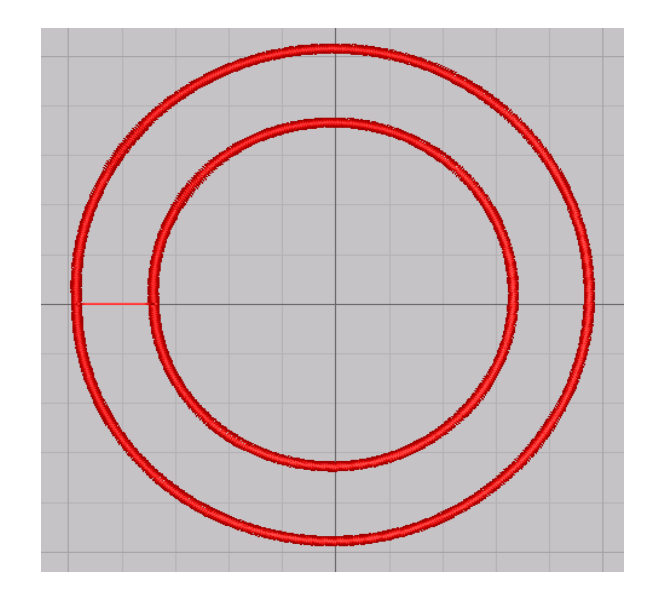

1. คลิกคำสั่ง Single Path Satin เลือกที่แถบเครื่องมือ แถวที่ 5 ลำดับที่ 7

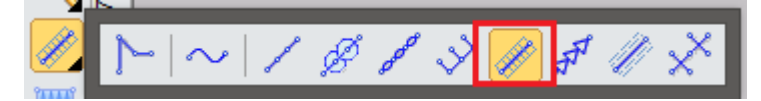

- เริ่มคลิกเมาส์ขวา เริ่มจากตรงกลางด้านบนของเส้นวงกลม แล้วคลิกวนขวาทั้งหมด 3 จุด จากนั้นคลิกคำสั่ง Close หรือกดปุ่ม A เพื่อเป็นการปิดเส้นอัตโนมัติ
- คัดลอกเส้นวงกลม โดยกดปุ่ม Ctrl + D เมื่อได้ชิ้นงานที่คัดลอกแล้ว คลิกเมาส์ค้างตรงมุมของวงกลม กดปุ่ม Shiftพร้อม กับลากเส้นวงกลมให้ตรงกับภาพสแกน
- 4. กำหนดค่าความกว้างของชิ้นงาน ให้เป็น 1.5
- 5. คลิกปุ่ม Apply และเปลี่ยนสีเป็นสีน้ำเงิน

### Density 0.5 + mm Width 1.5 + mm Center Line 50 + %

#### - <u>การสร้างดาวสีแดง</u>

- 1. เลือกที่คำสั่ง Satin เลือกที่แถบเครื่องมือ แถวที่ 6 ลำดับที่ 1 เพื่อสร้างแฉกดาว
- คลิกเมาส์ที่หน้าจอทำงาน เริ่มโดยคลิกเมาส์ซ้าย 1 ครั้ง และกดปุ่ม Alt ที่แป้นพิมพ์ค้างไว้ และคลิกเมาส์ซ้ายอีก 1 ครั้ง ซ้ำจุดเดิม เพื่อเป็นการรวมจุดให้ลักษณะลายปักเป็นปลายแหลม (ตามหมายเลข 1)

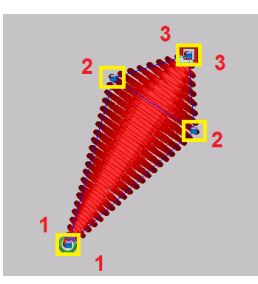

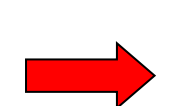

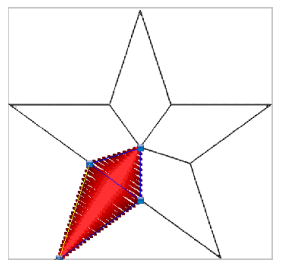

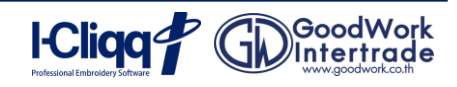

- 4. เมื่อสร้างแฉกดาวแล้ว ให้เลือกเมนูจัดเรียง (Arrange) เลือก **จัดขบวน (Array)** และเลือกคำสั่ง วงกลม (Circular)

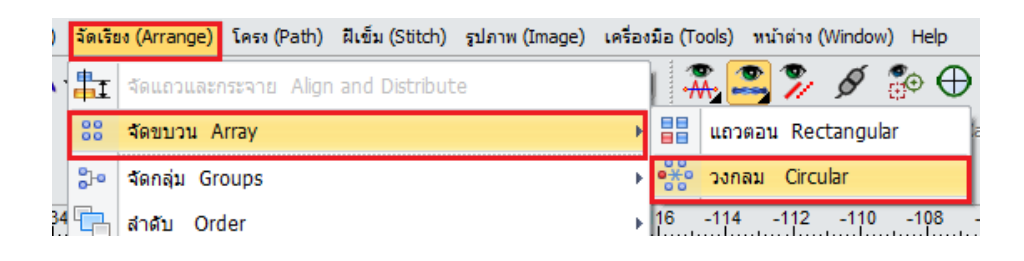

5. โปรแกรมจะปรากฏหน้าต่าง ให้ใส่จำนวนแฉกของดาวลงไป (Count = 5) count 5 in accord and a second and a second

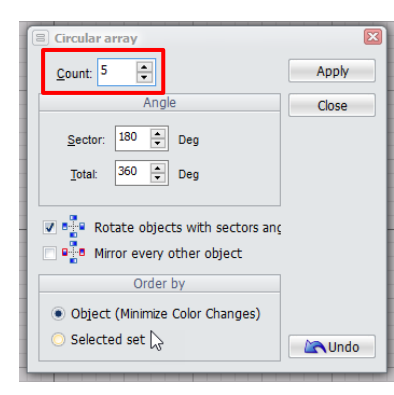

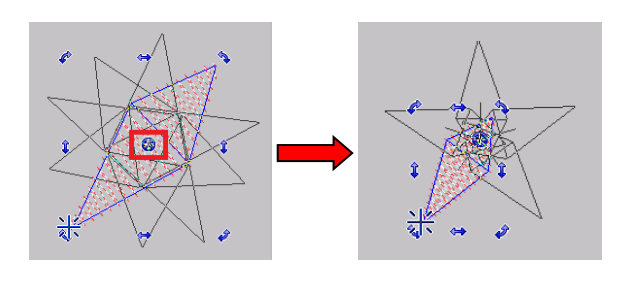

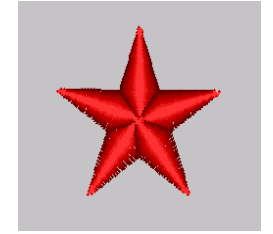

### <u>การพิมพ์ตัวอักษรด้านบนสีแดง</u>

1. คลิกเมาส์ที่สัญลักษณ์ ABC ลำดับที่ 4

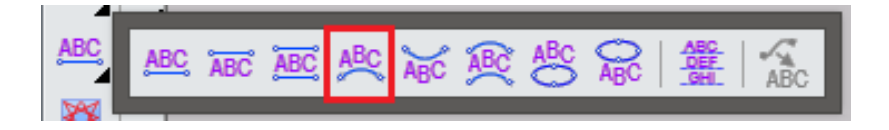

- คลิกเมาส์ค้างตรงฐานล่างของตัว G กดปุ่ม Ctrl แล้วลากไปจนถึงฐานตัว E จากนั้นปล่อยเมาส์ ปล่อย Ctrl และคลิก เมาส์ที่ฐานตัว I แล้วลากเมาส์ขึ้นไปคลิกตรงด้านบนตัว I กำหนดความสูงที่ 7 mm.
- 3. พิมพ์ข้อความในช่องพิมพ์ตัวอักษรด้านขวามือ
- 4. เลือก Font Arial จากนั้นไปที่สันแฟ้ม Position ด้านขวามือ เปลี่ยน Alignment จาก Center ให้เป็น Full
- 5. กดปุ่ม Apply และกดปุ่มจบการทำงาน 📐 หรือ Esc

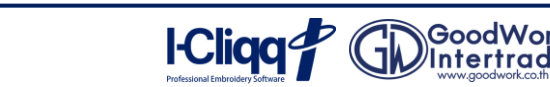

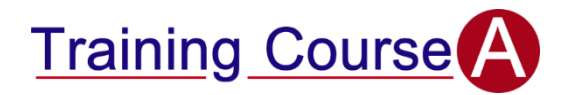

#### <u>การพิมพ์ตัวอักษรโค้งล่างสีแดง</u>

1. คลิกเมาส์ที่สัญลักษณ์ ABC ลำดับที่ 5

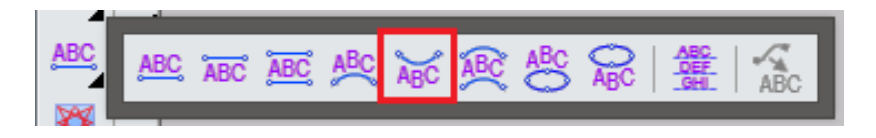

- คลิกเมาส์ค้างตรงฐานล่างของตัว ก กดปุ่ม Ctrl แล้วลากไปจนถึงฐานตัวสระอา จากนั้นปล่อยเมาส์ ปล่อย Ctrl และคลิก เมาส์ที่ฐานตัวสระอา แล้วลากเมาส์ขึ้นไปคลิกตรงด้านบนตัวสระอา กำหนดความสูงที่ 6 mm.
- 3. พิมพ์ข้อความในช่องพิมพ์ตัวอักษรด้านขวามือ
- 4. เลือก Font 1001Thai จากนั้นไปที่สันแฟ้ม Position ด้านขวามือ เปลี่ยน Alignment จาก Center ให้เป็น Full
- 5. กดปุ่ม Apply และกดปุ่มจบการทำงาน 📐 หรือ Esc
- จัดลำดับชิ้นงาน

### Logo นี้ มี ชิ้นงาน ทั้งหมด 7 ชิ้นงาน ประกอบด้วย

| 1. กลีบดอกบัว | 2. พื้นหลังเกสร            |
|---------------|----------------------------|
| 5. เส้นน้ำ    | <b>6.</b> ขอบวงกลมในและนอก |

- **4.** เส้นสีดำ
- 7. ดาวและตัวอักษรตัวอักษร

เกสร

#### วิธีการการย้ายชิ้นงาน

คลิกเลือกชิ้นงานที่ต้องการย้าย โดยนำเมาส์ไปคลิกค้างที่ช่องเล็กๆ ดังรูป จากนั้นลากมาวางตำแหน่งที่ต้องการ

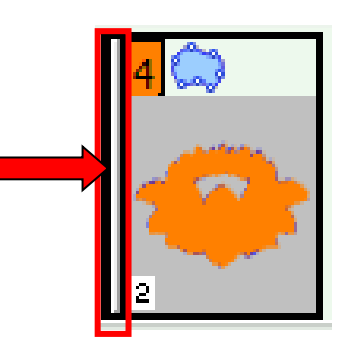

- <u>การตั้ง Center</u>
- คลิกปุ่ม Export มี เพื่อ Export ชิ้นงานไปปักที่เครื่องจักร ตั้งชื่อไฟล์งาน A1-5 Lotus จากนั้นกดปุ่ม Save เพื่อ เป็นการ Export ชิ้นงาน

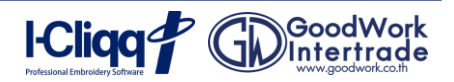

### B1-1 การสร้างโลโก้เทศบาลนครเชียงใหม่

#### - เปิดภาพและปรับแต่ง

- 1. เปิดไฟล์งานใหม่ โดยคลิกที่ปุ่ม **เริ่ม (File)** เลือก **งานใหม่**
- 2. เปิดภาพสแกนคลิกที่ Image -Import

| ส   | ปไ   | งานเหม <u>N</u> ew                                   |
|-----|------|------------------------------------------------------|
|     | รูปภ | าพ (Image) เครื่องมือ (Tools) หน้าต่าง (Window) Help |
|     | 2    | เปิดภาพพื้นหลัง Import                               |
|     | 4    | Importiere Vektor Datei                              |
| ē [ | ₽    | Exportiere Auswahl als EMF                           |
| 4   | ð    | Scanner                                              |
| 1   |      | <u>ب</u>                                             |

เริ่ม (File) ปรับปรง (E

3. เลือก **ปลายทางที่เก็บภาพต้นฉบับ** จากนั้นกดปุ่ม Open เพื่อเปิดไฟล์ภาพขึ้นมาทำงาน

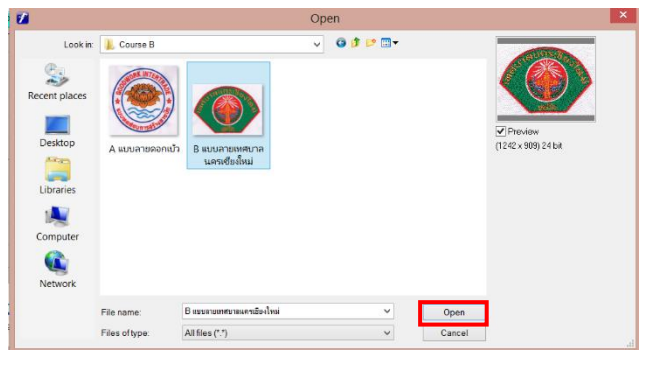

4. หมุนภาพ คลิกที่ภาพ 1 ครั้ง แล้วคลิกเมาส์ค้างตรงมุมด้านขวาของภาพเพื่อหมุนภาพ

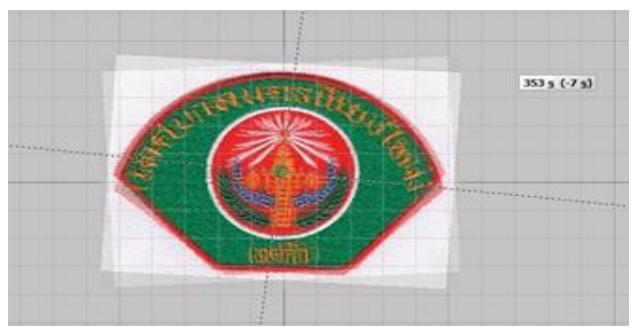

5. กำหนดเส้นแบ่งครึ่งของโลโก้ โดยการคลิกที่มุมบนซ้าย จะมีตัวอักษร MM

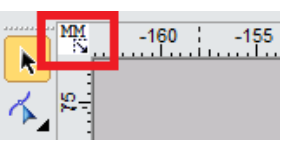

6. คลิกเมาส์ค้างแล้วลากไปตำแหน่งกึ่งกลางของลายเทศบาลนครเชียงใหม่ เพื่อทำการแบ่งครึ่งรูปภาพ ดังรูป

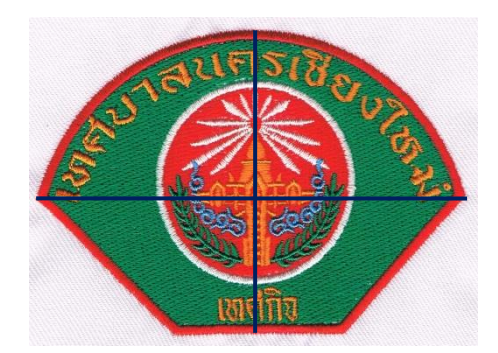

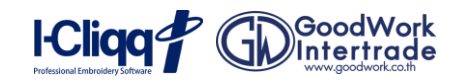

#### - การปรับแสง

- 1. คลิกที่ภาพสแกน แล้วปรับที่ Contrast และ Brightness
- 2. คลิกที่ปุ่ม Lock/Unlock Background เพื่อล็อคภาพ 🔝
- 3. Save ภาพ โดยคลิกที่คำสั่ง Save 🌛 และตั้งชื่อไฟล์งาน B1-1 ChiangMai
- การสร้างพื้นสีเขียว

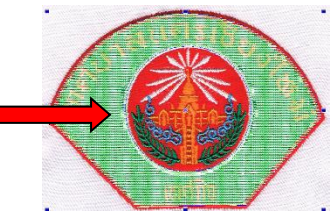

- 1. เริ่มสร้างที่พื้นสีเขียวก่อน เพราะเป็นพื้นที่ต้องปักเป็นลำดับแรก ซึ่งเป็นส่วนที่ถูกปักทับ
- 2. คลิกที่เครื่องมือ Tatami เลือกที่แถบเครื่องมือ แถวที่ 7 ลำดับที่ 1

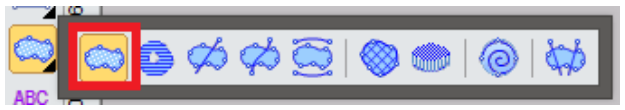

- เริ่มคลิกทางด้านซ้ายของลายปัก โดยการคลิกเมาส์ซ้าย เป็นการเริ่มต้นการเดินฝีเข็ม ซึ่งมีหลักการคลิกคือ คลิก ซ้ายได้เส้นตรง คลิกขวาได้เส้นโค้ง เสร็จแล้ว กดปุ่ม Enter แล้วเดินตรงขอบชิ้นงาน (วงกลมสีแดง) เพื่อเจาะ รู เมื่อทำการเจาะรูเรียบร้อยแล้ว กดปุ่มจบการทำงาน หรือปุ่ม Esc
- 4. คลิกเปลี่ยนสีที่ช่องสี ที่แถบ Color Manager ให้เป็นสีเขียว

### การสร้างพื้นสีแดง

- 1. คลิกที่เครื่องมือ Tatami เลือกที่แถบเครื่องมือ แถวที่ 7 ลำดับที่ 1
- 2. คลิกให้เกินเข้าไปในพื้นที่ของสีเขียว เพื่อเผื่อไหมหดในกรณีที่นำไปปักที่เครื่องจักร
- 3. เมื่อเดินฝีเข็มตามรูปร่างแล้ว กดปุ่มจบการทำงาน หรือ **ปุ่ม Esc**

#### การสร้างเส้นขอบนอกสีแดง

1. คลิกคำสั่ง Single path satin เลือกที่แถบเครื่องมือ แถวที่ 5 ลำดับที่ 7

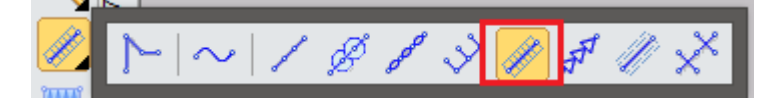

เริ่มเดินฝีเข็มชิ้นงานโดย โดยมีหลักการคลิกคือ คลิกซ้ายได้เส้นตรง คลิกขวาได้เส้นโค้ง กำหนดความกว้างของ
 ฝีเข็ม 2 mm. เมื่อเดินฝีเข็มตามรูปร่างแล้ว เปลี่ยนสีเป็นสีแดง กดปุ่มจบการทำงาน หรือ ปุ่ม Esc

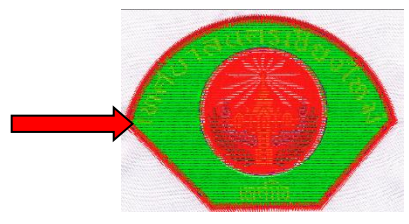

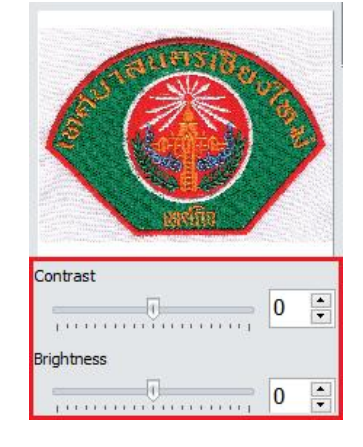

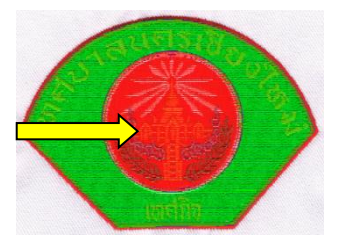

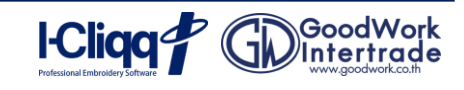

การสร้างเส้นขอบด้านในสีขาว

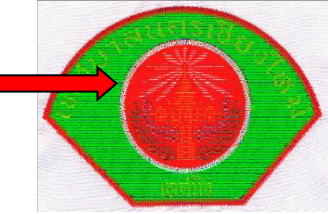

1. คลิกคำสั่ง Single path satin เลือกที่แถบเครื่องมือ แถวที่ 5 ลำดับที่ 7

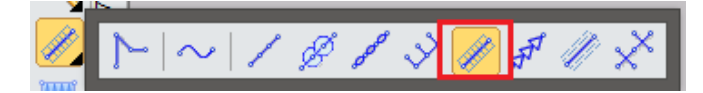

- เริ่มเดินฝีเข็มชิ้นงานโดย โดยมีหลักการคลิกคือ คลิกซ้ายได้เส้นตรง คลิกขวาได้เส้นโค้ง กำหนดความกว้าง ของฝีเข็ม 1.5 mm. เมื่อเดินฝีเข็มตามรูปร่างแล้ว เปลี่ยนสีเป็นสีขาว กดปุ่มจบการทำงาน หรือ ปุ่ม Esc
- การสร้างรัศมี

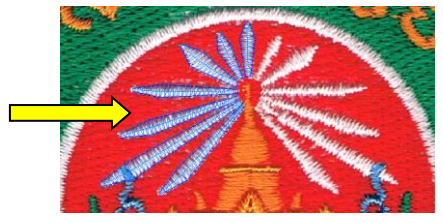

1. เลือกที่คำสั่ง Satin เลือกที่แถบเครื่องมือ แถวที่ 6 ลำดับที่ 1

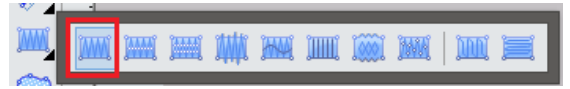

- เริ่มสร้างจากชิ้นที่อยู่ด้านล่างช้าย เริ่มเดินฝีเข็ม โดยเดินฝีเข็มเป็นคู่ขนาน เมื่อมาถึงปลายรัศมีให้คลิกรวมจุดตรง ปลายรัศมี โดยการกด Alt ไปจนจบชิ้นงาน
- กดปุ่ม Spacebar เพื่อกำหนดจุดเข้าจุดออกของชิ้นงาน (จะมีสัญลักษณ์จุดออกติดกับเมาส์) นำไปวางใกล้กับ ชิ้นงานที่จะเริ่มทำชิ้นถัดไป สร้างชิ้นงานจนถึงชิ้นงานที่อยู่ตรงกลาง เปลี่ยนสีเป็นสีขาว
- 4. กดปุ่มจบการทำงาน หรือ ปุ่ม Esc
- การ คัดลอกและกลับด้านชิ้นงาน

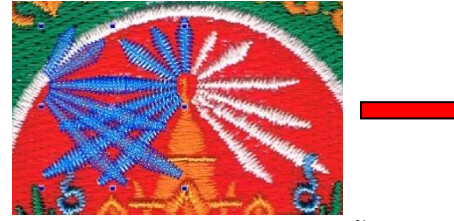

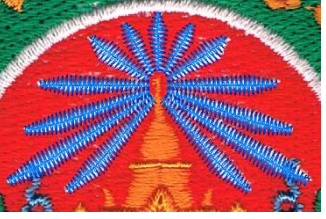

- 1. คลิกเลือกชิ้นงานที่ต้องการคัดลอก โดยเลือกชิ้นงานลำดับที่ 6 ย้อนกลับไปลำดับที่ 1
- 2. กดปุ่ม Ctrl + D เพื่อทำการคัดลอกชิ้นงาน และกดปุ่ม Flip horizontal / โน่ยทำการกลับด้านรัศมี
- 3. ใส่ค่าที่ช่องแกน X โดยกำหนดค่าให้ตรงข้ามกับค่าเดิมของชิ้นงานต้นฉบับแล้วกด Enter
- 4. ชิ้นงานจะถูกย้ายไปตำแหน่งที่ต้องการ

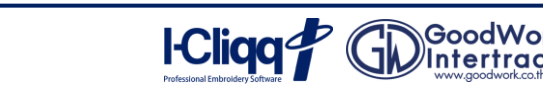

- การสร้างลายใบไม้สีเขียว

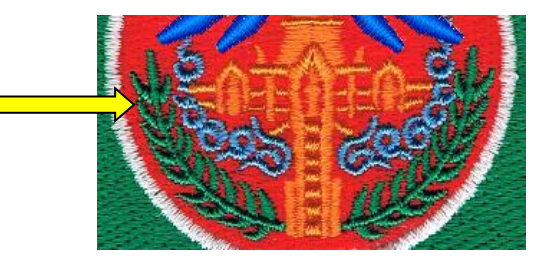

- เลือกที่คำสั่ง Satin เลือกที่แถบเครื่องมือ แถวที่ 6 ลำดับที่ 1 คลิกเมาส์ โดยเดินฝีเข็มเป็นคู่ขนาน ใช้หลักการ
  เดิม คลิกซ้ายได้เส้นตรง คลิกขวาได้เส้นโค้ง เมื่อทำเสร็จ 1 ใบ ให้กดปุ่ม Spacebar เพื่อย้ายจุดเข้า-จุดออก
- เมื่อทำครบทุกใบแล้ว คลิกเลือกชิ้นงานใบไม้ทั้งหมด โดยการคลิกชิ้นงานใบไม้ใบแรก กดปุ่ม Shift ค้างและ คลิกใบไม้ใบสุดท้าย กดปุ่ม G เพื่อรวมกลุ่มชิ้นงาน จากนั้นเปลี่ยนสีชิ้นงานเป็นสีเขียว
- 3. กดปุ่ม Ctrl + D เพื่อทำการคัดลอกชิ้นงาน และกดปุ่ม Flip horizontal 📶 เพื่อทำการกลับด้านใบไม้
- 4. ใส่ค่าที่ช่องแกน X โดยกำหนดค่าให้ตรงข้ามกับค่าเดิมของชิ้นงานต้นฉบับแล้วกด Enter
- 5. ชิ้นงานใบไม้จะถูกย้ายไปตำแหน่งที่ต้องการ

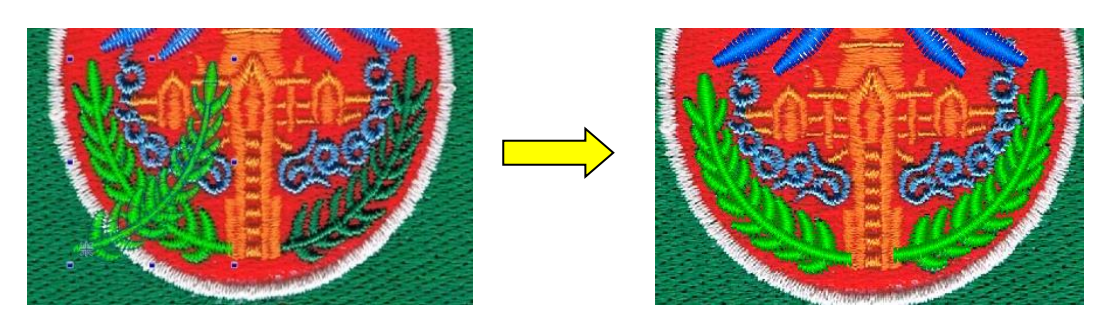

การสร้างลายไทยสีฟ้า

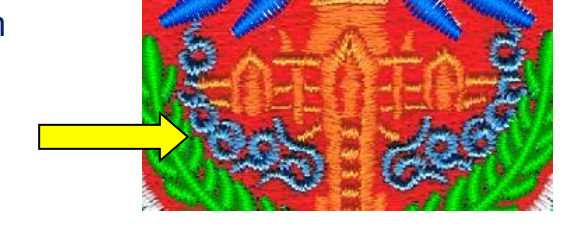

- เลือกที่คำสั่ง Satin เลือกที่แถบเครื่องมือ แถวที่ 6 ลำดับที่ 1 คลิกเมาส์ โดยเดินฝีเข็มเป็นคู่ขนาน ใช้หลักการ เดิม คลิกซ้ายได้เส้นตรง คลิกขวาได้เส้นโค้ง เมื่อทำเสร็จ 1 ชิ้น ให้กดปุ่ม Spacebar เพื่อย้ายจุดเข้า-จุดออก
- เมื่อทำครบทุกชิ้นแล้ว คลิกเลือกชิ้นงานลายไทยทั้งหมด โดยการคลิกชิ้นงานลายไทยชิ้นแรก กดปุ่ม Shift ค้าง และคลิกชิ้นงานลายไทยชิ้นสุดท้าย กดปุ่ม G เพื่อรวมกลุ่ม ชิ้นงาน เปลี่ยนสีชิ้นงานเป็นสีฟ้า
- กดปุ่ม Ctrl + D เพื่อทำการคัดลอกชิ้นงาน จากนั้นทำการกดปุ่ม Flip horizontal <u>IN</u> เพื่อทำการกลับด้าน ชิ้นงานลายไทย
- 4. ใส่ค่าที่ช่องแกน X โดยกำหนดค่าให้ตรงข้ามกับค่าเดิมของชิ้นงานต้นฉบับ ชิ้นงานจะถูกย้ายไปตำแหน่งที่ต้องการ

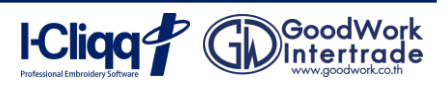

- การสร้างเจดีย์

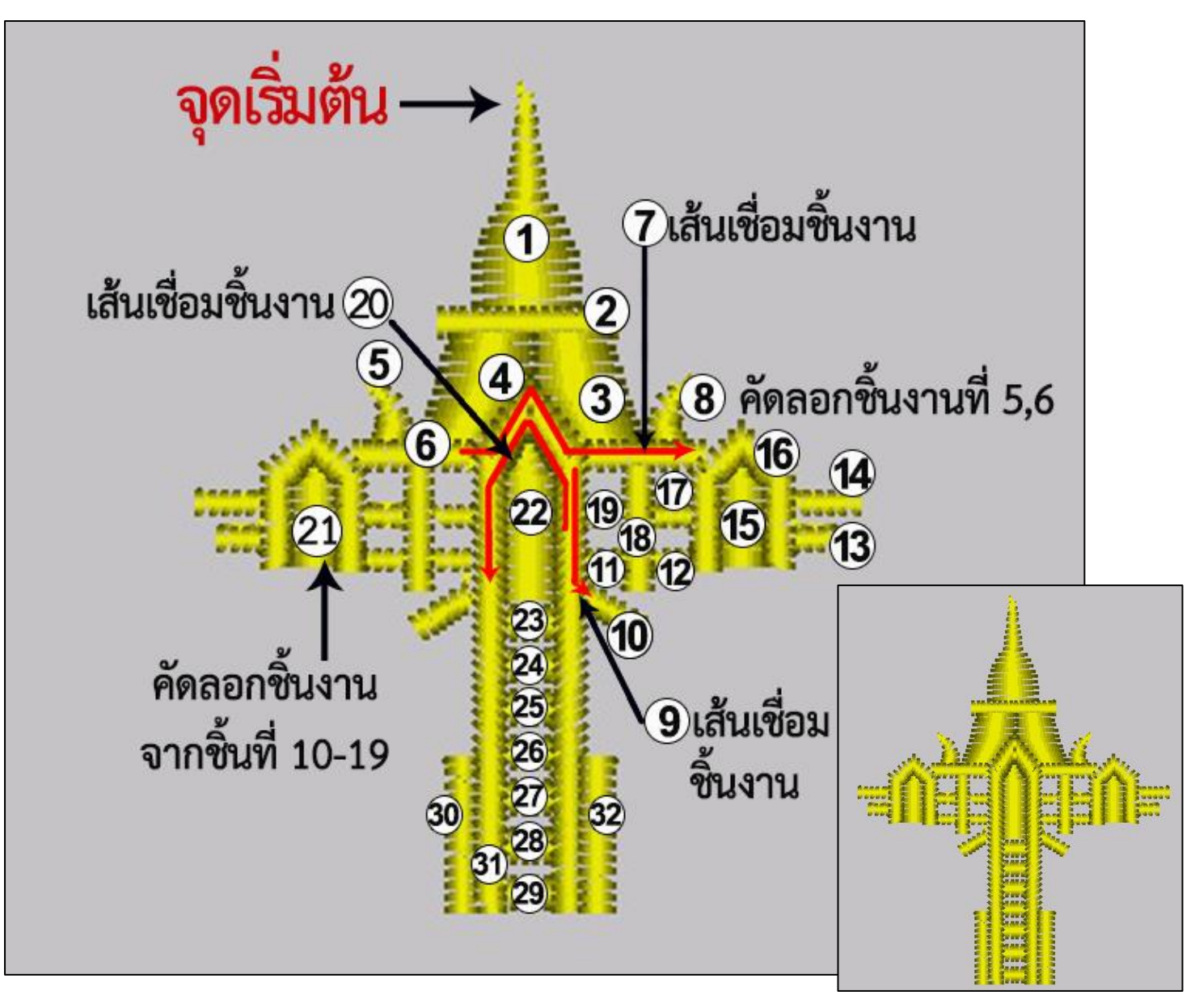

- เริ่มตีลายจากยอดของเจดีย์ (ตำแหน่งที่ลูกศรชี้) โดยการคลิกเลือกที่คำสั่ง Satin เลือกที่แถบเครื่องมือ แถวที่
  6 ลำดับที่ 1 คลิกเมาส์ โดยเดินฝีเข็มเป็นคู่ขนาน ใช้หลักการเดิม คลิกซ้ายได้เส้นตรง คลิกขวาได้เส้นโค้ง
- 2. สร้างชิ้นที่ 1 จบชิ้นงานกด Spacebar เพื่อย้ายจุดออกไปวางในตำแหน่งที่จะเชื่อมกับชิ้นถัดไป
- 3. สร้างชิ้นที่ 2 ชิ้นที่กั้นฐานเจดีย์ และกด Spacebar เพื่อย้ายจุดออกไปวางในตำแหน่งที่จะเชื่อมกับชิ้นถัดไป
- 4. สร้างชิ้นที่ 3 เสร็จแล้ว กดปุ่ม Spacebar เพื่อย้ายจุดออกไปวางในตำแหน่งที่จะเชื่อมกับชิ้นถัดไป
- สร้างชิ้นที่ 4 เดินฝีเข็มเริ่มจากจุดออกของชิ้นงานที่ 3 เสร็จแล้ว กดปุ่ม Spacebar เพื่อย้ายจุดออกไปวางใน ตำแหน่งที่จะเชื่อมกับชิ้นถัดไป
- สร้างชิ้นที่ 5 เริ่มเดินจากจุดออกของชิ้นที่ 4 กด Spacebar เพื่อย้ายจุดออกไปวางในตำแหน่งที่จะเชื่อมกับ ชิ้นถัดไป

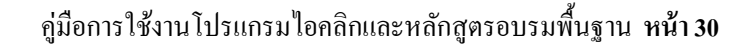

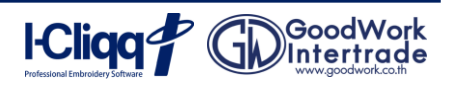

- สร้างขึ้นที่ 6 เริ่มเดินจากจุดออกของขึ้นก่อนหน้า กด Spacebar เพื่อย้ายจุดออกไปวางตำแหน่งที่จะเชื่อม กับขิ้นถัดไป จากนั้นกดปุ่ม R เดินเส้น Running (เลข 7) จากชิ้นที่ 6 เดินมาถึงหลังคาของฝั่งขวา โดยการ คลิกชิ้นที่ 5 กด Shift ค้างแล้วคลิกชิ้นที่ 6 กดปุ่ม Ctrl + D จากนั้น กดปุ่ม Flip horizontal III เพื่อทำ การกลับด้านชิ้นงาน แล้วลากชิ้นงานที่คัดลอกมาวางด้านขวา
- 8. กดปุ่ม R เดินเส้น Running (เลข 9) ลงมาทางชิ้นที่ 10 ดังรูป
- 9. สร้างชิ้นงานด้วยการกดปุ่ม S เดินฝีเข็ม Satin ตั้งแต่ชิ้นที่ 10 จนถึงชิ้นที่ 19
- 10. กดปุ่ม R เดินเส้น Running (เลข 20) จากจุดออกของชิ้นที่ 19 มาจนถึงรั้วฝั่งซ้ายของลายปัก

### - การ Copy ชิ้นงาน

- คลิกชิ้นที่ 10 ถึงชิ้นที่ 19 จากนั้นทำการ คัดลอกชิ้นงาน (รั้วเจดีย์ฝั่งขวา) โดยการกดปุ่ม Ctrl + D จากนั้น กดปุ่ม Flip horizontal ไม้ เพื่อทำการกลับด้านชิ้นงาน แล้วลากมาวางตรงตำแหน่งรั้วทางด้านซ้ายของ ลายปัก
- 2. สร้างชิ้นที่ 22-32 โดยเดินฝีเข็ม Satin ตามรูปภาพต้นฉบับ จากนั้นกดปุ่มจบการทำงาน หรือ ปุ่ม **Esc**

#### การสร้างตัวอักษรโค้งบน

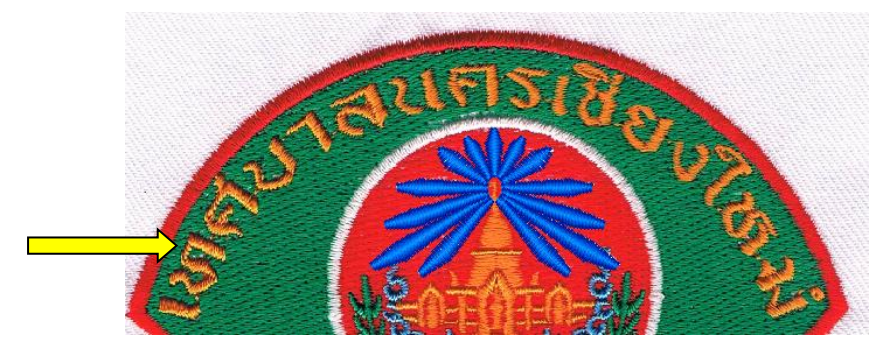

คลิกเมาส์ที่สัญลักษณ์ ABC ลำดับที่ 4 เพื่อพิมพ์ตัวอักษร

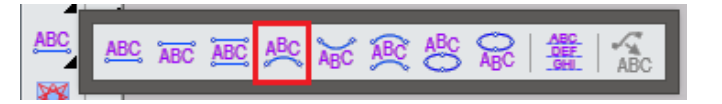

- คลิกเมาส์ค้างตรงฐานล่างของตัวอักษร กดปุ่ม Ctrl แล้วลากไปจนถึงฐานตัวอักษรตัวสุดท้าย จากนั้น ปล่อยเมาส์ และปล่อยปุ่ม Ctrl และ กำหนดความสูงของตัวอักษรที่ 7 mm.
- พิมพ์ข้อความในช่องพิมพ์ตัวอักษรด้านขวามือ
- เลือก Font 1001Thai จากนั้นไปที่แท็บ Position ด้านขวามือ เปลี่ยน Alignment จาก Center ให้ เป็น Full
- 5. กดปุ่ม Apply และกดปุ่มจบการทำงาน หรือ Esc

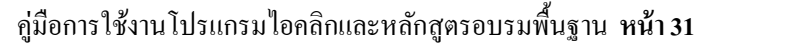

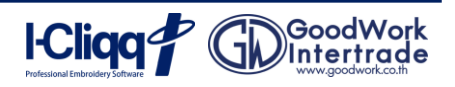

- การสร้างตัวอักษรตรง

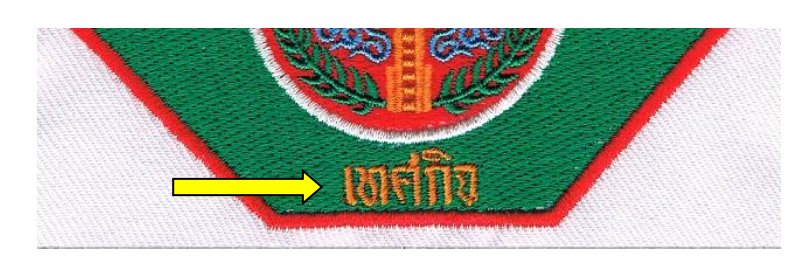

- 1. คลิกเมาส์ที่สัญลักษณ์ ABC 🕮 ที่แถบเครื่องมือด้านซ้ายมือ
- 2. คลิกที่หน้าจอ 1 ครั้ง จากนั้นพิมพ์ข้อความ ที่ช่องพิมพ์ตัวอักษรด้านขวามือ
- 3. ใช้ Font 1001Thai กำหนดความสูงของตัวอักษรเป็น 7 mm.
- 4. คลิกปุ่ม Apply 🦳 Apply และกดปุ่มจบการทำงาน 📐 หรือปุ่ม Esc ที่คีย์บอร์ด
- 5. เลื่อนชิ้นงานไปตำแหน่งที่ต้องการ

### การจัดเรียงลำดับชิ้นงาน

| 1. พื้นสีเขียว | 2. พื้นสีแดง | 3. ขอบสีแดง | 4. ขอบสีขาว | 5. รัศมี |
|----------------|--------------|-------------|-------------|----------|
| 6. ลายสีฟ้า    | 7. ใบไม้     | 8. เจดีย์   | 9. ตัวอักษร |          |

### - การตั้ง Center ของชิ้นงาน

- 1. คลิกที่ปุ่ม Auto Center 🕀
- 2. คลิกปุ่ม Export 🕞 เพื่อ Export ขึ้นงานไปปักที่เครื่องจักร ตั้งชื่อไฟล์งาน B1-1 ChiangMai
- 3. กดปุ่ม Save เพื่อเป็นการ Export ชิ้นงาน

| ຕົດຕ່ອແຜບກຕ່ານໆ ໃน GW 🚔 |                                                                                                    |          |  |  |
|-------------------------|----------------------------------------------------------------------------------------------------|----------|--|--|
|                         | <b>แผนกซัพพอร์ท</b><br>สอบถามการใช้งานโปรแกรมและเครื่องปัก<br>ID : @pzq5389a โทร : 083-096-5572    |          |  |  |
|                         | <b>แผนกช่าง</b><br>สั่งซื้อวัสดุ-อุปกรณ์และแจ้งซ่อมเครื่องปัก<br>ID : @iyx1589b โทร : 086-378-4521 |          |  |  |
|                         | <b>แผนกเอสบี่</b><br>สั่งซื้อไหมและวัสดุเกี่ยวกับงานปัก<br>ID : @sbbundit โทร : 083-096-5575       | <i>M</i> |  |  |

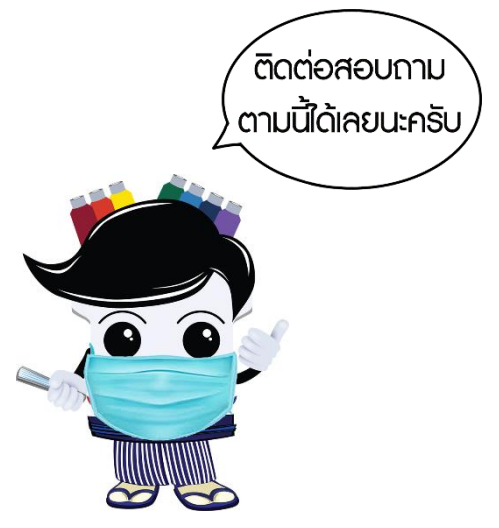

I-Cliqq

GD GoodWo

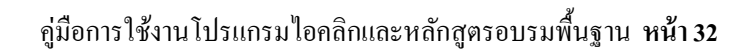